# **Pladias SK** Doobedná (teoretická) časť databáza slovenskej flóry a vegetácie

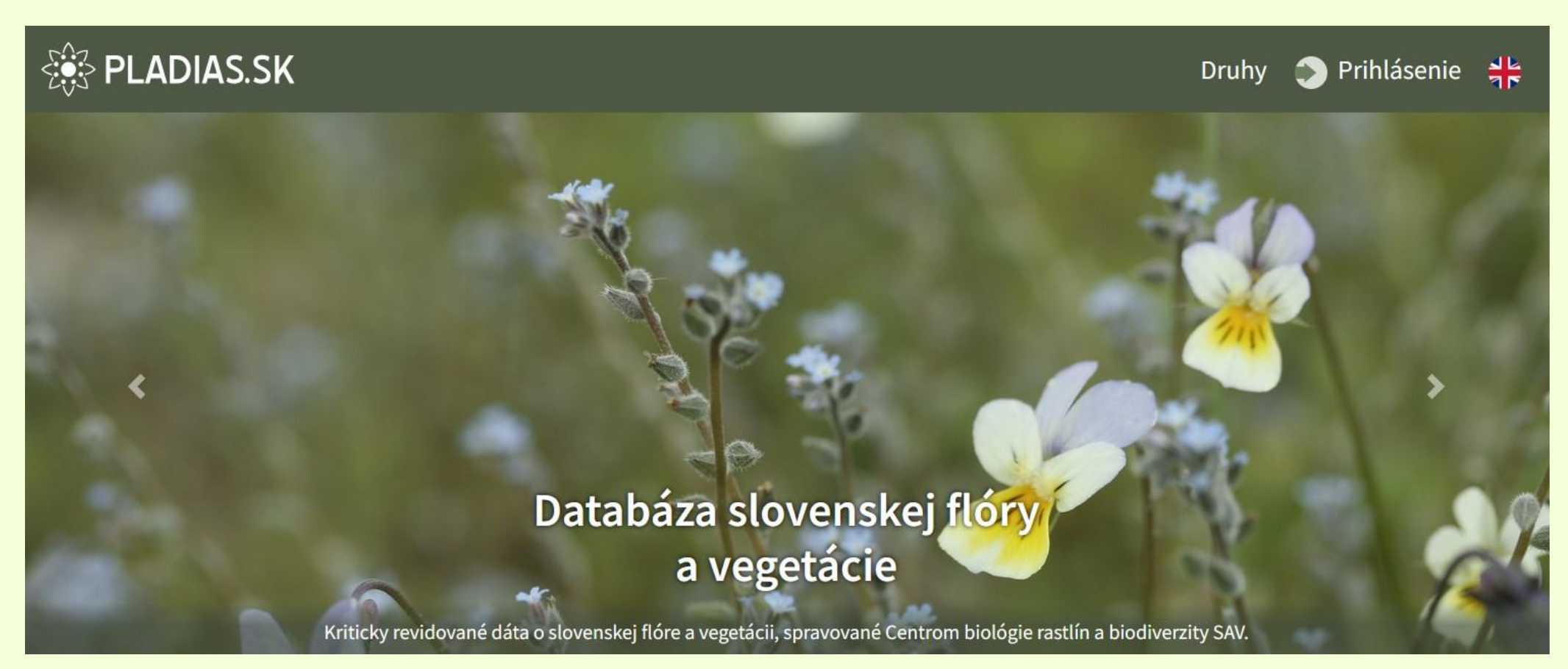

26.2.2025 Botanický ústav SAV Adam Kantor (adam.kantor@savba.sk) Karol Marhold (karol.marhold@savba.sk)

# **OBSAH PREZENTÁCIE**

(str. 25)

#### Teoretická časť (<u>1</u>-<u>47</u>)

určená pre každého, kto sa chce dozvedieť základy o databáze

- História a cieľ databázy Pladias SK (str. 5)
- Pladias CZ ako (dosiahnuteľná) méta (str. 10)
- Aktuálny stav databázy
- Datasety v Pladias SK (str. 34)
- Kto a ako sa môže do vývoja databázy zapojiť? (str. 39)
- Nechcem sa do chodu databázy zapojiť, ale chcem prispieť fotkami druhov (str. 45)
- Nechcem sa do chodu databázy zapojiť, ale chcem upozorniť na chyby (str. 46)

#### Praktická časť (<u>48</u>-<u>84</u>)

určená pre spolupracovníkov s prístupom do internej časti databázy

- Ako spracovávať dáta na import (práca s importnou tabuľkou)
- Ako dáta importovať

<u>(str. 52)</u> (str. 67)

(str. 73)

- Ako prezerať údaje v databáze
- Ako upozorňovať na chyby prostredníctvom komentára? (str. 75)
- Kto a ako môže opravovať chyby v databáze? (str. 80)
- Som správca taxónu ako môžem údaje revidovať?
  (str. 82)

## Program

#### 09:00 - 11:00

Úvodné slovo & predstavenie databázy:

- čo je Pladias SK? na čo sa dá využiť?
- aký je aktuálny stav?
- čo môžeme očakávať v budúcnosti?
- kto a ako sa môže zapojiť?

**13:00 – 15:00** (alebo dokým budú otázky)Praktická časť:

- ako spracovať údaje na import?
- ako importovať údaje do databázy?
- ako ich revidovať?
- ako upozorniť na chyby prostredníctvom komentára v Pladiase?

→ Pre tých, čo sa chcú dozvedieť základy o databáze

→ Pre tých, čo sa chcú na vývoji databázy podieľať

#### Táto prezentácia a ďalšie inštruktážne dokumenty budú k dispozícii a potom priebežne aktualizované na:

- Web Centra biológie rastlín a biodiverzity SAV, v. v. i.
  - $\rightarrow$  Veda a výskum  $\rightarrow$  Pracovné skupiny  $\rightarrow$  Pladias SK
- <u>https://cbrb.sav.sk/pladias-sk/</u>

#### Web samotnej databázy:

• <a href="https://www.pladias.sk/">https://www.pladias.sk/</a>

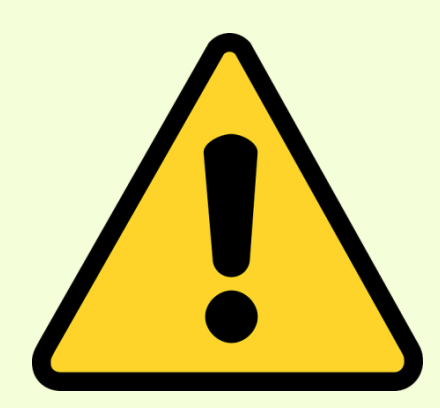

### História Pladias CZ

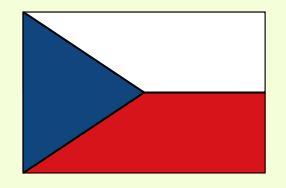

- Pladias CZ (<u>Pla</u>nt <u>Di</u>versity <u>A</u>nalysis and <u>Synthesis Centre</u>) bol projekt financovaný GAČR v rokoch 2014-2018
- Splnený cieľ: databáza kriticky revidovaných údajov o českej flóre a vegetácii, na ktorej vývoji sa podieľajú desiatky odborníkov (<u>pladias.cz</u>). Databáza je ďalej aktualizovaná.
- Zo <u>stránky Z. Kaplana</u> o mapovaní cievnatých rastlín v ČR v rámci projektu Pladias CZ:

"I přes více než dvě století trvající floristický výzkum čeští botanici stále nemají soubornou publikaci s mapami rozšíření rostlin. Floristické údaje jsou roztroušeny v tisících floristických článků, v dílčích databázích nebo zůstávají nevyužité v podobě dosud nerevidovaných a neexcerpovaných herbářových sběrů. V rámci projektu Pladias jsme proto nejdříve vytvořili centrální floristickou databázi Pladias, do které byla integrována většina českých databází výskytu cévnatých rostlin v ČR (viz podrobný popis databáze). Tato databáze nyní obsahuje více než 13 milionů záznamů. Dále jsme vytvořili webové rozhraní a mapovací aplikaci pro spolupracovníky na mapování a veřejnou část databáze pro širokou veřejnost. Během řešení projektu Pladias jsme sestavili tým taxonomických specialistů, který s využitím kriticky revidovaných herbářových sběrů a floristických údajů z literatury a databází vytvořil síťové mapy rozšíření 674 taxonů. Ty byly spolu s komentáři (k rozšíření, míře ohrožení, trendům ústupu nebo naopak šíření, výrazným ekologickým vazbám, atd.) zveřejněny v sedmi článcích v časopisu Preslia. Přestože projekt Pladias skončil a žádnou další grantovou podporu bohužel nemáme, je naším záměrem databázi i nadále udržovat a pokračovat v mapování s cílem vytvořit základ pro budoucí Atlas rozšíření rostlin České republiky."

# Cieľ Pladias SK

- Databáza údajov o flóre (a vegetácii) Slovenska
- Momentálny dôraz je na floristickú časť
- Kľúčové vlastnosti databázy:
  - → je jednoducho priebežne aktualizovateľná
  - → umožňuje zviditeľnenie inak ťažko dostupných dát
  - → zahŕňa údaje z iných (fungujúcich či už zaniknutých) databáz, publikované údaje, výstupy z revízií herbárových položiek, ale aj nepublikované data
  - → údaje sú revidované odborníkmi
  - → zachytávajú historický aj aktuálny vývoj rozšírenia taxónov
- Nástroj uľahčujúci prácu spracovateľom Flóry Slovenska a priamo prepojiteľný s ďalšími projektmi zameranými na Slovensko (napr. <u>Databáza nepôvodných druhov Slovenska</u>, <u>Rastlinné spoločenstvá Slovenska</u>, <u>Katalóg biotopov Slovenska</u>)

#### Chceme spracovať:

- 1) údaje z literatúry
- 2) revidované herbárové položky
- 3) nálezové dáta z predošlých databáz
- 4) nepublikované údaje

## História Pladias SK

2023: spustenie databázy a uverejnenie webu Pladias SK (K. Marhold, V. Kalčík, D. Senko)

- Prvá skúška importu: asi 70 údajov z revidovaných položiek druhu Vaccaria hispanica (P. Eliáš ml., T. Miháliková, A. Kantor)
- Projekt <u>Unlocking Slovakia's biodiversity through data publishing</u>, K. Marhold)
  2024:
- Import 908.000+ údajov z verejnej časti <u>Centrálnej databázy fytocenologických zápisov (</u>A. Kantor, J. Šibík, J. Smatanová, T. Miháliková)
- Publikovanie <u>datasetu v GBIF</u> (M. Torma)
- Prvý odborník sa zapojil do mapovania a revidovania údajov vybraných taxónov (J. Danihelka)

#### 2025

- Ďalší odborníci sa prihlásili ako správcovia taxónov
- M. Dudáš poskytol cca 12.000 údajov vo formáte na import

### Kto stojí za Pladias SK

- Karol Marhold (vedenie projektu, financovanie) karol.marhold@savba.sk
- Adam Kantor (manažment taxonomickej časti, spracovanie dát, koordinácia ďalších zapojených ľudí) adam.kantor@savba.sk
- Dušan Senko (web, beh a zálohovanie databázy) dusan.senko@savba.sk

Českí kolegovia, ktorí nám databázu poskytli a pomáhajú, keď si nevieme rady... sme v kontakte najmä s:

- Vojtěch Kalčík (Bot. ústav AV ČR, Průhonice)
- Jiří Danihelka (Masarykova Univ., Brno)

Ďalšie kolegyne a kolegovia pomáhajú so spracovaním údajov:

• J. Smatanová, T. Miháliková, M. Dudáš, S. Klačanová ...

A odnedávna máme nové posily:

• R. Šuvada, M. Kosorínová, P. Kučera

Dáta z <u>Centrálnej databázy fytocenologických</u> <u>zápisov SR (</u>vo februári 2025 tvoria 99% obsahu databázy Pladias SK) poskytli jej správcovia:

- Jozef Šibík
- Milan Valachovič
- Katarína Hegedüšová

#### Keď je v prezentácii uvedené "kontaktujte správcov", sú tým myslené tieto osoby:

- Karol Marhold <u>karol.marhold@savba.sk</u>
- Adam Kantor <u>adam.kantor@savba.sk</u>
- Dušan Senko <u>dusan.senko@savba.sk</u>

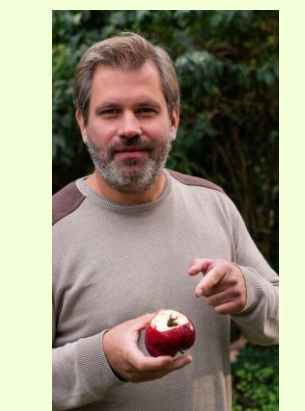

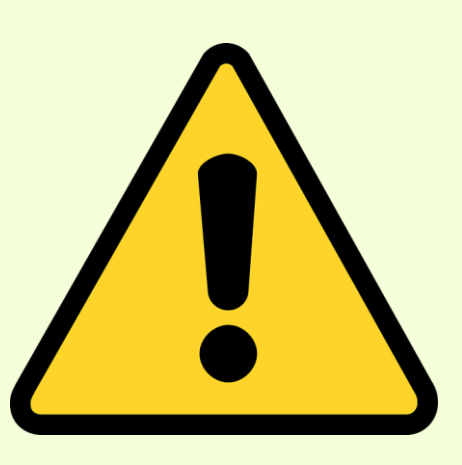

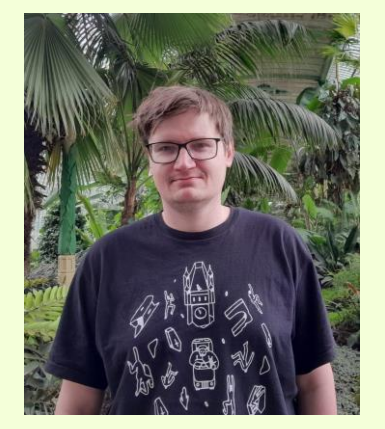

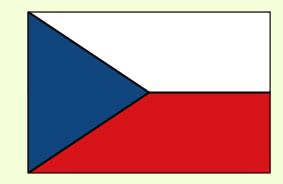

## Pladias CZ ako (dosiahnuteľná?) méta

- 2014-2025 (momentálny stav databázy odráža 11 rokov práce) ٠
- Desiatky zapojených ľudí •

David Zelený

#### Autoři a přispěvatelé

Ústav botaniky a zoologie Přírodovědecká fakulta Masarykova univerzita Kotlářská 2 611 37 Brno Česká republika botzool.sci.muni.cz

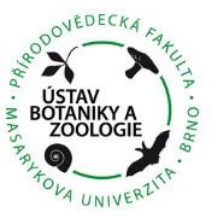

| Milan Chytrý       | chytry@sci.muni.cz       |
|--------------------|--------------------------|
| Irena Axmanová     | axmanova@sci.muni.cz     |
| Petr Bureš         | bures@sci.muni.cz        |
| Jiří Danihelka     | danihel@sci.muni.cz      |
| Pavel Dřevojan     | pavel.drevojan@seznam.cz |
| Hana Galušková     | 357936@mail.muni.cz      |
| Vít Grulich †      |                          |
| Dana Holubová      | danmich@sci.muni.cz      |
| Ondřej Knápek      | ondrej.knapek@gmail.com  |
| Alena Lepší        | alca.cesnacka@gmail.com  |
| Zdeňka Lososová    | lososova@sci.muni.cz     |
| Helena Prokešová   | helenapro@seznam.cz      |
| Olga Rotreklová    | orotrekl@sci.muni.cz     |
| Marcela Řezníčková | mar.reznickova@seznam.cz |
| Petr Šmarda        | smardap@sci.muni.cz      |
| Petra Štěpánková   | pstepankova@sci.muni.cz  |
| Jakub Těšitel      | tesitel@sci.muni.cz      |
| Lubomír Tichý      | tichy@sci.muni.cz        |

zeleny@sci.muni.cz

Botanický ústav Akademie věd České republiky 252 43 Průhonice Česká republika www.ibot.cas.cz

Petr Pyšek

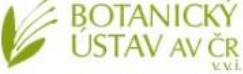

| Alena Bartušková         | alena.bartuskova@ibot.cas.cz       |                                        |                           |
|--------------------------|------------------------------------|----------------------------------------|---------------------------|
| Josef Brûna              | josef.bruna@ibot.cas.cz            |                                        |                           |
| Tomáš Herben             | herben@site.cas.cz                 |                                        |                           |
| Jindřich Chrtek jun.     | chrtek@ibot.cas.cz                 |                                        |                           |
| Zdeněk Janovský          | ZdenekJanovsky@seznam.cz           |                                        |                           |
| Zdeněk Kaplan            | kaplan@ibot.cas.cz                 |                                        |                           |
| Jitka Klimešová          | klimesova@butbn.cas.cz             |                                        |                           |
| Adam Knotek              | fruticulus@gmail.com               |                                        |                           |
| Lenka Moravcová          | moravcova@ibot.cas.cz              |                                        |                           |
| Petr Novotný             | petr.novotny@natur.cuni.cz         | Katedra botaniky                       |                           |
| Klára Nunvářová Kabátová | klara.kabatova@ibot.cas.cz         | Přírodovědecká f                       | akulta                    |
| Jan Pergl                | pergl@ibot.cas.cz                  | Branišovská 1760                       | zita                      |
| Petr Petřík              | petr.petrik@ibot.cas.cz            | 370 05 České Bud<br>botanika.prf.icu.c | ějovice<br>z              |
| Jan Prančl               | japra@seznam.cz                    |                                        | -                         |
| Lucie Rejchrtová         | lucie.rejchrtova@ibot.cas.cz       |                                        | Přírodovédecká<br>fakulta |
| Martin Rohn              | martin.rohn@gmail.com              |                                        | Faculty<br>of Science     |
| Jiří Sádlo               | saadlo@volny.cz                    |                                        |                           |
| Lucie Šmejdová           | lucie.smejdova@ibot.cas.cz         |                                        |                           |
| Jitka Štěpánková         | stepankova@ibot.cas.cz             |                                        |                           |
| Václav Šulc              | vaclav.sulc@ibot.cas.cz            |                                        |                           |
| Kateřina Šumberová       | katerina.sumberova@ibot.cas<br>.cz |                                        |                           |
| Kristýna Vazačová        | kristina.vazacova@ibot.cas.cz      |                                        |                           |
| Jan Wild                 | jan.wild@ibot.cas.cz               |                                        |                           |
| Jiří Zázvorka            | zazvorka@ibot.cas.cz               |                                        |                           |

pysek@ibot.cas.cz

| Jan Lepš          | suspa@prf.jcu.cz           |
|-------------------|----------------------------|
| Petr Blažek       | peta.blazek.f@seznam.cz    |
| Libor Ekrt        | libor.ekrt@gmail.com       |
| Tomáš Kebert      | tomaskeb@gmail.com         |
| Marie Konečná     | manuska.brdo@seznam.cz     |
| Petr Koutecký     | kouta@prf.jcu.cz           |
| Karel Prach       | prach@prf.jcu.cz           |
| Milan Štech       | stech@prf.jcu.cz           |
| Tamara Těšitelová | tamara.malinova@centrum.cz |
|                   |                            |

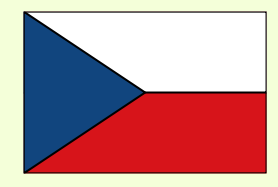

## Pladias CZ ako (dosiahnuteľná?) méta

- 2014-2025 (momentálny stav databázy odráža 11 rokov práce)
- Desiatky zapojených ľudí

| Spolupráce při mapování druhů                 | Česká botanická společnost, její členové a další botanici: Lenka Bálková, Martina Bartošová, Petr Batoušek, Jiří Bělohoubek, Jan<br>Blahovec, Karel Boublík, Jiří Brabec, Leo Bureš, Petr Bureš, Roman Businský, Kryštof Chytrý, Luděk Čech, Alžběta Čejková, Martin<br>Četner, Martin Dančák, Jan Dohnal, Jan Doležal, Michal Ducháček, Martin Duchoslav, David Dudek, Martin Dýma, Václav Dvořák,<br>Libor Ekrt, Ester Ekrtová, Karel Fajmon, Petr Filippov, Jaroslava Fojtíková, Irena Formanová, Hana Galušková, Michal Gerža, Michal<br>Hájek, Miloš Hájek, Vladimír Hans, Martin Hanzl, Radim Hédl, Rudolf Hlaváček, David Hlisnikovský, David Horák, Ondřej Hornych,<br>Věra Hromádková, Michal Hroneš, Zdenka Hroudová, Petr Hubatka, Jana Janáková, Vladimír Jehlík, Boleslav Jelínek, Jaroslav<br>Jirásek, Jan W. Jongepier, Vít Joza, Petra Juřáková, Jiří Juřička, Vojtěch Kalčík, Nikol Kantorová, Jan Kirschner, Ludmila<br>Kirschnerová, Ondřej Knápek, Ilona Knollová, Tereza Koberová, Lucie Kobrlová, Jiří Kocián, Petr Kocián, Josef Komárek, Jan<br>Košnar, Milan Kotlínek, Daniel Koutecký, Petr Koutecký, František Krahulec, Karel Kubát, Josef Kučera, Pavel Kúr, Martin Lepší, Petr<br>Lepší, Jan Lukavský, Pavel Lustyk, Petr Maděra, Jiří Málček, Milan Marek, Vladimír Melichar, Vojta Míšek, Lenka Moravcová, Jana<br>Möllerová, Patrik Mráz, Zuzana Mruzíková, Pavel Novák, Klára Nunvářová Kabátová, Veronika Nývltová, Čestmír Ondráček, Radim<br>Paulič, Lucie Pešová, Tomáš Peterka, Lenka Pivoňková, Viktor Pluhař, Václav Pošvic, Jan Prančl, Romana Prausová, David Půbal,<br>Stanislav Rada, Štěpánka Radová, Olga Rotreklová, Zdenka Rozbrojová, Radomír Řepka, Véra Samková, Milan Skalický, Hana<br>Skálová, Karolína Slachová, Ivan Suchara, Tomáš Svačina, Lenka Šafářová, Ota Sída, Lenka Šoltysová, Martin Šrámek, Michal<br>Štefánek, Radek Štencl, Jitka Štěpánková, Martin Šťastný, Kateřina Šumberová, Přemysl Tájek, Vojtěch Taraška, Tomáš Tichý, Jana<br>Tkáčíková, Bohumil Trávníček, Blanka Trnková, Linda Trunečková, Luboš Úradníček, Radim J. Vašut, Michal Vávra, Kateřina<br>Vejvodová, Jiří Velebil, Michaela Vítk |
|-----------------------------------------------|----------------------------------------------------------------------------------------------------|
| Spolupráce při kompilaci druhových vlastností | Alexandra Březinová, Anna Findurová, Ludmila Harčariková, Lucie Horová, Lenka Malíková                                                                                                    |
| Technická spolupráce                          | Ondřej Hájek, Vladimír Hans, Karel Chobot, Kryštof Chytrý, Katrin Karimová, Anna Kladivová, Ilona Knollová, Eva Koutecká, Petra<br>Lovecká, Ludmila Mikovcová, Dominika Prajzlerová, Jiří Rozehnal, Zuzana Sixtová, Jan Štěpánek, Pavel Veselý, Václav Zouhar                                                                                                    |
| Fotografie taxonů                             | Dana Holubová (Michalcová), Pavel Veselý, Vladimír Nejeschleba, Milan Chytrý, Jitka Klimešová, Ondřej Pěnčík, Vladimír Motyčka,<br>Aleš Moravec, Jan Lukavský, Aleš Zvára, Deana Láníková, Alena Lepší, Eva Šmerdová (Hettenbergerová), Miroslav Pida, Petr<br>Hubatka, Radim Cibulka, Tomáš Kebert, Petr Vobořil, Jaroslav Zámečník, Barbora Werchan (Obstová), Jan Pokorný, Jakub Štěpán,<br>Bohumil Trávníček, Josef Klíč, Veronika Kalníková, Karel Fajmon, Daniela Bártová Dittrichová, Jiří Porcházka, Marie Konečná, Jana<br>Navrátilová, Jana Halúzová, Martin Lepší, Petr Kocna, Jan Bukovský, David Průša, Vojtěch Zavadil, Jiří Danihelka, Gianmaria Bonari,<br>Iva Michalcová, Jiří Velebil, Markéta Táborská, Petr Lepší, Petra Hájková, Martin Duchoslav, Marek Mejstřík, Michal Hroneš, Michal<br>Sochor, Zdeňka Lososová, František Lamla, Martina Sojneková, Pavel Novák, Štěpán Koval, Petra Lovecká, Petr Bureš, Petr<br>Koutecký, Jindřich Chrtek, Jan Vaněk, Kateřina Šumberová, Martin Jiroušek, Ester Michálková (Lajkepová), Petr Hrbáč, Hana<br>Sekerková, Jana Posslová (Kůrová), Marcel Bartoš, Karel Koliáš, Denis A. Davydov, Lucie Kobrlová, Libor Zdařil, Stanislav Hendrych,<br>Vojtěch Abraham, Petra Štěpánková, Zdenak Preislerová, Jan Divíšek, Zdeněk Glaser, Josef Navrátil, Tomáš Mrázek, Petr Symon,<br>Adam Majer, Stefan Bogosavljević, Václav Dvořák, Dariia Borovyk (Shyriaieva), Javier Loidi, Jana Humpolíčková, Jan Pergl, Lenka<br>Šafářová, František Pleva, Jiří Plekanec, Martin Kohoutek, Pavel Kúr, Andrea Gálová, Ivan Bílek, Alena Vydrová, Krzysztof Świerkosz,<br>Lukáš Janošík, Radomír Němec, Martin Dančák, Philip Pullen, Salza Palpurina, Vladimír Černík a další                                                                                                    |
| Revize fotografií taxonů                      | Pavel Dřevojan, Jan Bukovský, Petr Bureš, Radim Cibulka, Jiří Danihelka, Martin Duchoslav, Libor Ekrt, Vít Grulich†, Michal Hájek,<br>Michal Hroneš, Zdenka Hroudová, Zdeněk Kaplan, Petr Koutecký, Jan Lepš, Martin Lepší, Petr Lepší, Zbyněk Lukeš, Bohumil<br>Mandák, Pavel Novák, Viktor Pluhař, Jan Prančl, Vladimír Řehořek†, Radomír Řepka, Pavel Sekerka, Milan Štech, Kateřina<br>Šumberová, Bohumil Trávníček, Radim J. Vašut, Jiří Velebil, Pavel Veselý, Petr Vobořil                                                                                                    |
| Fotografie vegetace<br>Nahrát fotky           | Milan Chytrý, Zdenka Preislerová, Kateřina Šumberová, Deana Láníková, Petr Hubatka, Zdeňka Lososová, Petra Hájková, Jan<br>Novák, Jana Navrátilová, Marcela Rezníčková, Martin Kočí, Libor Ekrt, Alena Vydrová, Karel Boublík, Veronika Kalníková, Jan<br>Roleček, Jiří Danihelka, Petr Petřík, Jan Rydlo, Karel Fajmon, Klára Klinkovská, Tomáš Kučera, Eva Šmerdová (Hettenbergerová),<br>Boris Láník, Jiří Vicherek, Josef Navrátil, Michaela Vítková, Petr Pyšek, Martina Čtvrtlíková, Michal Hájek, Pavel Kúr, Pavel Novák,<br>Veronika Kalusová, Jakub Štěpán, Jan Douda, Lubomír Tichý, Marie Popelářová, Tomáš Černý, Zdeněk Kaplan, Daniel Szokala,<br>David Zelený, Flavia Landucci, Gianmaria Bonari, Jiří Brabec, Josef Holec, Kamila Antošová, Martin Jiroušek, Milan Šenkýř, Pavel<br>Dřevojan, Pavel Šamonil, Pavel Veselý, Petr Filippov, Radim Hédl, Štěpán Koval, Vít Grulich, Záboj Hrázský, Zdenka Hroudová a další                                                                                                    |

#### Pladias CZ – publikované výstupy

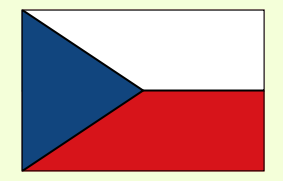

- Kaplan Z., Danihelka J., Chrtek J., Kirschner J., Kubát K., Štech M. & Štěpánek J. (eds) (2019) Klíč ke květeně České republiky [Key to the flora of the Czech Republic]. Ed. 2. Academia, Praha.
- Wild J., Kaplan Z., Danihelka J., Petřík P., Chytrý M., Novotný P., Rohn M., Šulc V., Brůna J., Chobot K., Ekrt L., Holubová D., Knollová I., Kocián P., Štech M., Štěpánek J. & Zouhar V. (2019) Plant distribution data for the Czech Republic integrated in the Pladias database. – <u>Preslia 91: 1–24</u>
- Chytrý M., Danihelka J., Kaplan Z., Wild J., Holubová D., Novotný P., Řezníčková M., Rohn M., Dřevojan P., Grulich V., Klimešová J., Lepš J., Lososová Z., Pergl J., Sádlo J., Šmarda P., Štěpánková P., Tichý L., Axmanová I., Bartušková A., Blažek P., Chrtek J. Jr., Fischer F. M., Guo W.-Y., Herben T., Janovský Z., Konečná M., Kühn I., Moravcová L., Petřík P., Pierce S., Prach K., Prokešová H., Štech M., Těšitel J., Těšitelová T., Večeřa M., Zelený D. & Pyšek P. (2021) Pladias Database of the Czech Flora and Vegetation. <u>Preslia 93: 1–87</u>.

+ **13 článkov zo série "Distributions of vascular plants in the Czech Republic"** v Preslii (Z. Kaplan et al., 2015-2024) obsahujúcich komentované mapy rozšírenia <u>1186 taxónov</u>

Revidované a priebežne aktualizované mapy rozšírenia konkrétnych taxónov

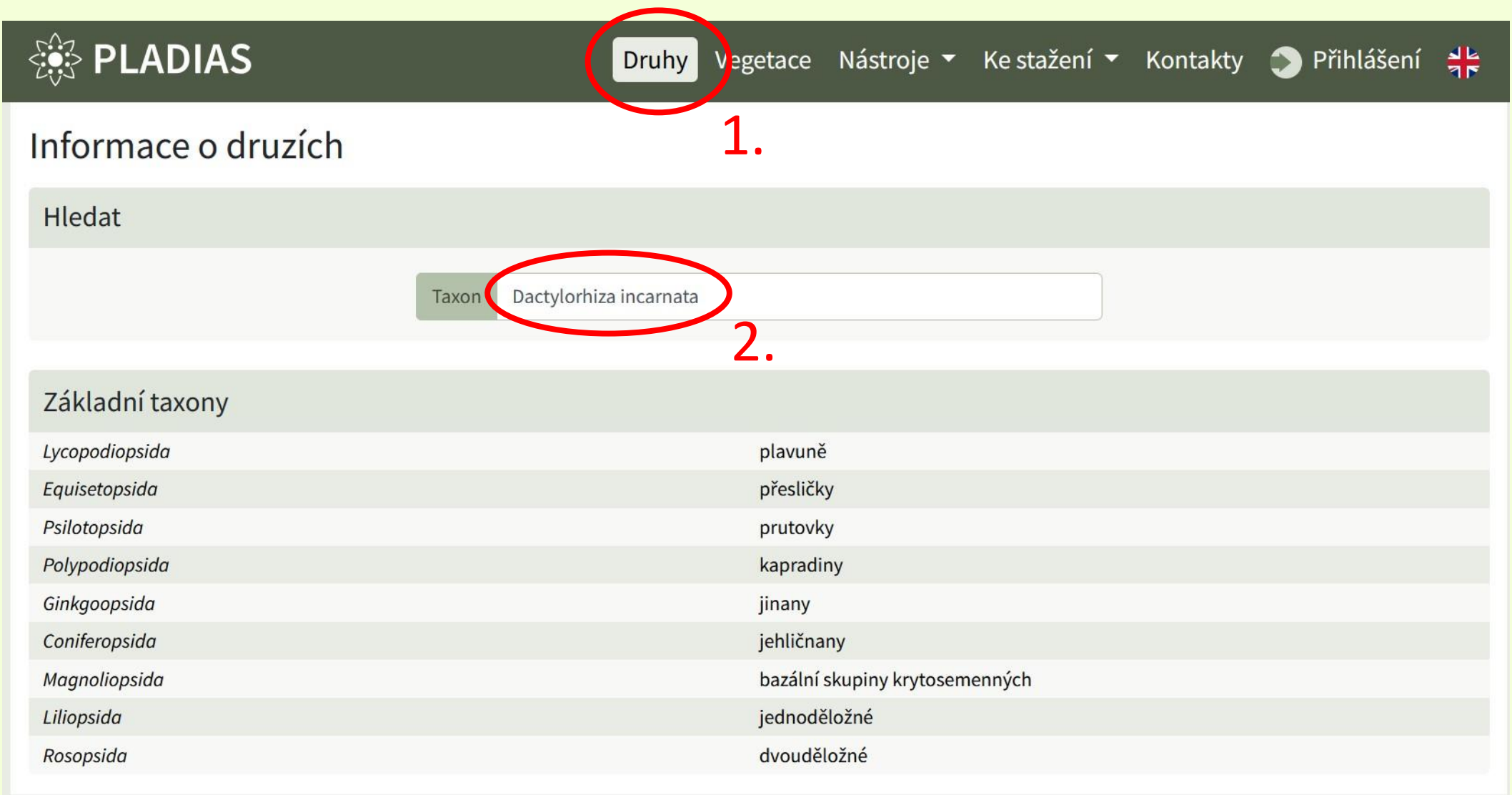

- Základná mapa ukazuje všetky údaje a rozdeľuje ich podla toho, či už boli revidované správcom taxónu

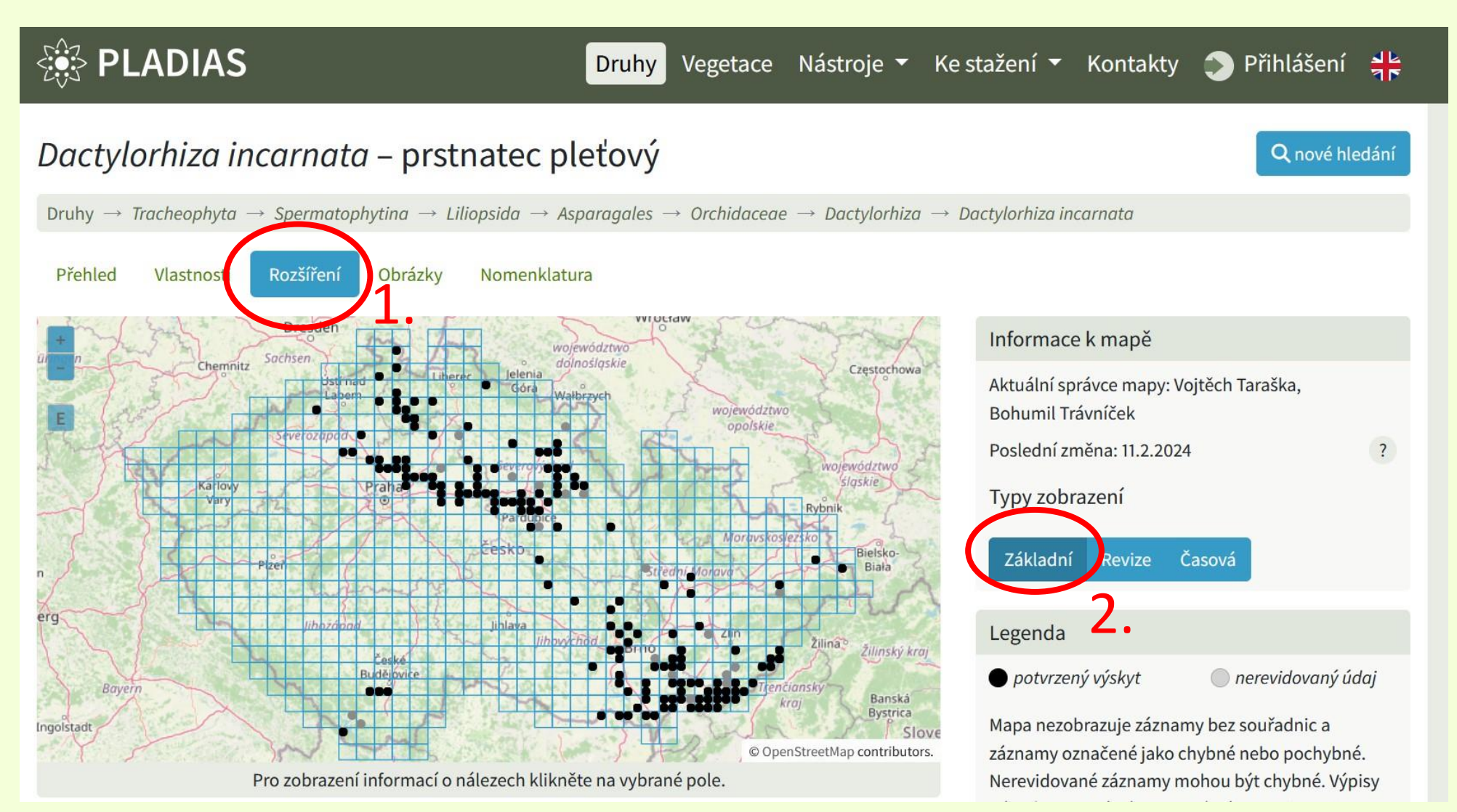

• Po kliknutí do štvorca sa dole ukážu konkrétne údaje

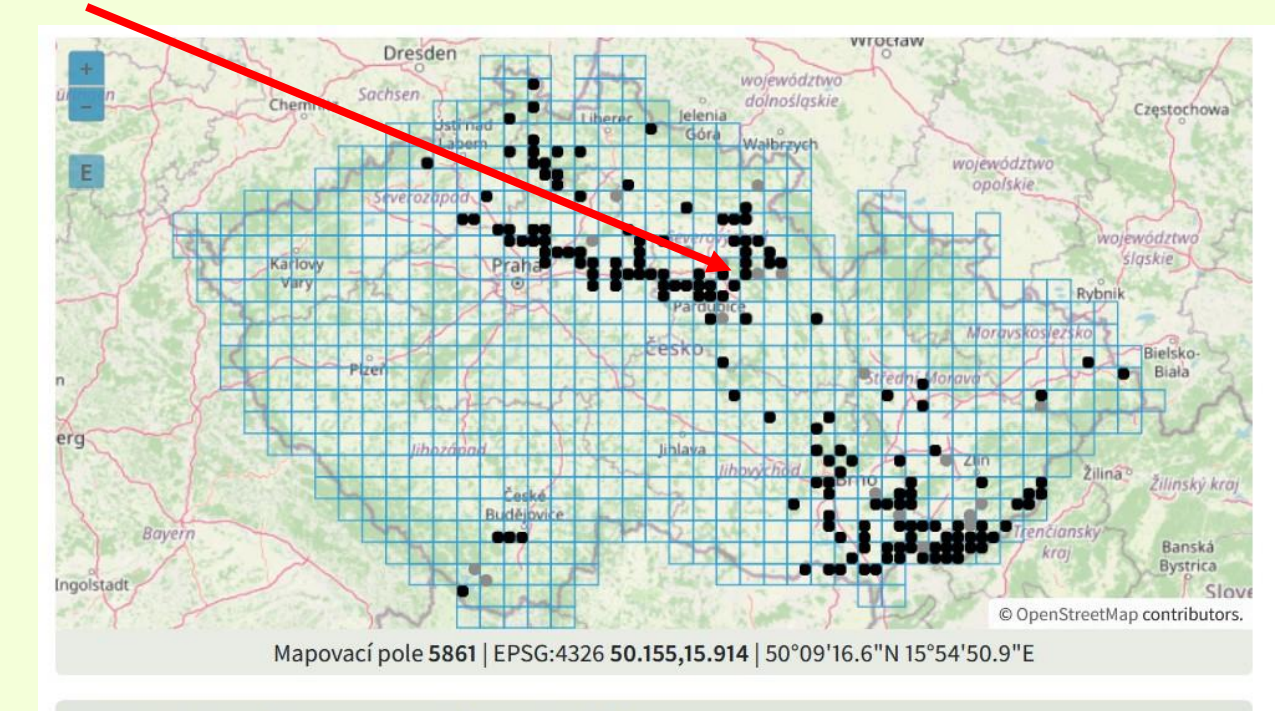

#### Výpis záznamů z mapovacího pole 5861

| Kvadrant /<br>základní pole | Lokalita                                                                                 | Datum     | Nálezce            | Původ             | Stav |
|-----------------------------|------------------------------------------------------------------------------------------|-----------|--------------------|-------------------|------|
| 5861a                       | Hradec Králové, okr. Hradec Králové                                                      | 1998-5-24 | Josef Kučera       | ĸvětena VČ        | 0    |
| 5861c                       | Újezd u Sezemic, okr. Pardubice • Distr. 🛛 🔶<br>Pardubice: Spolu s D. majalis na S břehu | 1968-6-16 | J. Hanousek        | Excerpce<br>Atlas | 3    |
| 5861c                       | Újezd u Sezemic, okr. Pardubice                                                          | 2002      | Romana<br>Zárubová | NDOP              | 0    |

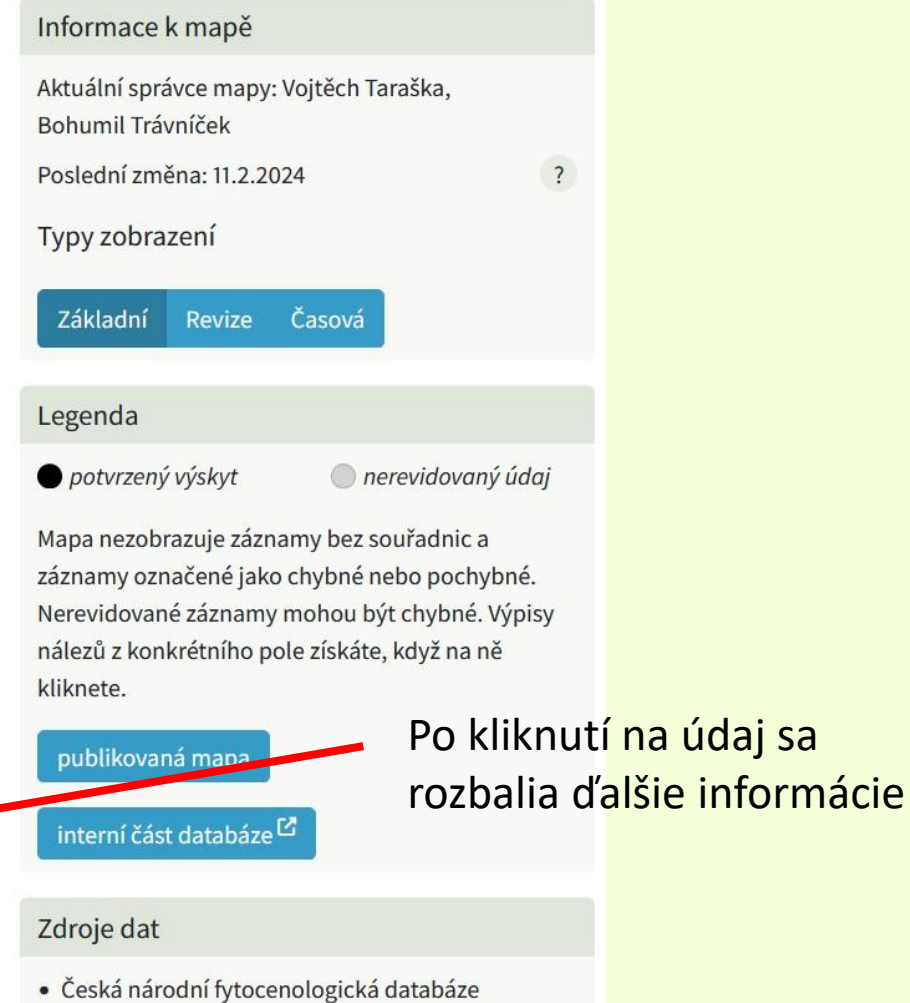

- Excerpce floristické literatury
- Excerpce pro Atlas

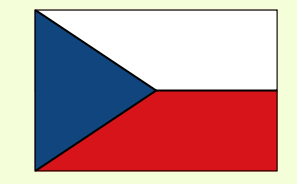

 Mapa revízií ukazuje, ako boli správcom taxónu revidované údaje v jednotlivých štvorcoch (zelený štvorec = aspoň 1 vierohodný údaj)

Dactylorhiza incarnata – prstnatec pleťový

 $Druhy \rightarrow \textit{Tracheophyta} \rightarrow \textit{Spermatophytina} \rightarrow \textit{Liliopsida} \rightarrow \textit{Asparagales} \rightarrow \textit{Orchidaceae} \rightarrow \textit{Dactylorhiza} \rightarrow \textit{Dactylorhiza incarnata}$ 

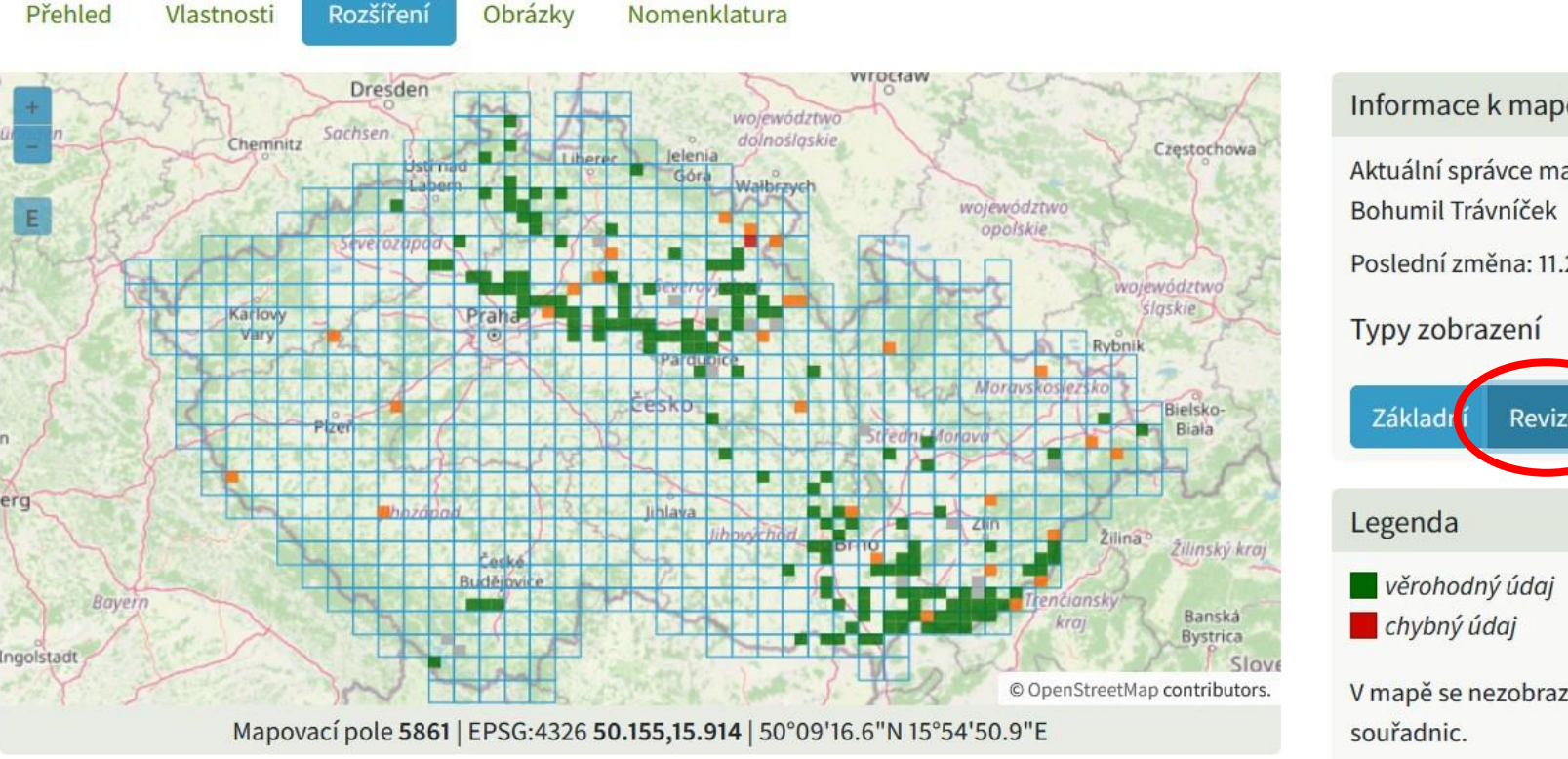

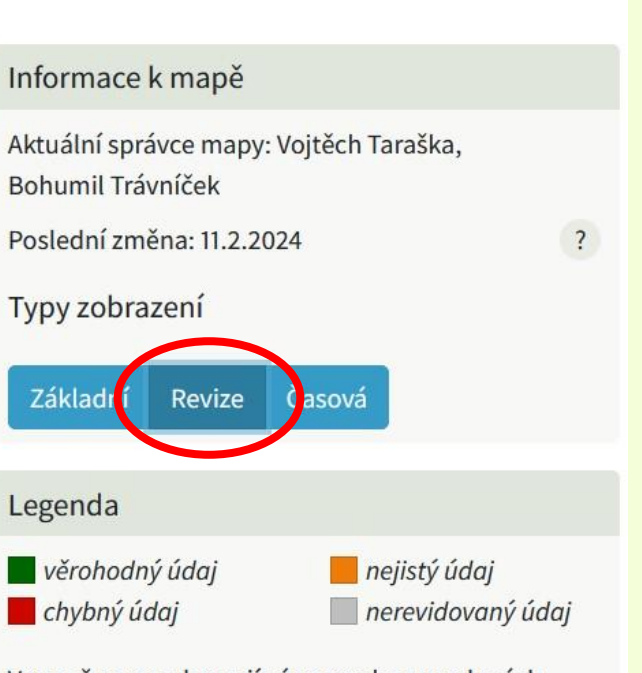

V mapě se nezobrazují záznamy bez uvedených souřadnic.

Výpis záznamů z mapovacího pole 5861

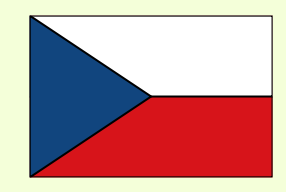

Q nové hledání

publikovaná mapa

 Časová mapa ukazuje, v ktorých štvorcoch sú potvrdené údaje pred a po zadanom roku (novinka pridaná vo februári 2025)

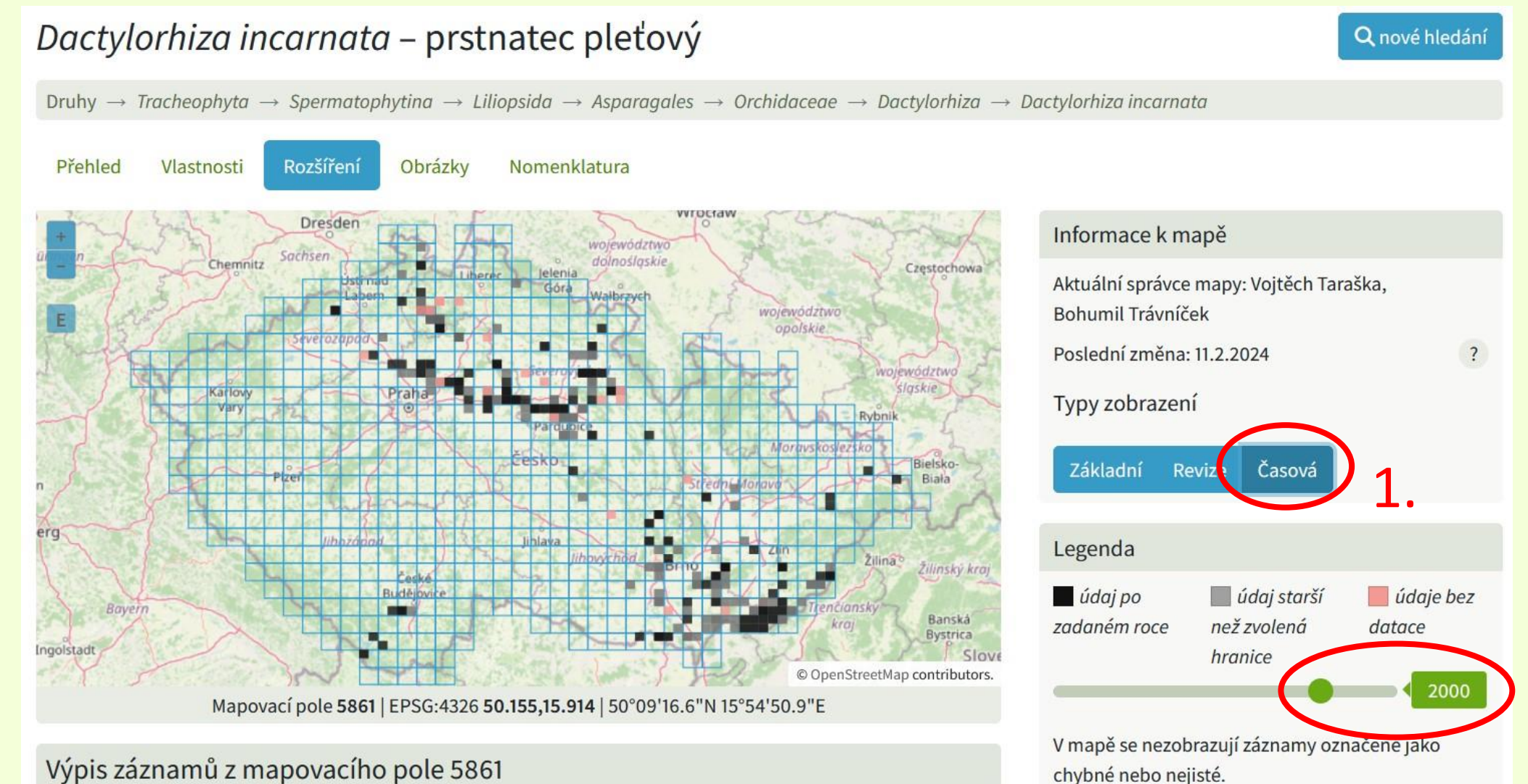

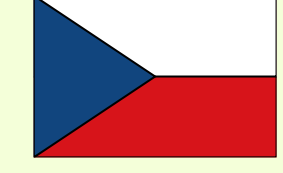

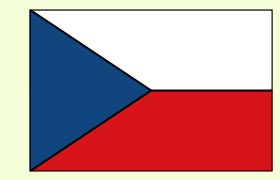

• Či bola mapa taxónu už publikovaná v článku v časopise v Preslii sa dozviete podľa prítomnosti tohto tlačidla

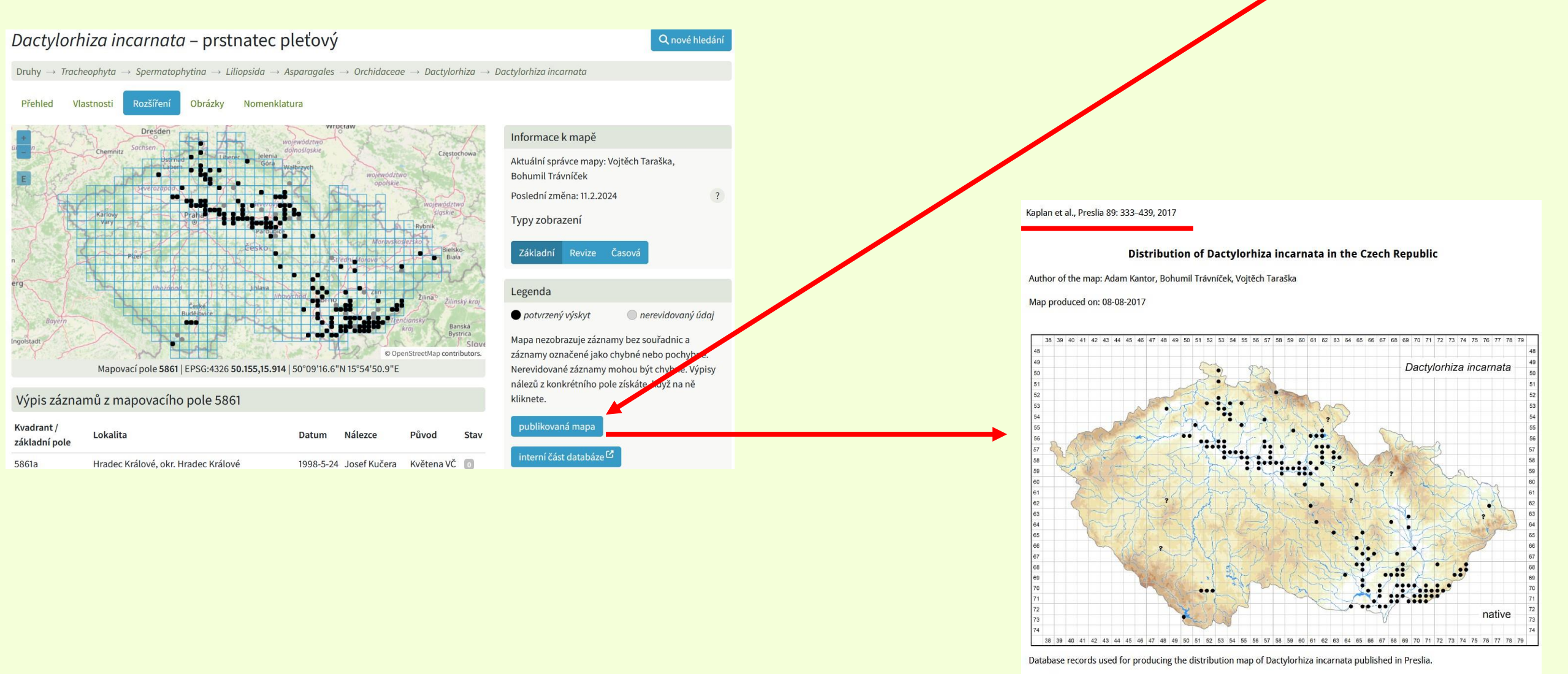

Coordinate system: WGS84

• Pri väčšine druhov je k dispozícii PDF kapitoly daného rodu z Květeny ČR

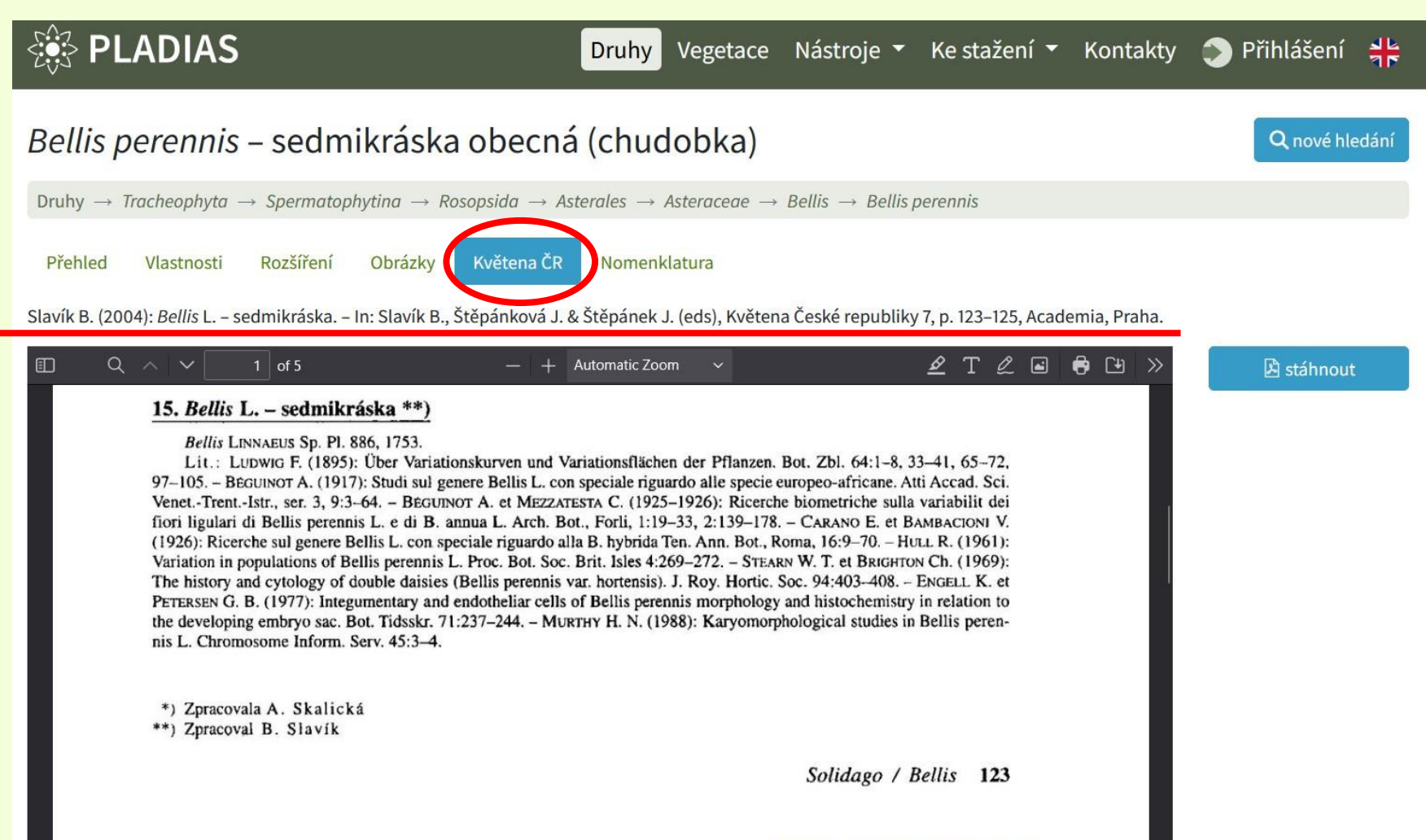

Searchable PDF created by OCR.space (Free Version)

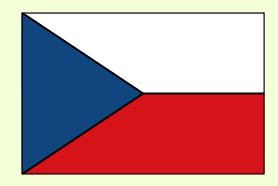

- V záložke Vlastnosti sú ku každému druhu k dispozícii detailné informácie o morfológii, ekológii, ochrane,...
- V záložke Obrázky kvalitné fotografie druhu fotené na území ČR

| Bellis perennis – sedmikráska obecná (chudobka)          |                                                                                                    |   |  |  |
|----------------------------------------------------------|----------------------------------------------------------------------------------------------------|---|--|--|
| Druhy $\rightarrow$ Tracheophyta $\rightarrow$ Spermatop | hytina $\rightarrow$ Rosopsida $\rightarrow$ Asterales $\rightarrow$ Asteraceae $\rightarrow$ Bellis $\rightarrow$ Bellis perennis |   |  |  |
| Přehled Vlastnosti Rozšíření                             | Obrázky Květena ČR Nomenklatura                                                                                                    |   |  |  |
| Vše                                                      | Habitus a typ růstu                                                                                                    |   |  |  |
| Habitus a typ růstu                                      | <i>Výška</i> [m]: <b>0,05–0,2</b>                                                                                                  | ? |  |  |
| List                                                     | Růstová forma: klonální bylina                                                                                                    | ? |  |  |
| Květ                                                     | Životní forma: hemikryptofyt                                                                                                    | ? |  |  |
| Plod semeno a číření                                     | Životní strategie: CSR – kompetitor/stres tolerátor/ruderál                                                                        | ? |  |  |
| Flou, semeno a sirem                                     | Životní strategie (Pierceho metoda podle vlastností listů): R/CR                                                                   | ? |  |  |
| Podzemní orgány a klonalita                              | Životní strategie (Pierceho metoda, C-skóre): 23.7 %                                                                               | ? |  |  |
| Způsob výživy                                            | Životní strategie (Pierceho metoda, S-skóre): 0 %                                                                                  | ? |  |  |
| Karyologie                                               | Životní strategie (Pierceho metoda, R-skóre): <b>76.3</b> %                                                                        | ? |  |  |
| Původ taxonu                                             | List                                                                                                    |   |  |  |
| Ekologické indikační hodnoty                             | Přítomnost a přeměna listu: listy přítomny, nejsou přeměněné                                                                       | ? |  |  |
| Stanoviště a sociologie                                  | Uspořádání listů na stonku (fylotaxe): v přízemní růžici                                                                           | ? |  |  |
| Rozšíření a hojnost                                      | Tvar listu: jednoduchý – celistvý                                                                                                  | ? |  |  |
| Ohrožení a ochrana                                       | Palisty: chybějí                                                                                                    | ? |  |  |
|                                                          | Řapík: přítomen                                                                                                    | ? |  |  |

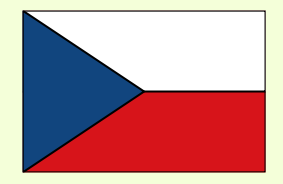

 Súčasťou databázy je časť venovaná vegetačným jednotkám známym z ČR, ku každémy syntaxónu sa zase prehľadne dajú dohľadať informácie, fotky, atď.

| Se PLADIAS                                                    | Druhy Vegetace   | llástroje 👻 | Ke stažení 🔻 | Kontakty | Přihlášení | ᆋᇉ<br>ᆌᅣ |
|---------------------------------------------------------------|------------------|-------------|--------------|----------|------------|----------|
| Informace o vegetaci                                          |                  |             |              |          |            |          |
| Hledat                                                        |                  |             |              |          |            |          |
| Syntaxon zadejte jméno                                        |                  |             |              |          |            |          |
| Alpínská a subalpínská vegetace                               |                  |             |              |          |            |          |
| AA Loiseleurio-Vaccinietea • Arkticko-alpínská keříčková vege | etace            |             |              |          | de         | tail     |
| AB Juncetea trifidi • Alpínské trávníky                       |                  |             |              |          | de         | tail     |
| AC Elyno-Seslerietea • Bazifilní alpínské trávníky            |                  |             |              |          | de         | tail     |
| AD Mulgedio-Aconitetea • Subalpínská vysokobylinná a křovi    | inná vegetace    |             |              |          | de         | tail     |
| Travinná a keříčková vegetace                                 |                  |             |              |          |            |          |
| TA Crypsietea aculeatae • Vegetace jednoletých halofilních tr | ravin            |             |              |          | de         | tail     |
| TB Thero-Salicornietea strictae • Vegetace jednoletých sukule | entních halofytů |             |              |          | de         | tail     |
| TC Festuco-Puccinellietea • Slaniskové trávníky               |                  |             |              |          | de         | tail     |
| TD Molinio-Arrhenatheretea • Louky a mezofilní pastviny       |                  |             |              |          | de         | tail     |
| TE Calluno-Ulicetea • Smilkové trávníky a vřesoviště          |                  |             |              |          | de         | tail     |
| TF Koelerio-Corynephoretea • Pionýrská vegetace písčin a mě   | ělkých půd       |             |              |          | de         | tail     |

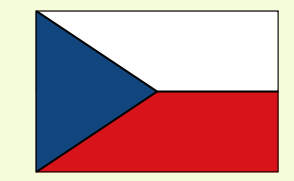

• V záložke Nástroje sú užitočné vychytávky, napr. nástroj uľahčujúci tvorbu floristických zoznamov

| Sentime Sentimes PLADIAS                                                                                                    | Druhy Vegetac Nástroje 🔻 🚱 stažení 🔻 Kontakty 🌑 Přihlášení 🕂                                                                                                    |
|----------------------------------------------------------------------------------------------------|----------------------------------------------------------------------------------------------------|
| Zaplatr<br>Nástroj na tvorbu floristických seznamů<br>Podněty k tomuto nástroji a zpětnou vazbu směřujte na Davida Hlisnikovského ⊠<br>♥ Cévnaté ♥ Lišejníky | Určování – Druhy<br>Určování – Vegetace<br>Zadavani floristických údajů<br>Vložt<br>Zaplatr – Nástroj na tvorbu floristických seznamů<br>Sber rotografií aj třestorů<br>2. |
| táhnout XLSX   smazat<br>vložené jméno platné jméno české jméno ČS Liška&Palice 2010 ČS lišejníků ČR dle DaLiBora pro rok 202                                | 23 Červený seznam 2017 (národní kategorie ohrožení) Červený seznam 2017 (kategorie ohrožení IUCN) Původnost v ČR Invazní status Zákonná ochrana                            |

• Po vypísaní niekoľkých mien sa generuje zoznam, v ktorom sú uvedené platné mená a ďalšie parametre taxónov

| Zaplatr                                |                                                  |                                             |                         |                                              |                                                     |                                                  |                   |                   |                                |
|----------------------------------------|--------------------------------------------------|---------------------------------------------|-------------------------|----------------------------------------------|-----------------------------------------------------|--------------------------------------------------|-------------------|-------------------|--------------------------------|
| Nástroj na tvor<br>Podněty k tomuto ná | bu floristických se<br>stroji a zpětnou vazbu sm | znamů<br>věřujte na Davida Hlisnikovského 🖂 |                         |                                              |                                                     |                                                  |                   |                   |                                |
| 🗹 Cévnaté 🗹 Lišej                      | níky                                             |                                             |                         |                                              | ložte několik jmen a klikněte <b>zde</b>            |                                                  |                   |                   |                                |
|                                        |                                                  |                                             |                         | <                                            | Carex hirta, Brom                                   | ius erectus, Bellis pei                          | rennis, As        | ter lance         | eolatus                        |
| táhnout XLSX   smazat                  |                                                  |                                             |                         |                                              |                                                     |                                                  |                   |                   |                                |
| vložené jméno                          | platné jméno                                     | české jméno                                 | ČS Liška&Palice<br>2010 | ČS lišejníků ČR dle DaLiBora<br>pro rok 2023 | Červený seznam 2017 (národní<br>kategorie ohrožení) | Červený seznam 2017 (kategorie<br>ohrožení IUCN) | Původnost v<br>ČR | Invazní<br>status | Zákonná ochrana                |
| × Carex hirta                          | Carex hirta                                      | ostřice srstnatá                            |                         |                                              | taxon není zařazen do<br>Červeného seznamu          | LC(NA)                                           | původní           | původní           | taxon není zákonem<br>chráněný |
| × Bromus<br>erectus                    | Bromus erectus                                   | sveřep vzpřímený                            |                         |                                              | taxon není zařazen do<br>Červeného seznamu          | LC(NA)                                           | původní           | původní           | taxon není zákonem<br>chráněný |
| × Bellis perennis                      | Bellis perennis                                  | sedmikráska obecná<br>(chudobka)            |                         |                                              | taxon není zařazen do<br>Červeného seznamu          | LC(NA)                                           | původní           | původní           | taxon není zákonem<br>chráněný |
| × Aster<br>lanceolatus                 | Symphyotrichum<br>Ianceolatum                    | astřička kopinatá, hvězdnice<br>kopinatá    |                         |                                              | taxon není zařazen do<br>Červeného seznamu          | LC(NA)                                           | neofyt            | invazní           | taxon není zákonem<br>chráněný |

- V záložke Ke stažení sa dajú stiahnuť všetky prepojené publikované zoznamy týkajúce sa flóry a vegetácie ČR

| E PLADIAS                                          | Druhy Vegeta          | ace Nástroje <del>-</del> | Ke stažení 🔻 Kontakty 🌔                              | Přihlášení 井 |
|----------------------------------------------------|-----------------------|---------------------------|------------------------------------------------------|--------------|
| Data ke stažení – druhy a vlastnosti               |                       |                           | Druhy a vlastnosti<br>Fytogeografie a rozšíření druh | nů           |
| Pravidla správy a použití databáze Pladias         |                       |                           | Vegetace                                             |              |
| Seznam cévnatých rostlin květeny České republ      | liky (Kaplan et al. : | 2019)                     | bibliografie                                         |              |
| Seznam cévnatých rostlin květeny České republ      | liky (Danihelka et    | al. 2012)                 |                                                      |              |
| Seznam cévnatých rostlin květeny České republ      | liky (Kubát et al. 2  | 002)                      |                                                      |              |
| Katalog nepůvodních druhů rostlin České repub      | oliky: třetí vydán    | í (Pyšek et al. 2022)     |                                                      |              |
| Katalog nepůvodních druhů rostlin České repub      | oliky: druhé vydá     | iní (Pyšek et al. 201     | 12)                                                  |              |
| Tabulka cévnatých rostlin ČR, jejich původnosti    | a invazního stat      | usu, kategorie če         | erveného seznamu a zákonné                           | é ochrany    |
| Výskyt v biotopech (Sádlo et al. 2007)             |                       |                           |                                                      |              |
| Ellenbergovské indikační hodnoty (Chytrý et al. 20 | 018)                  |                           |                                                      |              |
| Katalog expanzivních druhů české flóry (Axmano     | ová et al. 2024)      |                           |                                                      |              |
| Habitus a typ růstu                                |                       |                           |                                                      |              |
| Plod, semeno a šíření                              |                       |                           |                                                      |              |
| Podzemní orgány a klonalita                        |                       |                           |                                                      |              |

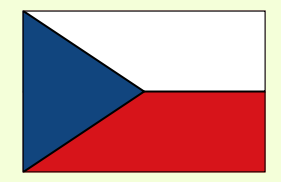

 V záložke Ke stažení → Fytogeografie a rozšíření druhů je užitočný nástroj, ktorý vie vygenerovať zoznam všetkých taxónov, ktoré boli aspoň jedným údajom doložené vo vybranom kvadrante ČR

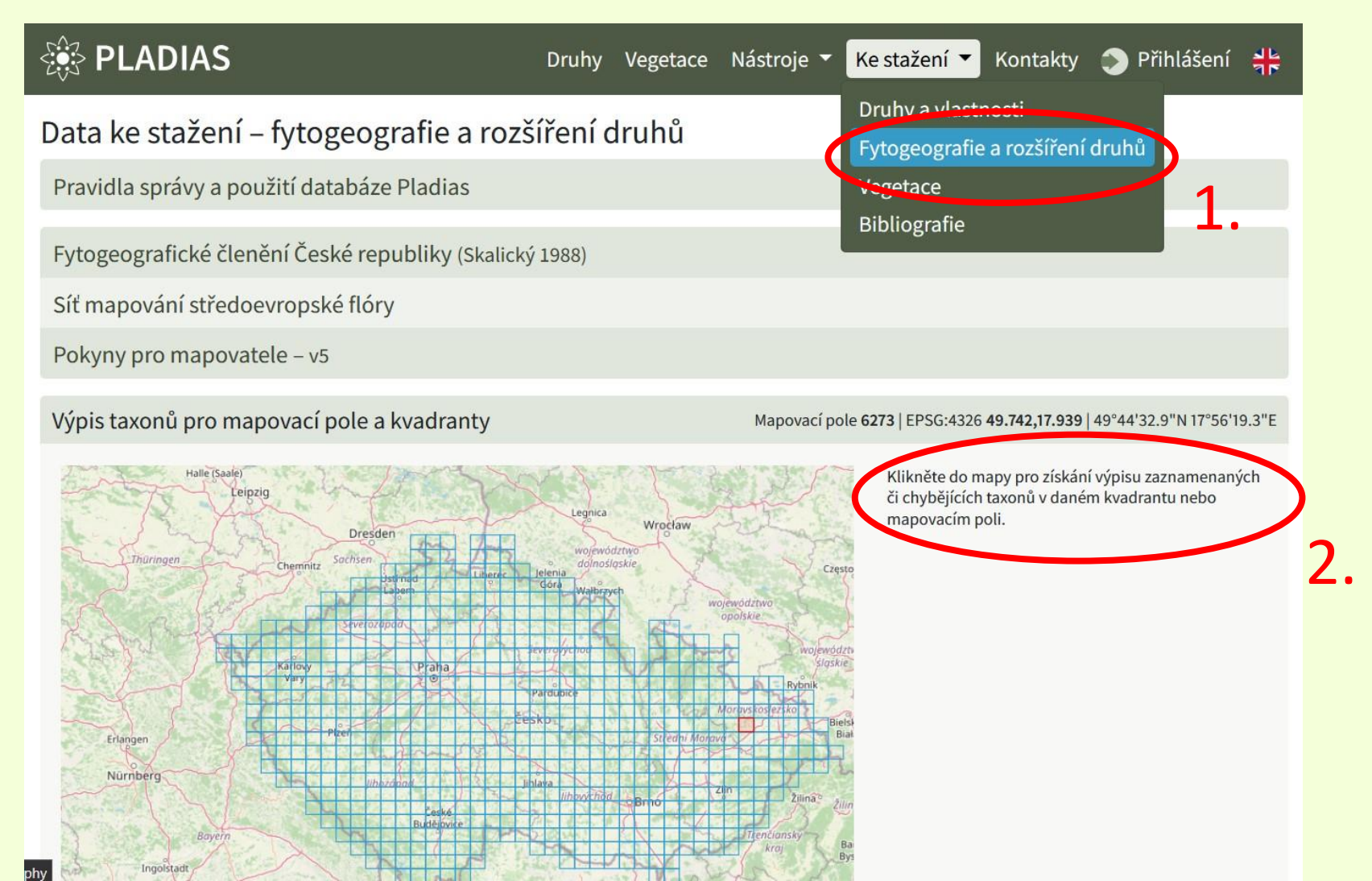

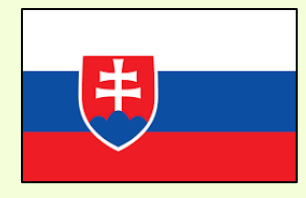

#### Zoznam druhov

 Do databázy bol nahratý najaktuálnejší dostupný zoznam druhov cievnatých rastlín SR, ktorý odpovedá databáze mien cievnatých rastlín <u>SlovPlantList</u> (2021+ D.R. Letz, M. Kempa, J. Kliment, K. Marhold)
 → bude aktualizovaný ešte po publikovaní Malej Flóry Slovenska a s ním prepojeného oficiálneho checklistu

| E PLADIAS.SK                                                                                                    | Druhy 🕥 Prihlásenie 🚽     |
|----------------------------------------------------------------------------------------------------|---------------------------|
| Solanum – ľulok, zemiak, rajčiak                                                                                               | Q nové vyhľadávanie       |
| $Druhy \to \mathit{Spermatophytina} \to \mathit{Rosopsida} \to \mathit{Solanales} \to \mathit{Solanaceae} \to \mathit{Solana}$ | um                        |
| Podradené taxóny                                                                                                    | počet výsledkov: 14       |
| Solanum alatum                                                                                                    | ľulok krídlatý            |
| Solanum citrullifolium                                                                                                    | ľulok melónolistý         |
| Solanum dulcamara                                                                                                    | ľulok sladkohorký         |
| Solanum lycopersicum                                                                                                    | rajčiak jedlý (paradajka) |
| Solanum melongena                                                                                                    | ľulok jedlý (baklažán)    |
| Solanum nigrum                                                                                                    | ľulok čierny              |
| Solanum nigrum subsp. nigrum                                                                                                   | ľulok čierny pravý        |
| Solanum nigrum subsp. schultesii                                                                                               | ľulok čierny vlnatý       |
| Solanum physalifolium                                                                                                    | ľulok leskloplodý         |
| Solanum pseudocapsicum                                                                                                    | ľulok paprikovitý         |
| Solanum scabrum                                                                                                    | ľulok čučoriedkovitý      |
| Solanum triflorum                                                                                                    | ľulok trojkvetý           |
| Solanum tuberosum                                                                                                    | zemiak obyčajný           |
| Solanum villosum                                                                                                    | ľulok žltý                |

Našli ste na Slovensku divorastúci alebo zjavne splanený (t.j. nie pestovaný) druh, ktorý sa nedá dohľadať v zozname? Môžete sa ozvať správcom Pladias SK alebo <u>dominik-roman.letz@savba.sk</u>

• Výskytové údaje sú v Pladiase uložené v datasetoch, ktoré charakterizujú ich pôvod a dôveryhodnosť

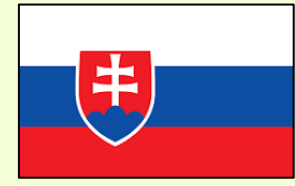

#### Pladias SK: predbežných 11 datasetov

| názov datasetu                 | skratka         |
|--------------------------------|-----------------|
| Osobná nálezová databáza       | Osobné nálezy   |
| Fytocenologické dáta           | CDF             |
| Flóra Slovenska                | Flóra Slovenska |
| Dataflos                       | Dataflos        |
| Matej Dudáš, UPJŠ              | M. Dudáš        |
| Adam Kantor, CBRB SAV          | A. Kantor       |
| Excerpcia literatúry           | Literatúra      |
| Exkurzie                       | Exkurzie        |
| Slovenská flóra na iNaturalist | SF iNaturalist  |
| Visitor                        | Visitor         |
| Flóra Bratislavy               | Flóra BA        |

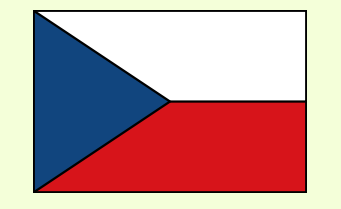

#### Pladias CZ: 17 datasetov

Cross-border plants CZ-AT Česká národní fytocenologická databáze Databáze lesnické typologie Databáze rostlin kraje Vysočina Excerpce floristické literatury Excerpce pro Atlas Floristická dokumentace Floristické kurzy ČBS Flóra Ještědského hřbetu Flóra Šumavv Květena Brna Květena východních Čech Nálezová databáze Jihočeské pobočky ČBS Nálezová databáze Moravskoslezské pobočky ČBS Nálezová databáze ochrany přírody Slavíkovy zaškrtávací formuláře Slavíkův floristický archiv

• Výskytové údaje sú v Pladiase uložené v **datasetoch**, ktoré charakterizujú ich pôvod a dôveryhodnosť

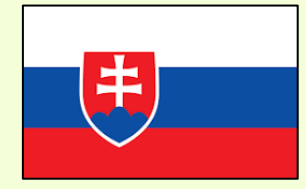

#### Pladias SK: predbežných 11 datasetov

| názov datasetu                 | skratka         |
|--------------------------------|-----------------|
| Osobná nálezová databáza       | Osobné nálezy   |
| Fytocenologické dáta           | CDF             |
| Flóra Slovenska                | Flóra Slovenska |
| Dataflos                       | Dataflos        |
| Matej Dudáš, UPJŠ              | M. Dudáš        |
| Adam Kantor, CBRB SAV          | A. Kantor       |
| Excerpcia literatúry           | Literatúra      |
| Exkurzie                       | Exkurzie        |
| Slovenská flóra na iNaturalist | SF iNaturalist  |
| Visitor                        | Visitor         |
| Flóra Bratislavy               | Flóra BA        |

Podľa tejto skratky sa dá identifikovať príslušnosť každého údaja v databáze (aj vo verejnej časti databázy)

#### Výpis záznamov z mapovacieho poľa 6985

| Kvadrant /<br>základné pole | Lokalita                                                                   | Dátum     | Nálezca          | Pôvod              | Stav |
|-----------------------------|----------------------------------------------------------------------------|-----------|------------------|--------------------|------|
| 6985a                       | Hybe, okr. Liptovský Mikuláš                                               | 2002-7-3  | Helena Ružičková | CDF                | 0    |
| 6985b                       | Važec, okr. Liptovský Mikuláš • Liptovská<br>Kotlina: Hrádok sev. od Važce | 1960-10-2 | Jan Šmarda       | Flóra<br>Slovenska | 3    |

• Výskytové údaje sú v Pladiase uložené v datasetoch, ktoré charakterizujú ich pôvod a dôveryhodnosť

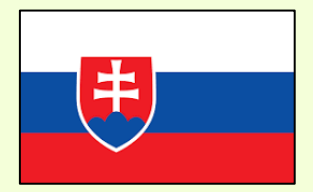

#### V databáze máme momentálne tieto údaje:

| názov datasetu                 | skratka         |                 |
|--------------------------------|-----------------|-----------------|
| Osobná nálezová databáza       | Osobné nálezy   |                 |
| Fytocenologické dáta           | CDF             |                 |
| Flóra Slovenska                | Flóra Slovenska | → 519 údajov    |
| Dataflos                       | Dataflos        |                 |
| Matej Dudáš, UPJŠ              | M. Dudáš        | — 11.776 údajov |
| Adam Kantor, CBRB SAV          | A. Kantor       |                 |
| Excerpcia literatúry           | Literatúra      |                 |
| Exkurzie                       | Exkurzie        |                 |
| Slovenská flóra na iNaturalist | SF iNaturalist  |                 |
| Visitor                        | Visitor         |                 |
| Flóra Bratislavy               | Flóra BA        |                 |

Mapy druhov v **Pladias SK** tým pádom zďaleka neodpovedajú aktuálne známemu rozšíreniu jednotlivých druhov v SR (a ešte dlho nebudú...)

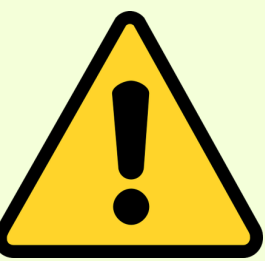

| Bellis perennis – sedmokráska obyčajná                                                                                                    | <b>Q</b> nové vyhľadávanie                                                                                                    |                                                                                             |
|----------------------------------------------------------------------------------------------------|----------------------------------------------------------------------------------------------------|---------------------------------------------------------------------------------------------|
| $Druhy \to \mathit{Tracheophyta} \to \mathit{Spermatophytina} \to \mathit{Rosopsida} \to \mathit{Asterales} \to \mathit{Asteraceae} \to \mathit{Bellis} \to \mathit{Bellis}$ | nis                                                                                                    |                                                                                             |
| Prehľad  Vlastnosti  Rozšírenie  Obrázky  Nomenklatúra                                                                                                    | Informácie k mape<br>Mapa zatiaľ <i>neprešla</i> revíziou a zobrazuje všetky<br>záznamy, z ktorých niektoré môžu byť chybné.<br>Legenda<br>• revidovaný údaj • nerevidovaný údaj<br>Mapa nezobrazuje záznamy bez súradníc a záznamy<br>označené ako chybné nebo pochybné.<br>Nerevidované záznamy môžu byť chybné. Výpisy<br>nálezov z konkrétneho poľa získate, keď na neho | Sivé body v mapách sú<br>nerevidované!<br>Nemožno ich nekriticky<br>považovať za spoľahlivé |
| Pre zobrazenie informácií o nálezoch kliknite na vybrané pole.                                                                                                    | kliknete.<br>mapa revízií                                                                                                    |                                                                                             |

Mapy druhov v **Pladias SK** tým pádom zďaleka neodpovedajú aktuálne známemu rozšíreniu jednotlivých druhov v SR (a ešte dlho nebudú...)

• Čo nás limituje?

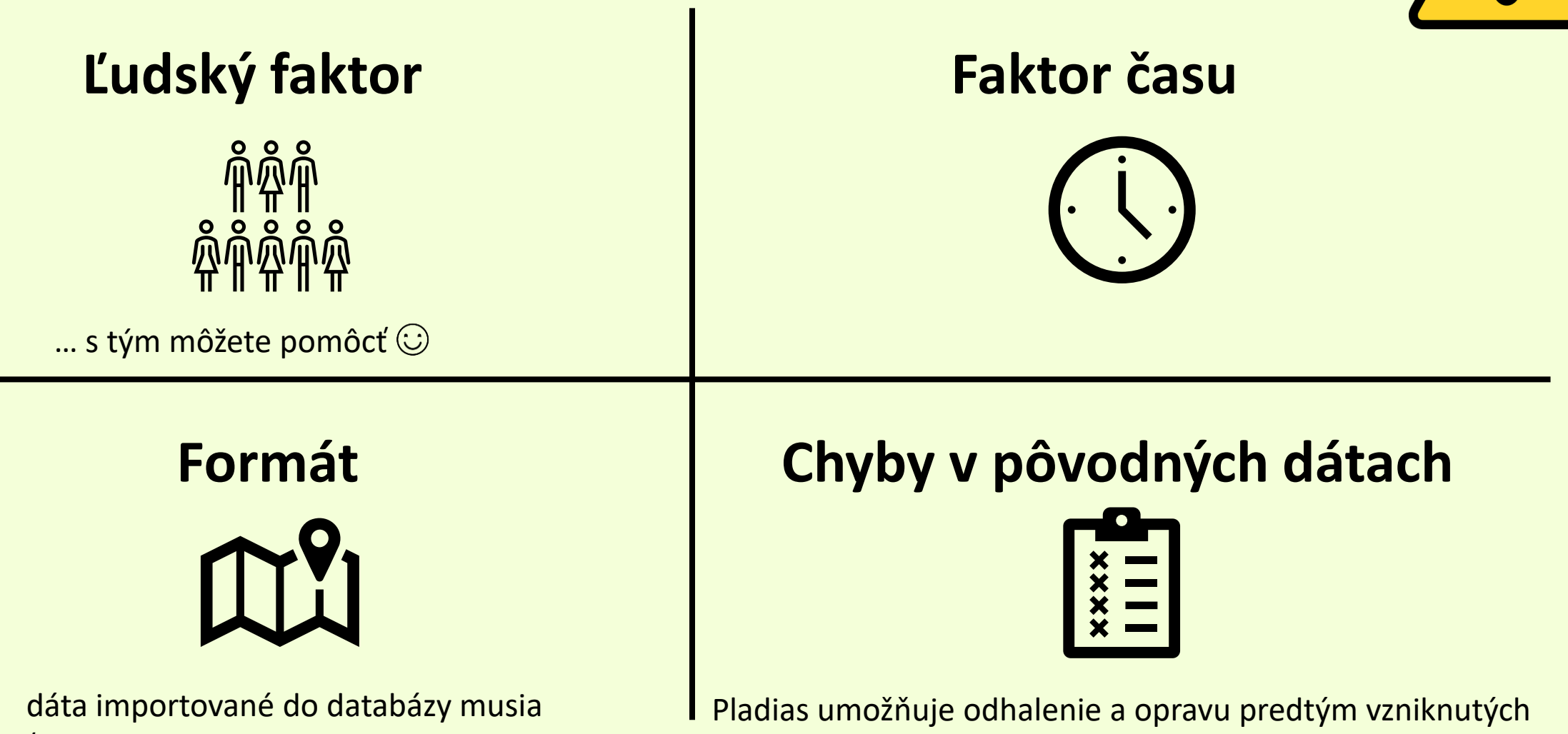

chýb, to je jedna z jeho výhod

mať jednotný formát (viď importná tabuľka)

#### Formát

- Dáta sú do Pladiasu importované výhradne formou importnej tabuľky. Tá má špecifickú štruktúru a pri jednotlivých stĺpcoch musí byť dodržaný zadaný formát
- Pred importom prechádzajú dáta pomerne dôkladnou automatickou kontrolou
  - tá kontroluje, či je správne dodržaný formát jednotlivých polí a či zadaná súradnica koreluje s ďalšími lokalizačnými údajmi (najbližšia obec, okres, kvadrant, fytogeografický okres)

Prázdnu importnú tabuľku a inštrukcie k jej vypĺňaniu nájdete na <u>https://cbrb.sav.sk/pladias-sk/</u> **Ak vás zaujímajú detaily, zúčastnite sa aj poobedného programu!** 

|     | A             | B             | C                                              | D                   | E               | F                | G              | Н                    | J              | K                  |               | L           | M               | N            | 0        | P              |
|-----|---------------|---------------|------------------------------------------------|---------------------|-----------------|------------------|----------------|----------------------|----------------|--------------------|---------------|-------------|-----------------|--------------|----------|----------------|
| 1   | jméno stand.  | jméno orig.   | lokalita                                       | nejbližší obec      | okres           | nadm zeměp. so   | uřadnice       | zdroj souřadnic      | pře datum      | nálezce            | pramen        |             | herbář          | fytochorion  | kvadrant | poznámka       |
| 922 | Seseli osseum | Seseli osseum | Rokoš, Malé Zrubiská (Uhrovské Podhradie)      | Uhrovské Podhradie  | Bánovce nad Be  | 645 48°45'27.4"  | , 18°24'21.1"  | originální souřadni  | ce (2010-09-02 | Duchoň, Mário      | Duchoň M.     | (2018): Sp  | poločenstvá rel | i <b>1</b> 3 | 7276a    | Relevé no.[648 |
| 923 | Seseli osseum | Seseli osseum | Rokoš, Malé Zrubiská (Uhrovské Podhradie)      | Uhrovské Podhradie  | Bánovce nad Be  | 670 48°45'25.4"  | , 18°24'22.2"  | originální souřadni  | ce (2010-09-02 | Duchoň, Mário      | Duchoň M.     | (2018): Sp  | poločenstvá rel | i 13         | 7276a    | Relevé no.[648 |
| 924 | Seseli osseum | Seseli osseum | Rokoš, Rovienky, spodné skaly (Uhrovské Po     | Uhrovské Podhradie  | Bánovce nad Be  | 670 48°44'56.9"  | , 18°24'04.4"  | originální souřadni  | ce (2010-09-07 | Duchoň, Mário      | Duchoň M.     | (2018): Sp  | poločenstvá rel | i 13         | 7276c    | Relevé no.[648 |
| 925 | Seseli osseum | Seseli osseum | Rokoš, Košútova skala, hrebienok za sedlom s   | Nitrianske Rudno    | Prievidza       | 700 48°47'05.4"  | , 18°26'30.6"  | originální souřadnie | ce (2010-09-19 | Duchoň, Mário      | Duchoň M.     | (2018): Sp  | poločenstvá rel | i 13         | 7276b    | Relevé no.[648 |
| 926 | Seseli osseum | Seseli osseum | Rokoš, Uhrovské Podhradie                      | Uhrovské Podhradie  | Bánovce nad Be  | 540 48°45'00.1"  | , 18°23'15.9"  | originální souřadnie | ce (2011-08-10 | Duchoň, Mário      | Duchoň M.     | (2018): Sp  | poločenstvá rel | i <b>1</b> 3 | 7276a    | Relevé no.[648 |
| 927 | Seseli osseum | Seseli osseum | Rokoš, svahy Čihoce (Horné Vestenice)          | Horné Vestenice     | Prievidza       | 565 48°43'37.8"  | , 18°25'05.35" | originální souřadni  | ce (2011-05-01 | Duchoň, Mário      | Duchoň M.     | (2018): Sp  | poločenstvá rel | i 13         | 7276d    | Relevé no.[648 |
| 928 | Seseli osseum | Seseli osseum | Čremošné, vrch Hriadky (758,5 m), západne o    | Čremošné            | Turčianske Tepl | 671 48°50'21.6"  | , 18°53'27.5"  | originální souřadni  | ce (2016-08-04 | Bernátová, Dana    | Šibík J. (ed. | ) (2017): 2 | Zaujímavejšie f | y21c         | 7179c    | Relevé no.[649 |
| 929 | Seseli osseum | Seseli osseum | Čremošné, vrch Hriadky                         | Čremošné            | Turčianske Tepl | 656 48°50'22.5"  | , 18°53'28.9"  | originální souřadni  | ce (2016-07-27 | Bernátová, Dana    | Šibík J. (ed. | ) (2017): 2 | Zaujímavejšie f | y21c         | 7179c    | Relevé no.[649 |
| 930 | Seseli osseum | Seseli osseum | Čierna hora, Košice, časť mesta Podhradová,    | Košice-Sever        | Košice I        | 339 48°45'23.1"  | , 21°14'22.6"  | originální souřadni  | ce (2005-07-11 | Michálková-Dúbravl | Dúbravková    | D., Hege    | düšová K., Jan  | 18           | 7293a    | Relevé no.[649 |
| 931 | Seseli osseum | Seseli osseum | Čierna hora, Družstevná pri Hornáde, Malá Vie  | Družstevná pri Horn | Košice-okolie   | 240 48°48'24.5"  | , 21°14'25.1"  | originální souřadnie | ce (2005-07-11 | Michálková-Dúbravl | Dúbravková    | D., Hege    | düšová K., Jan  | 18           | 7193c    | Relevé no.[649 |
| 932 | Seseli osseum | Seseli osseum | Čierna hora, Družstevná pri Hornáde, Malá Vie  | Družstevná pri Horn | Košice-okolie   | 224 48°48'24.4"  | , 21°14'21.6"  | originální souřadni  | ce (2005-07-11 | Michálková-Dúbravl | Dúbravková    | D., Hege    | düšová K., Jan  | 18           | 7193c    | Relevé no.[649 |
| 933 | Seseli osseum | Seseli osseum | Malé Karpaty, Brezovské Karpaty, Lančár, PR    | Kočín-Lančár        | Piešťany        | 284 48°36'00.3"  | , 17°38'56.6"  | originální souřadni  | ce (2006-06-21 | Michálková-Dúbravl | Dúbravková    | D., Hege    | düšová K., Jan  | 6            | 7371d    | Relevé no.[649 |
| 934 | Seseli osseum | Seseli osseum | Strážovské vrchy, svah nad cestou medzi Látk   | Dolné Vestenice     | Prievidza       | 276 48°42'55.3"  | , 18°22'22.2"  | originální souřadni  | ce (2006-06-13 | Michálková-Dúbravl | Dúbravková    | D., Hege    | düšová K., Jan  | 13           | 7276c    | Relevé no.[649 |
| 935 | Seseli osseum | Seseli osseum | Strážovské vrchy, Ľutov, na S od obce, NPR B   | Ľutov               | Bánovce nad Be  | 529 48°47'48.3"  | , 18°17'08.8"  | originální souřadni  | ce (2006-06-12 | Michálková-Dúbrav  | Dúbravková    | D., Hege    | düšová K., Jan  | 13           | 7275b    | Relevé no.[649 |
| 936 | Seseli osseum | Seseli osseum | Malé Karpaty, Brezovské Karpaty, Dolný Lopaš   | Dolný Lopašov       | Piešťany        | 310 48°35'13.5"  | , 17°37'19.8"  | originální souřadni  | ce (2006-06-23 | Michálková-Dúbrav  | Dúbravková    | D., Hege    | düšová K., Jan  | 6            | 7471b    | Relevé no.[649 |
| 937 | Seseli osseum | Seseli osseum | Malé Karpaty, Čachtické Karpaty, Hrachovište,  | Čachtice            | Nové Mesto nad  | 468 48°42'05.2"  | , 17°44'12.3"  | originální souřadni  | ce (2006-08-17 | Michálková-Dúbravl | Dúbravková    | D., Hege    | düšová K., Jan  | 10           | 7272c    | Relevé no.[649 |
| 938 | Seseli osseum | Seseli osseum | Strážovské vrchy, Uhrovec, vrchol skalky nad   | Uhrovec             | Bánovce nad Be  | 259 48°44'52.6"  | , 18°20'32.7"  | originální souřadni  | ce (2006-06-13 | Michálková-Dúbravl | Dúbravková    | D., Hege    | düšová K., Jan  | 13           | 7276c    | Relevé no.[649 |
| 939 | Seseli osseum | Seseli osseum | Malé Karpaty, Brezovské Karpaty, Dolný Lopaš   | Dolný Lopašov       | Piešťany        | 247 48°35'14.9"  | , 17°38'10.3"  | originální souřadnie | ce (2006-06-23 | Michálková-Dúbrav  | Dúbravková    | D., Hege    | düšová K., Jan  | 6            | 7471b    | Relevé no.[649 |
| 940 | Seseli osseum | Seseli osseum | Strážovské vrchy, Podlužany, NPR Ľutovský D    | Podlužany           | Bánovce nad Be  | 495 48°48'16.7"  | , 18°16'22"    | originální souřadnie | ce (2006-06-12 | Michálková-Dúbrav  | Dúbravková    | D., Hege    | düšová K., Jan  | 13           | 7175d    | Relevé no.[649 |
| 941 | Seseli osseum | Seseli osseum | Krupinská planina, Horné Plachtince, vrch Ska  | Stredné Plachtince  | Veľký Krtíš     | 370 48°14'17.2"  | , 19°17'43.5"  | originální souřadni  | ce (2006-06-27 | Michálková-Dúbravl | Dúbravková    | D., Hege    | düšová K., Jan  | 12           | 7781d    | Relevé no.[649 |
| 942 | Seseli osseum | Seseli osseum | Revúcka vrchovina, Drienčanský kras, pri mos   | Drienčany           | Rimavská Sobo   | 242 48°29'40.3"  | , 20°03'26.4"  | originální souřadnie | ce (2006-07-05 | Michálková-Dúbravl | Dúbravková    | D., Hege    | düšová K., Jan  | 15           | 7586a    | Relevé no.[649 |
| 943 | Seseli osseum | Seseli osseum | Malé Karpaty, Višňové, na ľavo od chodníka (tu | Čachtice            | Nové Mesto nad  | 367 48°43'26.7"  | , 17°45'41.7"  | originální souřadnie | ce (2005-06-27 | Michálková-Dúbrav  | Dúbravková    | D., Hege    | düšová K., Jan  | 10           | 7272d    | Relevé no.[649 |
| 944 | Seseli osseum | Seseli osseum | Malé Karpaty, Čachtice, Drapliak, na Z od kam  | Čachtice            | Nové Mesto nad  | 260 48°43'35", 1 | 17°47'20"      | originální souřadnie | ce (2005-06-27 | Michálková-Dúbravl | Dúbravková    | D., Hege    | düšová K., Jan  | 10           | 7272d    | Relevé no.[649 |
|     |               |               |                                                |                     |                 |                  |                |                      |                |                    |               |             |                 |              |          |                |

#### **Formát** → Tieto údaje sa zadávajú do importnej tabuľky. Žltou sú význačené povinné údaje.

- Štandardizované meno (z vnútorného zoznamu taxónov)
- Meno taxónu v originálnom zdroji
- Lokalita
- Najbližšia obec
- Okres
- Nadmorská výška
- Zemepisná súradnica
- Zdroj súradnice (z originálneho zdroja/georeferencované pri spracovaní do Pladiasu)

- Presnosť lokalizácie (v metroch okolo zadanej súradnice)
- Dátum nálezu
- Meno nálezcu
- Literárny zdroj alebo Herbár (ale je možnosť importovať aj údaje nepublikované a bez herbárového dokladu)
- Herbárové ID
- Fytogeografický okres
- Kvadrant
- Poznámka

Ostatné lokalizačné údaje (*najbližšia obec, okres, fytogeografický okres, kvadrant*) môžu zostať nevyplnené, v takom prípade ich vnútorný systém Pladiasu dopočíta a doplní zo zadanej súradnice.

je však veľmi žiaduce mať importnú tabuľku vyplnenú komplet! Len vtedy môže kontrola pred importom prebehnúť naozaj efektívne a môže pomôcť vychytať chyby (napr. spôsobené preklepmi).

<u>**Príklad**</u>: keď chcem importovať údaj z Belianskych Tatier, pri zadávaní súradnice urobím preklep a ostatné lokalizačné údaje nechám doplniť automaticky, pri veľkom dátovom súbore je nepravdepodobné, že si pri kontrole pred importom všimnem chyby.

Pokiaľ som ale zároveň vyplnil napr. najbližšiu obec "Ždiar" a okres "Poprad" a zadaná (chybná) súradnica leží pri Komárne, systém ma na chybu upozorní a takýto údaj neumožní importovať, kým nebude chyba opravená.

#### Formát – čo uvidí návštevník z verejnosti?

→ Údaje vyznačné tučným písmom sú viditeľné vo verejnej časti databázy, ostatné sú k dispozícii len prihláseným použivateľom Pladiasu SK!

→ Prihlásenie bude umožnené len dôveryhodným spolupracovníkom podieľajúcim sa na vývoji databázy (vysvetlené ďalej)

- <u>Štandardizované meno (z vnútorného zoznamu taxónov</u>)
- Meno taxónu v originálnom zdroji
- <u>Lokalita</u>
- <u>Najbližšia obec</u>
- Okres
- <u>Nadmorská výška</u>
- Zemepisná súradnica
- Zdroj súradnice (z originálneho zdroja/georeferencované pri spracovaní do Pladiasu)

- Presnosť lokalizácie (v metroch okolo zadanej súradnice)
- <u>Dátum nálezu</u>
- Meno nálezcu
- <u>Literárny zdroj alebo Herbár</u> (ale je možnosť importovať aj údaje nepublikované a bez herbárového dokladu)
- Herbárové ID
- <u>Fytogeografický okres</u>
- <u>Kvadrant</u>
- Poznámka

<u>ALE</u> keďže je <u>Pladias SK regionálnym uzlom GBIFu</u>, všetky importované údaje budú dohľadateľné aj v GBIF.org Z tohto dôvodu je pri legislatívne chránených druhoch nastavené znepresnenie – súradnice v GBIFe sú znepresnené na dve desatinné miesta.

# Čo majú obsahovať jednotlivé datasety?

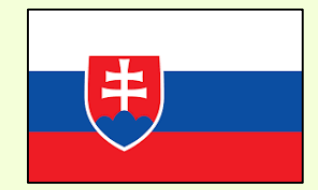

#### Pladias SK: predbežných 11 datasetov

| je: |
|-----|
| j   |

| názov datasetu                 | skratka         |                  |
|--------------------------------|-----------------|------------------|
| Osobná nálezová databáza       | Osobné nálezy   | 908.608 údaiov   |
| Fytocenologické dáta           | CDF             |                  |
| Flóra Slovenska                | Flóra Slovenska | → 519 údajov     |
| Dataflos                       | Dataflos        |                  |
| Matej Dudáš, UPJŠ              | M. Dudáš        | ── 11.776 údajov |
| Adam Kantor, CBRB SAV          | A. Kantor       |                  |
| Excerpcia literatúry           | Literatúra      |                  |
| Exkurzie                       | Exkurzie        |                  |
| Slovenská flóra na iNaturalist | SF iNaturalist  |                  |
| Visitor                        | Visitor         |                  |
| Flóra Bratislavy               | Flóra BA        |                  |

### Dataset Fytocenologické dáta

- Momentálne predstavuje 99 % dát importovaných do databázy (zdroj: <u>verejná časť CDF</u>, správcovia J. Šibík, M. Valachovič, K. Hegedüšová)
- Čo tomu predchádzalo?
- Z CDF sme dostali zoznam 4.706 taxónov, ktoré sa objavili aspoň v jednom zápise
  - Z týchto sme odfiltrovali preč 1.545 taxónov (machy, huby, lišajníky alebo určenia na úrovni rodu)
  - K zostávajúcim taxónom sme museli urobiť <u>prevodník</u> → aby sa taxóny z CDF dali priradiť k taxónom v našom aktuálnom zozname (SlovPlantList)
- Z CDF sme dostali 42.284 zápisov
  - 2.390 z nich sme nemohli použiť, lebo boli zo zahraničia alebo negeoreferencovateľné (príliš všeobecný popis lokality)
  - 1.483 zápisov nebolo georeferencovaných, takže sme ich zatiaľ neimportovali -> budú pridané v najbližšej dobe
  - ostatných <u>38.411 zápisov sme mohli využiť</u> → nahrubo sme ich kontrolovali a pri 2.127 z nich sme opravili súradnicu (tieto bude možné spätne opraviť aj v CDF) → potom sme importovali všetky druhy v nich obsiahnuté
- V najbližšej dobe budú ešte importované údaje určené v CDF na úrovni agregátu + údaje z 1.483 zápisov, ktoré musíme najprv georeferencovať (k uvedeným lokalitám dohľadať súradnicu)
- Ak chcete poskytnúť akékoľvek ďalšie vlastné fytocenologické dáta, ktoré sa nedostali do verejnej časti databázy CDF, prosím kontaktuje správcov Pladiasu. Budeme vďační.

#### Dataset Flóra Slovenska

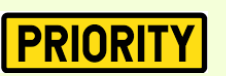

#### Flóra Slovenska VI/2 1. časť

 Bude obsahovať najdôveryhodnejšie dáta vzniknuté pri spracovaní monografie Flóra Slovenska, spracované samotnými spracovateľmi jednotlivých rodov. Takýmito údajmi (revidované herbárové položky) zatiaľ prispeli J. Danihelka (*Inula, Pentanema*) a P. Eliáš ml. (*Vaccaria*)

#### Dataset **Dataflos PRIORITY**

Bude importovaný obsah už deaktivovanej databázy Dataflos (nálezová databáza spravovaná CBRB SAV). Export z Dataflosu obsahuje cca 120.000 údajov, ktoré však <u>nie sú georeferencované.</u>

# Dataset Excerpcia literatúry

• Názov je samovysvetľujúci. A ako je asi zrejmé, bude to fúra roboty 😳
Datasety týkajúce sa projektov občianskej vedy:

## Dataset Visitor

•

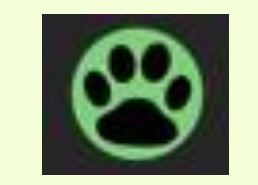

 Možnosť importovať údaje o výskyte cievnatých rastlín, ktoré boli zozbierané v projekte Visitor. Projekt zastrešený vedcami Botanického ústavu SAV (2018-2024) bol zameraný na zapojenie verejnosti do zberu údajov o rozšírení nepôvodných druhov organizmov.

## Dataset Slovenská flóra na iNaturalist

- Projekt občianskej vedy na platforme iNaturalist, zastrešený botanikmi zo <u>Slovenskej botanickej spoločnosti</u> a <u>CBRB SAV</u>. Týmto spôsobom sa môže do mapovania cievnatých rastlín na Slovensku jednoducho zapojiť ktokoľvek z verejnosti. Máme vymyslený spôsob, ktorým budeme do Pladiasu SK importovať len spoľahlivo určiteľné a odborne revidované údaje.
- <u>https://www.inaturalist.org/projects/slovenska-flora-projekt-slovenskej-botanickej-spolocnosti-a-cbrb-sav</u>

Ďalšie informácie o projekte sú k dispozícii v popise projektu alebo v článku <u>Kantora (2024) v Bulletine</u> <u>Slovenskej botanickej spoločnosti 46 (1): 181-183</u>.

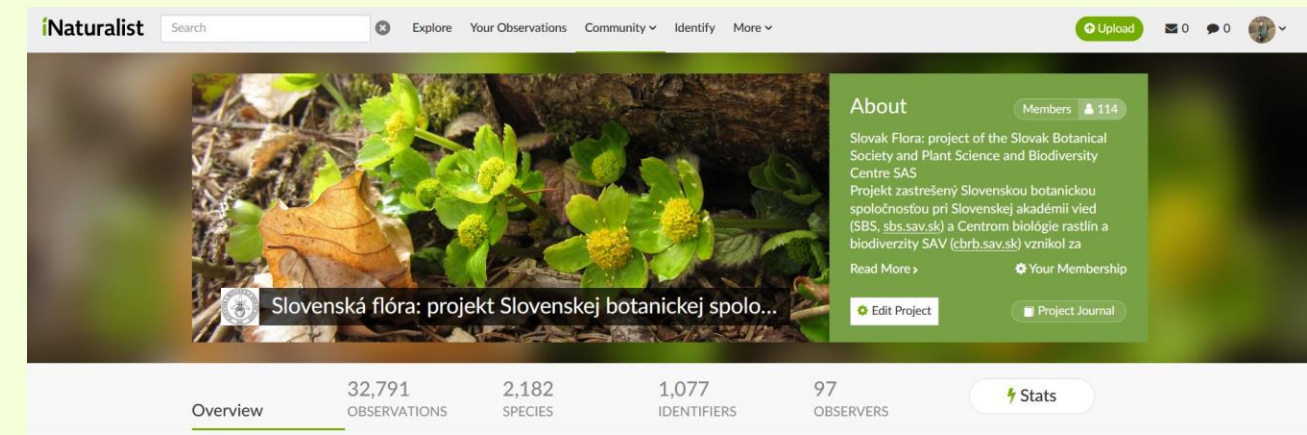

## Dataset Exkurzie

 Priestor na importovanie <u>nepublikovaných</u> terénnych zápiskov a poznámok z exkurzií, ktoré by sa inak k ostatným botanikom nedostali.

## Dataset Flóra Bratislavy

• Dataset na zber nepublikovaných údajov z územia Bratislavy (plánovaný projekt).

## Datasety Matej Dudáš, Adam Kantor

Skúšobné osobné datasety (aby si daní autori mohli ľahko manažovať dáta, ktoré sami spracovali).
 V prípade záujmu je možnosť vytvoriť datasety aj ďalším aktívnym spolupracovníkom. Dáta môžu byť v prípade potreby časom presunuté do iných relevantných datasetov.

## Dataset Osobná nálezová databáza

Všetko ostatné

Napadajú vám ďalšie datasety (zdroje dát), ktoré sme zatiaľ nepokryli a z ktorých by sme mohli získať dáta o rozšírení cievnatých rastlín v SR? Kontaktujte správcov.

## Kto sa môže do vývoja Pladiasu zapojiť?

- Odborníci na konkrétne skupiny cievnatých rastlín
- Ľudia disponujúci floristickými dátami, ktoré sú ochotní poskytnúť
- Floristi, ochranári, regionálni botanici, ktorí sa vyznajú vo flóre určitých území SR
- Dobrovoľníci, ktorí chcú pomôcť so spracovaním dát (georeferencovanie údajov, excerpcia literatúry,...)

Do istej miery môžete k vývoju databázy prispieť aj prácou "zvonku" = byť v kontakte so správcami Pladiasu a správcami taxónov, upozornovať ich na chyby v databáze osobne alebo e-mailom, zasielať floristické dáta, ktoré niekto ďalší spracuje do požadovaného formátu... Pri aktívnejšej spolupráci je ale žiaduce, aby ste mali do internej (neverejnej) časti databázy vlastný prístup (prihlasovacie údaje) a naučili sa s databázou pracovať.

Spolupracovníci s prístupom do internej (neverejnej) časti databázy sa dajú rozdeliť do dvoch kategórií: **SPRÁVCA** REGIONÁLNY TAXÓNU

**EXPERT** 

## Správca taxónu

Jeden rod (alebo iná ucelená skupina taxónov) môže byť spravovaný viacerými správcami, ktorí však musia vzájomne komunikovať a spolupracovať

#### • Očakávania:

- Je schopný identifikovať a odborne revidovať údaje vybranej skupiny (väčšinou rodu)
- Má prehľad o rozšírení obsiahnutých druhov na Slovensku
- Je ochotný pracovať s databázou Pladias SK a osobne revidovať údaje
- Nakladá zodpovedne s údajmi uloženými v databáze a komunikuje so správcami

## Doteraz (ku 26.2.2025) v databáze evidujeme nasledujúcich správcov taxónov:

- Jiří Danihelka (MU, Brno) + Tatiana Miháliková (CBRB SAV, Bratislava): Inula, Pentanema
- Martin Lepší (Jihočeské muzeum, České Budějovice) + Petr Lepší (AOPK, CHKO Blanský les) + Jiří Velebil (VUKOZ, Průhonice): Sorbus
- Karol Marhold (CBRB SAV, Bratislava): *Cardamine*
- Radim Jan Vašut (UP, Olomouc): Acer, Betula, Castanea, Euonymus, Fagus, Ribes, Salix, Staphylea

Aktuálny zoznam správcov taxónov s im pridelenými rodmi (skupinami) je k dispozícii a bude priebežne aktualizovaný na <u>https://cbrb.sav.sk/pladias-sk/</u>

## Správca taxónu

- Právomoci v databáze:
  - Import údajov (do dohodnutých datasetov)
  - Opravovať chyby pri údajoch, ktoré sám importoval
    - + pri všetkých údajoch taxónov, ktoré mu boli pridelené
      (napr. údaje importované inými osobami, údaje z externých databáz)
  - Upozorňovať na chyby (komentovať) údaje ostatných taxónov
  - Revidovať vierohodnosť údajov v databáze ("semafor")

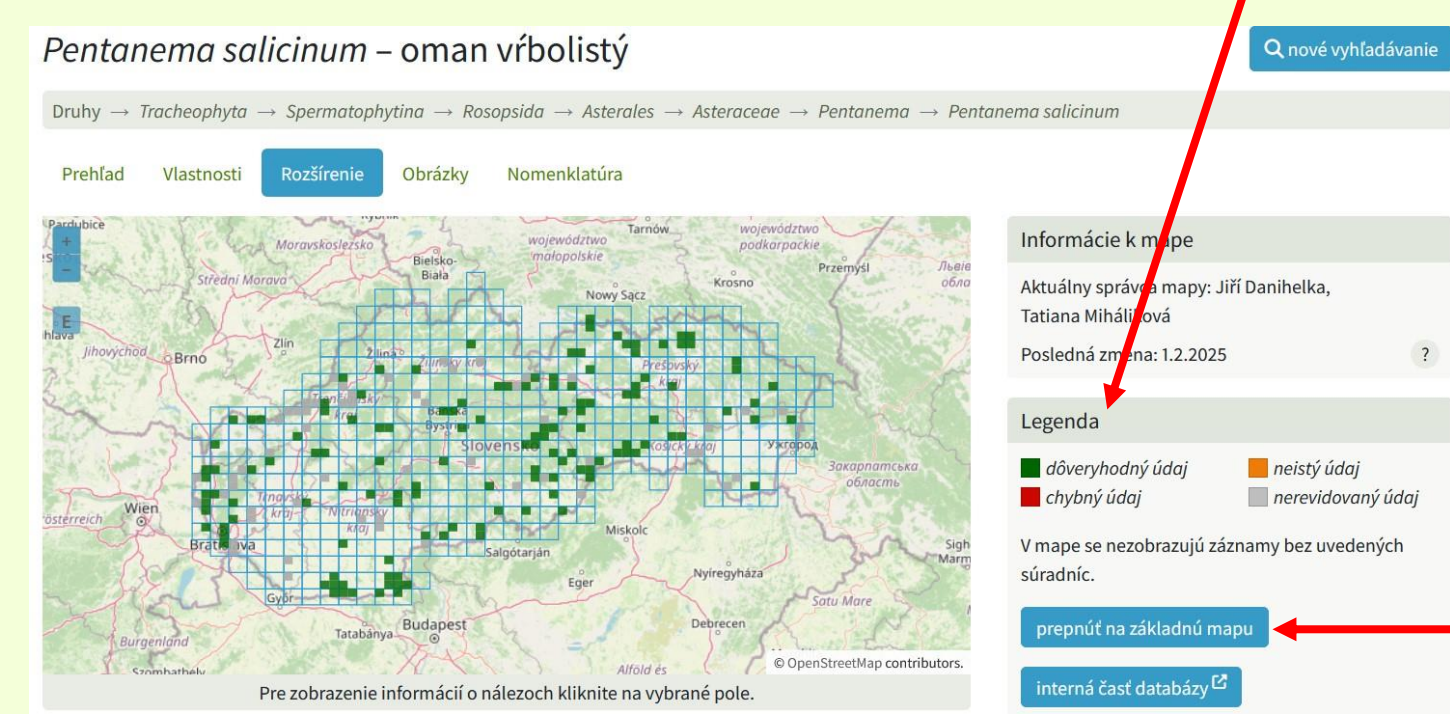

Údaje z herbárových položiek importované správcom taxónu sú automaticky "ozelenené" → považujú sa za revidované a dôveryhodné!

> Mapa zobrazujúca revízie taxónu sa zobrazí po kliknutí na tlačidlo *Mapa revízií* na tomto mieste.

## Revízia údajov prideleného taxónu

• Ako to vyzerá v internej časti databázy, kde správca taxónu reviduje údaje

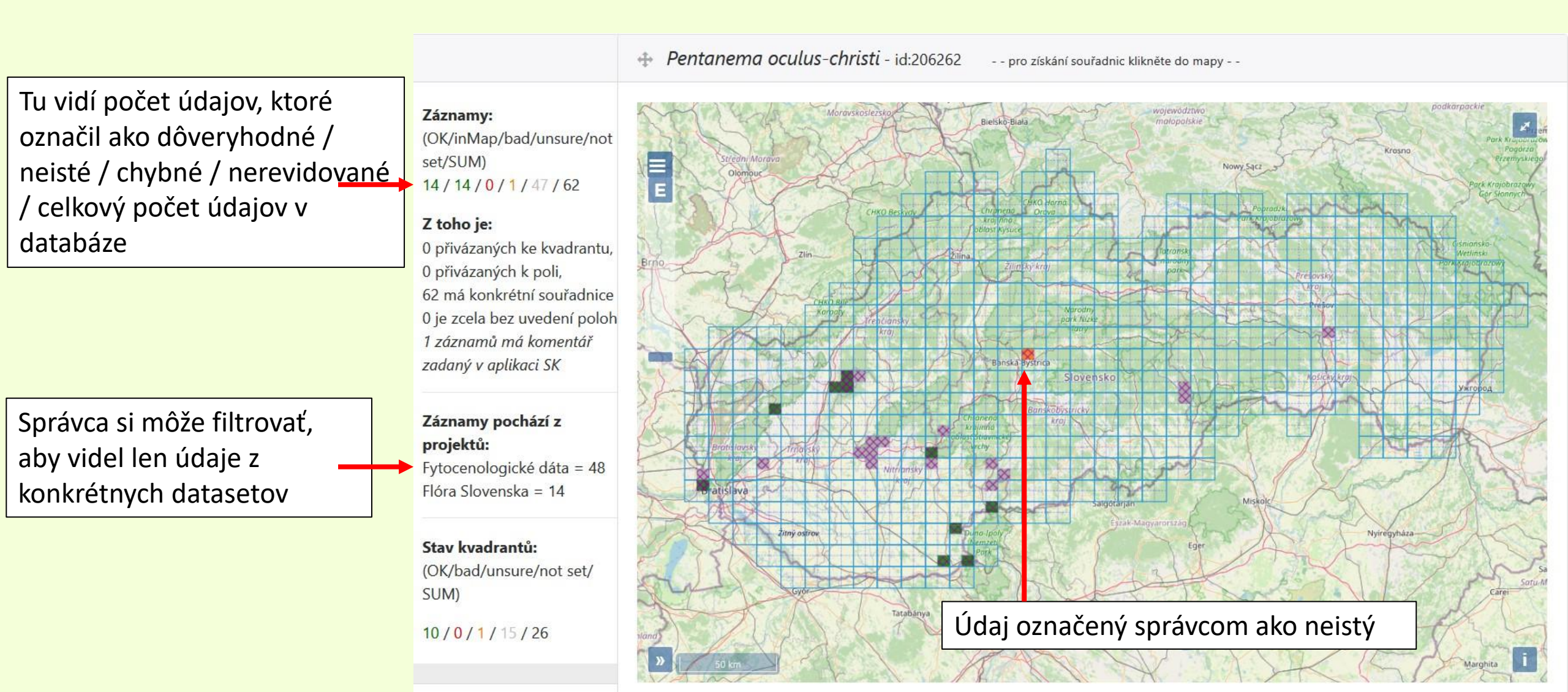

Detailnejšie poobede...

## Regionálny expert

- Očakávania:
  - Vyzná sa vo flóre konkrétneho regiónu alebo má prehľad o rozšírení konkrétnych taxónov, ale nechce byť správcom taxónu
  - Je ochotný pracovať s databázou Pladias SK
  - Nakladá zodpovedne s údajmi uloženými v databáze a komunikuje so správcami

#### Právomoci v databáze:

- Môže (ale nemusí) importovať data, napr. floristické zápisky z vlastného rajónu
- Opravovať chyby pri údajoch, ktoré sám importoval
- ALE NAJMÄ: upozorňovať na chyby (komentovať) údaje všetkých taxónov v databáze
  - napr. pokiaľ vie, že druh v danom regióne nerastie a údaj je chybný; alebo že lokalita importovaného údaja nie je správne lokalizovaná
  - → tieto informácie majú nezastupiteľnú hodnotu pre správcov taxónov!

## Chcem sa zapojiť ako

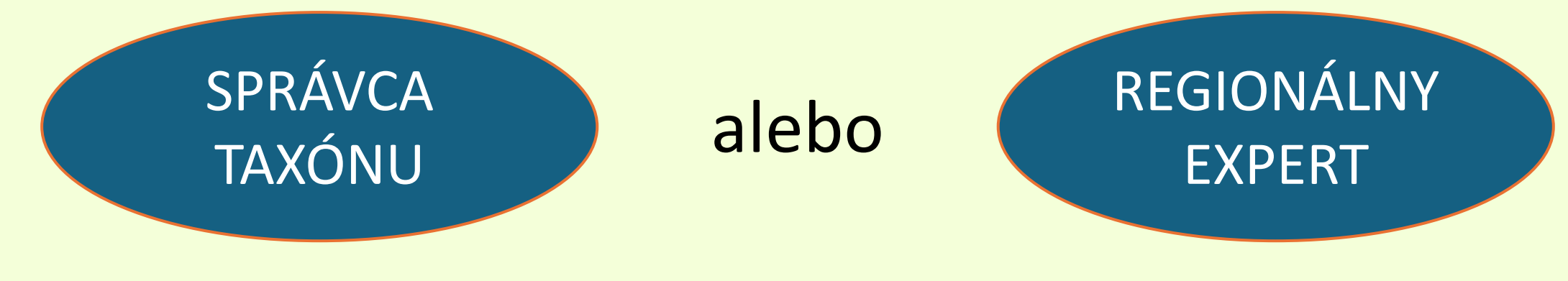

#### Ako na to?

#### → Napíšte správcom Pladias SK:

- 1) Vaše meno, e-mail
- 2) ako, s čím by ste sa chceli zapojiť
- 3) ak chcete byť správcom taxónov, o aké skupiny máte záujem

→ Zúčastnite sa poobedného programu (alebo si prejdite praktické inštrukcie zo záznamu a preštudujte návody ku práci s databázou)

# Čo ak sa do vývoja databázy zapojiť nechcem, ale chcem poskytnúť fotky druhov?

Máme záujem o kvalitné fotografie (habitus, detaily, biotop) cievnatých rastlín fotených na území Slovenska. Ak ste ochotní ich poskytnúť pre využitie v databáze (meno autora bude uvedené) → Napíšte správcom Pladias SK

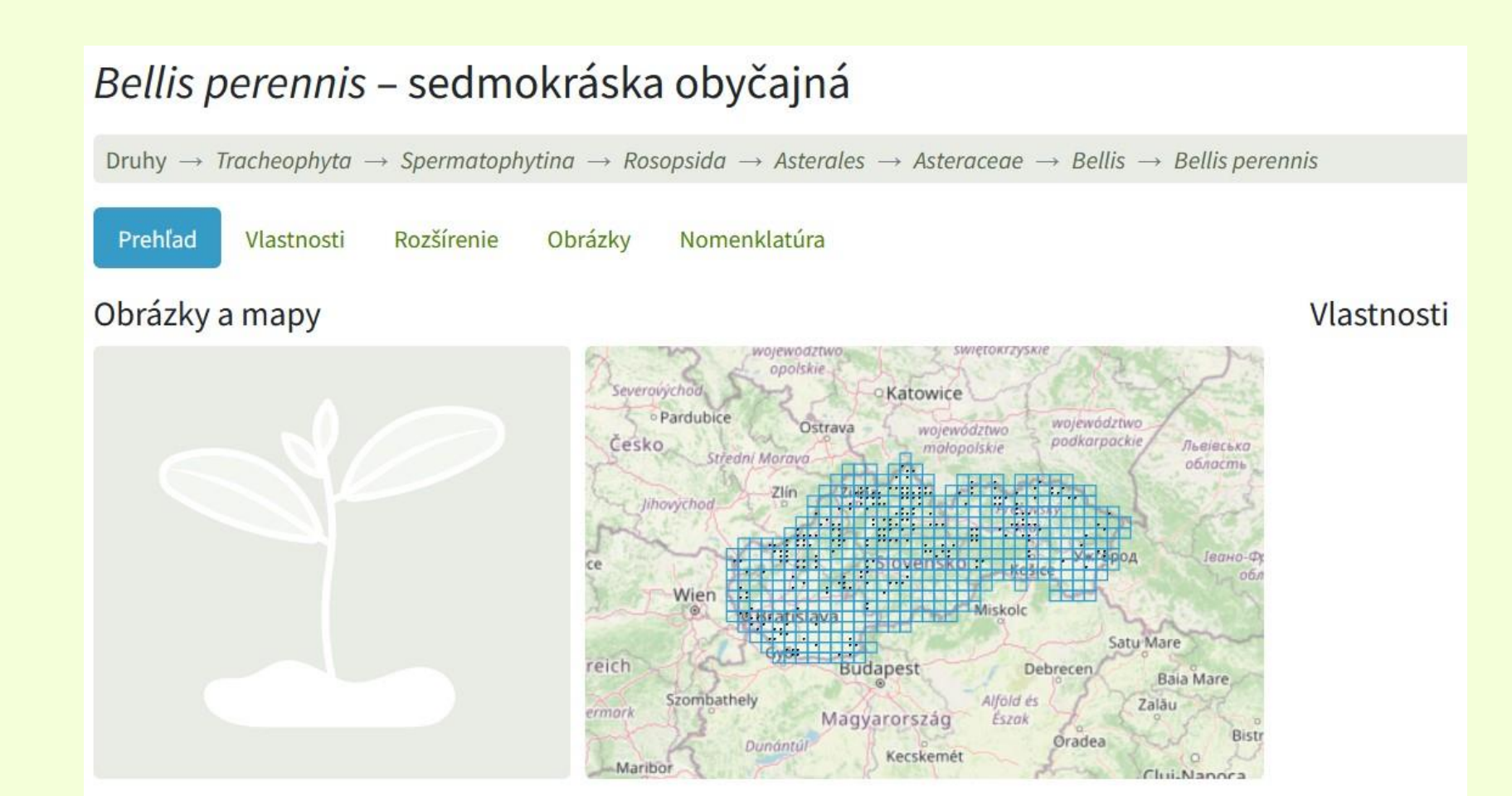

# Čo ak sa do vývoja databázy zapojiť nechcem, ale vidím chyby a chcem na ne upozorniť?

- Chyba v texte na webe pladias.sk / web nefunguje ako má / chyba v zozname taxónov:
  → Kontaktujte správcov Pladias SK

Chybný údaj v mape rozšírenia druhu / údaj je nesprávne lokalizovaný

→ Kontaktujte správcov taxónu a/alebo správcov Pladias SK

**POZOR**: ak odhalíte chybu pri údaji, ktorý bol importovaný do datasetu *Fytocenologické dáta*, je nutné, aby túto chybu opravil správca s administrátorskými právami (<u>adam.kantor@savba.sk</u>). Je totiž nutné opraviť súradnicu hromadnou úpravou pri všetkých druhoch z daného fytocenologického zápisu.

## Take-home message

Je to beh na dlhú trať, ale na dobrej ceste. Buďte prosím trpezliví a ak v **Pladias SK** vidíte zmysel, zapojte sa, budeme vďační. 😳

#### POOBEDNÝ PROGRAM

**13:00 – 15:00** (alebo dokým budú otázky) Praktická časť:

- ako spracovať údaje na import?
- ako importovať údaje do databázy?
- ako ich revidovať?
- ako upozorniť na chyby prostredníctvom komentára v Pladiase?

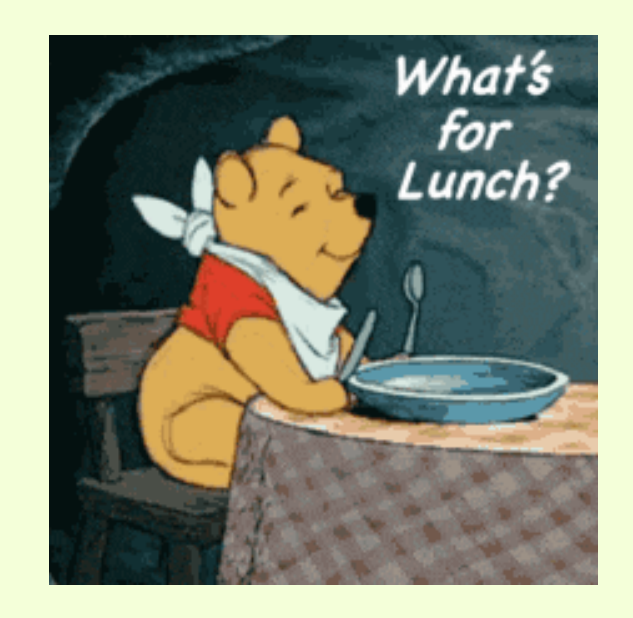

→ Najmä pre tých, čo sa chcú na vývoji databázy priamo podieľať (mať prístup do internej časti)

# Pladias SK Poobedná (praktická) časť databáza slovenskej flóry a vegetácie

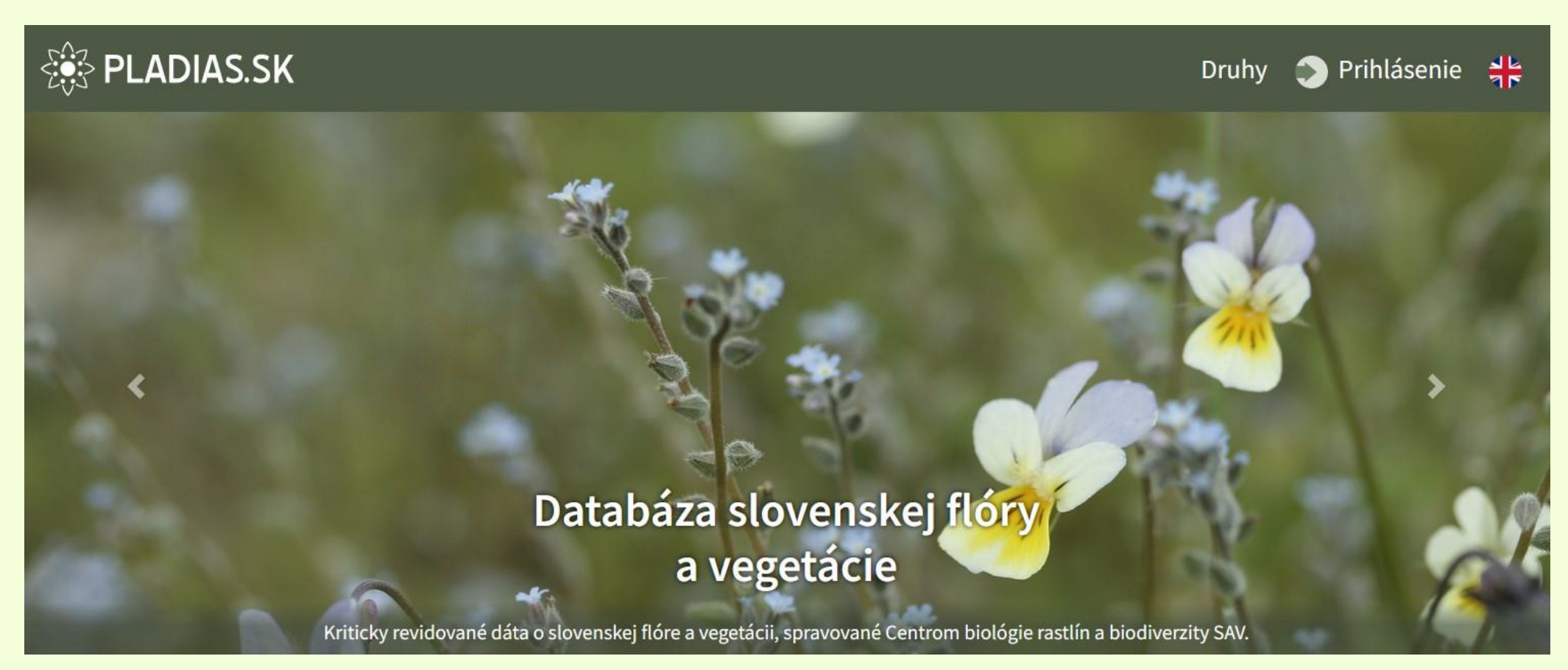

26.2.2025 Botanický ústav SAV Adam Kantor (adam.kantor@savba.sk) Karol Marhold (karol.marhold@savba.sk)

## Táto prezentácia a ďalšie inštruktážne dokumenty budú budúci týždeň k dispozícii a potom priebežne aktualizované na:

- Web Centra biológie rastlín a biodiverzity SAV, v. v. i.
  - $\rightarrow$  Veda a výskum  $\rightarrow$  Pracovné skupiny  $\rightarrow$  Pladias SK
- <u>https://cbrb.sav.sk/pladias-sk/</u>

#### Web samotnej databázy:

<u>https://www.pladias.sk/</u>

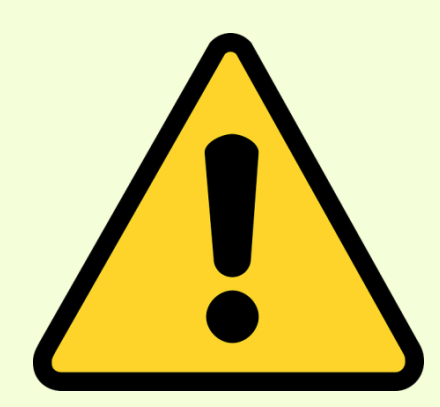

## Chcem sa zapojiť ako

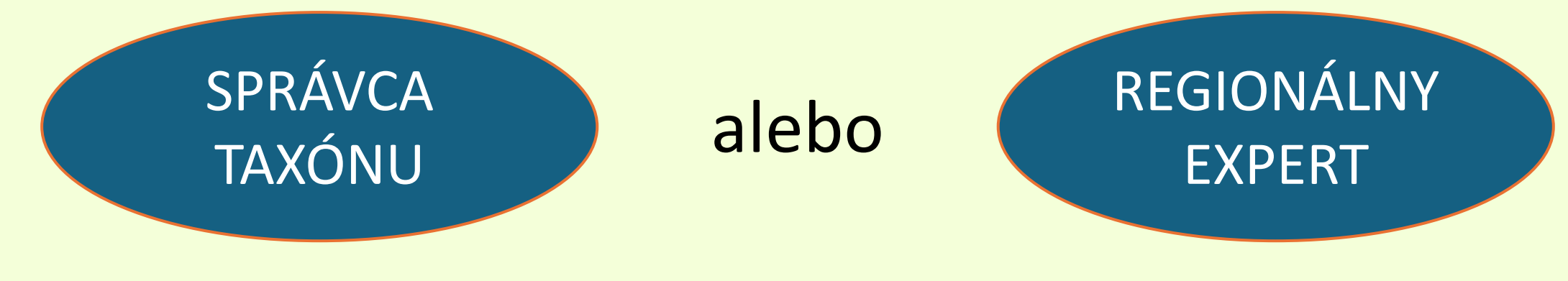

#### Ako na to?

#### → Napíšte správcom Pladias SK:

- 1) Vaše meno, e-mail
- 2) ako, s čím by ste sa chceli zapojiť
- 3) ak chcete byť správcom taxónov, o aké skupiny máte záujem

→ Zúčastnite sa poobedného programu (alebo si prejdite praktické inštrukcie zo záznamu a preštudujte návody ku práci s databázou)

#### V tejto prezentácii sa dozviete:

- ako vyzerá vnútorné prostredie Pladias SK, dostupné len prihláseným použivateľom?
- ako spracovať údaje na import?
- ako importovať údaje do databázy?
- ako ich revidovať (ak som správca taxónu)?
- ako upozorniť na chyby prostredníctvom komentára v Pladiase?

#### Importná tabuľka

- Dáta sú do Pladiasu importované výhradne formou importnej tabuľky. Tá má špecifickú štruktúru a pri jednotlivých stĺpcoch musí byť dodržaný zadaný formát
- Pred importom prechádzajú dáta pomerne dôkladnou automatickou kontrolou
  - tá kontroluje, či je správne dodržaný formát jednotlivých polí a či zadaná súradnica koreluje s ďalšími lokalizačnými údajmi (najbližšia obec, okres, kvadrant, fytogeografický okres)

Prázdnu importnú tabuľku a inštrukcie k jej vypĺňaniu nájdete na https://cbrb.sav.sk/pladias-sk/

| 1   | A             | В             | C                                              | D                   | E               | F               | G              | Н            | i          | l J           | K                  |               | L           | M                | N           | 0        | P              |
|-----|---------------|---------------|------------------------------------------------|---------------------|-----------------|-----------------|----------------|--------------|------------|---------------|--------------------|---------------|-------------|------------------|-------------|----------|----------------|
| 1   | jméno stand.  | jméno orig.   | lokalita                                       | nejbližší obec      | okres           | nadm zeměp. so  | uřadnice       | zdroj sou    | uřadnic pi | ře datum      | nálezce            | pramen        |             | herbář           | fytochorion | kvadrant | poznámka       |
| 922 | Seseli osseum | Seseli osseum | Rokoš, Malé Zrubiská (Uhrovské Podhradie)      | Uhrovské Podhradie  | Bánovce nad Be  | 645 48°45'27.4" | , 18°24'21.1"  | originální s | souřadnice | e c2010-09-02 | Duchoň, Mário      | Duchoň M.     | (2018): Sp  | poločenstvá reli | 13          | 7276a    | Relevé no.[648 |
| 923 | Seseli osseum | Seseli osseum | Rokoš, Malé Zrubiská (Uhrovské Podhradie)      | Uhrovské Podhradie  | Bánovce nad Be  | 670 48°45'25.4" | , 18°24'22.2"  | originální s | souřadnice | e c2010-09-02 | Duchoň, Mário      | Duchoň M.     | (2018): Sp  | poločenstvá reli | 13          | 7276a    | Relevé no.[648 |
| 924 | Seseli osseum | Seseli osseum | Rokoš, Rovienky, spodné skaly (Uhrovské Po     | Uhrovské Podhradie  | Bánovce nad Be  | 670 48°44'56.9" | , 18°24'04.4"  | originální s | souřadnice | e c2010-09-07 | Duchoň, Mário      | Duchoň M.     | (2018): Sp  | poločenstvá reli | 13          | 7276c    | Relevé no.[648 |
| 925 | Seseli osseum | Seseli osseum | Rokoš, Košútova skala, hrebienok za sedlom     | Nitrianske Rudno    | Prievidza       | 700 48°47'05.4" | , 18°26'30.6"  | originální s | souřadnice | e c2010-09-19 | Duchoň, Mário      | Duchoň M.     | (2018): Sp  | poločenstvá reli | 13          | 7276b    | Relevé no.[648 |
| 926 | Seseli osseum | Seseli osseum | Rokoš, Uhrovské Podhradie                      | Uhrovské Podhradie  | Bánovce nad Be  | 540 48°45'00.1" | , 18°23'15.9"  | originální s | souřadnice | e c2011-08-10 | Duchoň, Mário      | Duchoň M.     | (2018): Sp  | poločenstvá reli | 13          | 7276a    | Relevé no.[648 |
| 927 | Seseli osseum | Seseli osseum | Rokoš, svahy Čihoce (Horné Vestenice)          | Horné Vestenice     | Prievidza       | 565 48°43'37.8" | , 18°25'05.35" | originální s | souřadnice | e c2011-05-01 | Duchoň, Mário      | Duchoň M.     | (2018): Sp  | poločenstvá reli | 13          | 7276d    | Relevé no.[648 |
| 928 | Seseli osseum | Seseli osseum | Čremošné, vrch Hriadky (758,5 m), západne o    | Čremošné            | Turčianske Tepl | 671 48°50'21.6" | , 18°53'27.5"  | originální s | souřadnice | e c2016-08-04 | Bernátová, Dana    | Šibík J. (ed. | ) (2017): 2 | Zaujímavejšie fy | 21c         | 7179c    | Relevé no.[649 |
| 929 | Seseli osseum | Seseli osseum | Čremošné, vrch Hriadky                         | Čremošné            | Turčianske Tepl | 656 48°50'22.5" | , 18°53'28.9"  | originální s | souřadnice | e c2016-07-27 | Bernátová, Dana    | Šibík J. (ed. | ) (2017): 2 | Zaujímavejšie fy | 21c         | 7179c    | Relevé no.[649 |
| 930 | Seseli osseum | Seseli osseum | Čierna hora, Košice, časť mesta Podhradová,    | Košice-Sever        | Košice I        | 339 48°45'23.1" | , 21°14'22.6"  | originální s | souřadnice | e c2005-07-11 | Michálková-Dúbravk | Dúbravková    | D., Hege    | edüšová K., Jan  | 18          | 7293a    | Relevé no.[649 |
| 931 | Seseli osseum | Seseli osseum | Čierna hora, Družstevná pri Hornáde, Malá Vie  | Družstevná pri Horn | Košice-okolie   | 240 48°48'24.5" | , 21°14'25.1"  | originální s | souřadnice | e c2005-07-11 | Michálková-Dúbravk | Dúbravková    | D., Hege    | düšová K., Jan   | 18          | 7193c    | Relevé no.[649 |
| 932 | Seseli osseum | Seseli osseum | Čierna hora, Družstevná pri Hornáde, Malá Vie  | Družstevná pri Horn | Košice-okolie   | 224 48°48'24.4" | , 21°14'21.6"  | originální s | souřadnice | e c2005-07-11 | Michálková-Dúbravk | Dúbravková    | D., Hege    | edüšová K., Jan  | 18          | 7193c    | Relevé no.[649 |
| 933 | Seseli osseum | Seseli osseum | Malé Karpaty, Brezovské Karpaty, Lančár, PR    | Kočín-Lančár        | Piešťany        | 284 48°36'00.3" | , 17°38'56.6"  | originální s | souřadnice | e c2006-06-21 | Michálková-Dúbravk | Dúbravková    | D., Hege    | düšová K., Jan   | 6           | 7371d    | Relevé no.[649 |
| 934 | Seseli osseum | Seseli osseum | Strážovské vrchy, svah nad cestou medzi Látk   | Dolné Vestenice     | Prievidza       | 276 48°42'55.3" | , 18°22'22.2"  | originální s | souřadnice | e c2006-06-13 | Michálková-Dúbravk | Dúbravková    | D., Hege    | edüšová K., Jan  | 13          | 7276c    | Relevé no.[649 |
| 935 | Seseli osseum | Seseli osseum | Strážovské vrchy, Ľutov, na S od obce, NPR E   | Ľutov               | Bánovce nad Be  | 529 48°47'48.3" | , 18°17'08.8"  | originální s | souřadnice | e c2006-06-12 | Michálková-Dúbravk | Dúbravková    | D., Hege    | düšová K., Jan   | 13          | 7275b    | Relevé no.[649 |
| 936 | Seseli osseum | Seseli osseum | Malé Karpaty, Brezovské Karpaty, Dolný Lopas   | Dolný Lopašov       | Piešťany        | 310 48°35'13.5" | , 17°37'19.8"  | originální s | souřadnice | e c2006-06-23 | Michálková-Dúbravk | Dúbravková    | D., Hege    | düšová K., Jan   | 6           | 7471b    | Relevé no.[649 |
| 937 | Seseli osseum | Seseli osseum | Malé Karpaty, Čachtické Karpaty, Hrachovište,  | Čachtice            | Nové Mesto nad  | 468 48°42'05.2" | , 17°44'12.3"  | originální s | souřadnice | e c2006-08-17 | Michálková-Dúbravk | Dúbravková    | D., Hege    | düšová K., Jan   | 10          | 7272c    | Relevé no.[649 |
| 938 | Seseli osseum | Seseli osseum | Strážovské vrchy, Uhrovec, vrchol skalky nad   | Uhrovec             | Bánovce nad Be  | 259 48°44'52.6" | , 18°20'32.7"  | originální s | souřadnice | e c2006-06-13 | Michálková-Dúbravk | Dúbravková    | D., Hege    | düšová K., Jan   | 13          | 7276c    | Relevé no.[649 |
| 939 | Seseli osseum | Seseli osseum | Malé Karpaty, Brezovské Karpaty, Dolný Lopas   | Dolný Lopašov       | Piešťany        | 247 48°35'14.9" | , 17°38'10.3"  | originální s | souřadnice | e c2006-06-23 | Michálková-Dúbravk | Dúbravková    | D., Hege    | düšová K., Jan   | 6           | 7471b    | Relevé no.[649 |
| 940 | Seseli osseum | Seseli osseum | Strážovské vrchy, Podlužany, NPR Ľutovský E    | Podlužany           | Bánovce nad Be  | 495 48°48'16.7" | , 18°16'22"    | originální s | souřadnice | e c2006-06-12 | Michálková-Dúbravk | Dúbravková    | D., Hege    | edüšová K., Jan  | 13          | 7175d    | Relevé no.[649 |
| 941 | Seseli osseum | Seseli osseum | Krupinská planina, Horné Plachtince, vrch Ska  | Stredné Plachtince  | Veľký Krtíš     | 370 48°14'17.2" | , 19°17'43.5"  | originální s | souřadnice | e c2006-06-27 | Michálková-Dúbravk | Dúbravková    | D., Hege    | düšová K., Jan   | 2           | 7781d    | Relevé no.[649 |
| 942 | Seseli osseum | Seseli osseum | Revúcka vrchovina, Drienčanský kras, pri mos   | Drienčany           | Rimavská Sobo   | 242 48°29'40.3" | , 20°03'26.4"  | originální s | souřadnice | e c2006-07-05 | Michálková-Dúbravk | Dúbravková    | D., Hege    | düšová K., Jan   | 15          | 7586a    | Relevé no.[649 |
| 943 | Seseli osseum | Seseli osseum | Malé Karpaty, Višňové, na ľavo od chodníka (tu | Čachtice            | Nové Mesto nad  | 367 48°43'26.7" | , 17°45'41.7"  | originální s | souřadnice | e c2005-06-27 | Michálková-Dúbravk | Dúbravková    | D., Hege    | düšová K., Jan   | 10          | 7272d    | Relevé no.[649 |
| 944 | Seseli osseum | Seseli osseum | Malé Karpaty, Čachtice, Drapliak, na Z od kam  | Čachtice            | Nové Mesto nad  | 260 48°43'35",  | 17°47'20"      | originální s | souřadnice | e c2005-06-27 | Michálková-Dúbravk | Dúbravková    | D., Hege    | düšová K., Jan   | 10          | 7272d    | Relevé no.[649 |

#### **Formát** → Tieto údaje sa zadávajú do importnej tabuľky. Žltou sú význačené povinné údaje.

- Štandardizované meno (z vnútorného zoznamu taxónov)
- Meno taxónu v originálnom zdroji
- Lokalita
- Najbližšia obec
- Okres
- Nadmorská výška
- Zemepisná súradnica
- Zdroj súradnice (z originálneho zdroja/georeferencované pri spracovaní do Pladiasu)

- Presnosť lokalizácie (v metroch okolo zadanej súradnice)
- Dátum nálezu
- Meno nálezcu
- Literárny zdroj alebo Herbár (ale je možnosť importovať aj údaje nepublikované a bez herbárového dokladu)
- Herbárové ID
- Fytogeografický okres
- Kvadrant
- Poznámka

Ostatné lokalizačné údaje (*najbližšia obec, okres, fytogeografický okres, kvadrant*) môžu zostať nevyplnené, v takom prípade ich vnútorný system Pladiasu dopočíta a doplní zo zadanej súradnice.

je však veľmi žiaduce mať importnú tabuľku vyplnenú komplet! Len vtedy môže kontrola pred importom prebehnúť naozaj efektívne a môže pomôcť vychytať chyby (napr. spôsobené preklepmi).

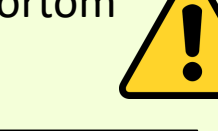

<u>**Príklad**</u>: keď chcem importovať údaj z Belianskych Tatier, pri zadávaní súradnice urobím preklep a ostatné lokalizačné údaje nechám doplniť automaticky, pri veľkom dátovom súbore je nepravdepodobné, že si pri kontrole pred importom všimnem chyby.

Pokiaľ som ale zároveň vyplnil napr. najbližšiu obec "Ždiar" a okres "Poprad" a zadaná (chybná súradnica) leží pri Komárne, systém ma na chybu upozorní a takýto údaj neumožní importovať, kým nebude chyba opravená.

#### Formát – čo uvidí návštevník z verejnosti?

→ Údaje vyznačné tučným písmom sú viditeľné vo verejnej časti databázy, ostatné sú k dispozícii len prihláseným použivateľom Pladiasu SK!

→ Prihlásenie bude umožnené len dôveryhodným spolupracovníkom podieľajúcim sa na vývoji databázy (vysvetlené ďalej)

- <u>Štandardizované meno (z vnútorného zoznamu taxónov</u>)
- Meno taxónu v originálnom zdroji
- <u>Lokalita</u>
- Najbližšia obec
- Okres
- <u>Nadmorská výška</u>
- Zemepisná súradnica
- Zdroj súradnice (z originálneho zdroja/georeferencované pri spracovaní do Pladiasu)

- Presnosť lokalizácie (v metroch okolo zadanej súradnice)
- Dátum nálezu
- Meno nálezcu
- <u>Literárny zdroj alebo Herbár</u> (ale je možnosť importovať aj údaje nepublikované a bez herbárového dokladu)
- Herbárové ID
- <u>Fytogeografický okres</u>
- <u>Kvadrant</u>
- Poznámka

<u>ALE</u> keďže je <u>Pladias SK regionálnym uzlom GBIFu</u>, všetky importované údaje budú dohľadateľné aj v GBIF.org Z tohto dôvodu je pri legislatívne chránených druhoch nastavené znepresnenie – súradnice v GBIFe sú znepresnené na dve desatinné miesta.

## A) Štandardizované meno

 Môže sa vypísať ručne alebo zvoliť z rolovacieho menu – v každom prípade ale musí byť zvolený taxón zo zoznamu taxónov nahratého v Pladias SK (momentálne nahratý zoznam odpovedá databáze SlovPlantList)

|    | A                          | В          | С        | D          | E     | F        | G         | H           | 1     | J     | K         | L                | M      | N          | 0        | Р        | Q           | R        |
|----|----------------------------|------------|----------|------------|-------|----------|-----------|-------------|-------|-------|-----------|------------------|--------|------------|----------|----------|-------------|----------|
| 1  | meno štand.                | meno orig. | lokalita | najbližšia | okres | nadmorsk | zemep. sú | adnic zdroj | presr | dátum | autor nál | eliterárny zdroj | herbár | fytogeogr. | o štvore | poznámka | herbárové l | licencia |
| 2  | Be                         | -          |          |            |       |          |           |             |       |       |           |                  |        |            |          |          |             |          |
| 3  | Beckmannia eruciformis     |            |          |            |       |          |           |             |       |       |           |                  |        |            |          |          |             |          |
| 4  | Beckmannia syzigachne      |            |          |            |       |          |           |             |       |       |           |                  |        |            |          |          |             |          |
| 5  | Bellardiochloa variegata   |            |          |            |       |          |           |             |       |       |           |                  |        |            |          |          |             |          |
| 6  | Bellidiastrum michelii     |            |          |            |       |          |           |             |       |       |           |                  |        |            |          |          |             |          |
| 7  | Bellis perennis            |            |          |            |       |          |           |             |       |       |           |                  |        |            |          |          |             |          |
| 8  | Berberis julianae          |            |          |            |       |          |           |             |       |       |           |                  |        |            |          |          |             |          |
| 9  | Berberis thunbergii        |            |          |            |       |          |           |             |       |       |           |                  |        |            |          |          |             |          |
| 10 | Berberis verruculosa       |            |          |            |       |          |           |             |       |       |           |                  |        |            |          |          |             |          |
| 11 | Berberis vulgaris          |            |          |            |       |          |           |             |       |       |           |                  |        |            |          |          |             |          |
| 12 | Bergenia crassifolia       |            |          |            |       |          |           |             |       |       |           |                  |        |            |          |          |             |          |
| 13 | Berteroa incana            |            |          |            |       |          |           |             |       |       |           |                  |        |            |          |          |             |          |
| 14 | Berteroa incana subsp. inc | ana        |          |            |       |          |           |             |       |       |           |                  |        |            |          |          |             |          |

• Keď napíšem meno, ktoré nie je v zozname (napr. kvôli preklepu), vyskočí chyba ↓ Stačí kliknúť *Cancel* a opraviť.

|   | A               |      | В         | С            | D               | E           | F               | G                       | Н       | 1       | J     | K              | L             | M      | N          | 0        | Р        | Q           | R        | S |
|---|-----------------|------|-----------|--------------|-----------------|-------------|-----------------|-------------------------|---------|---------|-------|----------------|---------------|--------|------------|----------|----------|-------------|----------|---|
| 1 | meno štand.     | meno | orig.     | lokalita     | najbližšia      | okres i     | nadmorsk        | zemep. súradnic         | zdroj p | presr o | dátum | autor nále lit | terárny zdroj | herbár | fytogeogr. | o štvore | poznámka | herbárové l | licencia |   |
| 2 | Bellis perennis |      |           |              |                 |             |                 |                         |         |         |       |                |               |        |            |          |          |             |          |   |
| 3 | Bellis penneris |      | Micro     | roft Evcol   |                 |             |                 |                         | $\sim$  |         |       |                |               |        |            |          |          |             |          |   |
| 4 |                 |      | IVIICIO:  | SOILEXCEI    |                 |             |                 |                         | ^       |         |       |                |               |        |            |          |          |             |          |   |
| 5 |                 |      |           |              |                 |             |                 |                         |         |         |       |                |               |        |            |          |          |             |          |   |
| 6 |                 |      | $(\times$ | This value c | loesn't match t | the data va | lidation restri | ctions defined for this | cell.   |         |       |                |               |        |            |          |          |             |          |   |
| 7 |                 |      | -         |              |                 |             |                 |                         |         |         |       |                |               |        |            |          |          |             |          |   |
| 8 |                 |      |           |              | Retry           | Cancel      | Hel             | p                       |         |         |       |                |               |        |            |          |          |             |          |   |
| 9 |                 |      | 6         |              |                 |             |                 |                         |         |         |       |                |               |        |            |          |          |             |          |   |
| 0 |                 |      |           |              |                 |             |                 |                         |         |         |       |                |               |        |            |          |          |             |          |   |

 Importná tabuľka neakceptuje synonymá. V tomto prípade tak musíte použiť presne meno, ktoré je aktuálne považované za platné. Pokiaľ chcete importovať údaj druhu, ktorý nie je v zozname (napr. preto, že sa jedná o prvonález druhu na Slovensku), kontaktujte správcov Pladias SK

#### B) Meno taxónu v originálnom zdroji

- Treba opísať meno uvedené na herbárovej položke (pôvodné určenie) alebo meno uvedené v literárnom zdroji.
- Toto meno opisujeme kompletne, vrátane prípadných chýb
- Pri herbárových údajoch, ktoré boli pred finálnym revidovateľom (čo je väčšinou človek, ktorý údaj spracováva do Pladiasu) viackrát revidované , môžeme uviesť túto informáciu do poznámky → viď stĺpec <u>P) Poznámka</u>

#### <u>Napr.</u>

- Tithymalus esula (L.) Hill
- Euphorbia amigdaloides
- Sonchus sp.

#### C) Lokalita

- Kompletný prepis lokality v originálnom znení
- Do hranatých zátvoriek je možné pridať vlastné upresnenie, prípadne preklad, pokiaľ je originál v cudzom jazyku

#### Napr.

- Ipeľská pahorkatina, Levice, Kusá hora, xerotermné trávnaté spoločenstvo
- Leibitz [= Ľubica]
- Vlčí vrch [v Bielych Karpatoch]
- Inter segetes pagi Veľká nad Ipľom [= Veľká nad Ipľom; medzi poliami]

#### D) Najbližšia obec

- Skutočný administratívny názov obce, ktorá je k danej uvedenej súradnici najbližšie ٠
- Názov obce musí byť kompletný, nie v skrátnej forme (napr. "Žiar nad Hronom", nie "Žiar n. Hronom")
- Pokiaľ je to relevantné, je vhodné vyplniť aj mestskú časť alebo časť obce, opäť v neskrátenej forme. Časť obce sa • píše cez spojovník (-) a bez medzier. Treba vypĺňať len názvy naozajstných mestských častí alebo časti obce, nie však osady alebo miestne názvy menších obývaných území.

#### E) Okres

- Podobne ako pri štandardizovanom mene, je k dispozícii ٠ rolujúce menu a musí byť vybratá presná hodnota zo zoznamu okresov
- Zoznam okresov SR sa dá dohľadať aj preklikom na hárok ٠ Zoznam okresov na spodnej lište importnej tabuľky

## F) Nadmorská výška

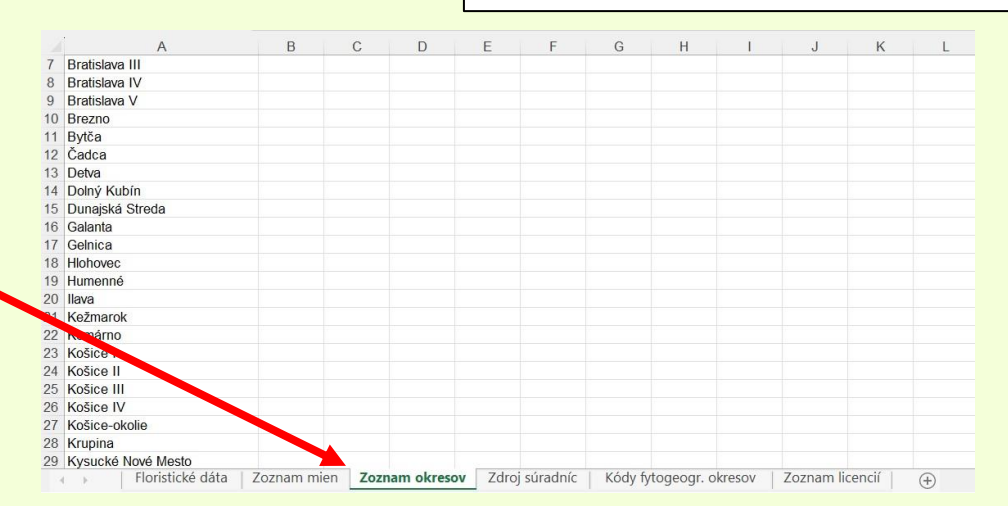

#### Napr.

- 405
- 850-900
- ca 200
- Uvádza sa len číslo (v metroch), bez "m" alebo "m n. m."
- Je možné uviesť aj rozsah "700–850" alebo vyjadriť nepresnosť "ca 1050"
- Údaj je nepovinný, uvádzať najmä pokiaľ je uvedený v originálnom zdroji

#### Napr.

- Bratislava-Karlova Ves
- Martin-Podháj
- Abramová-Polerieka
- Vysoké Tatry-Tatranská Lomnica

#### G) Zemepisné súradnice

- Súradnice sú odvodené od opisu lokality v stĺpci C). Povolených formátov je niekoľko (viď dole uvedené príklady). Ku každému údaju musí byť vždy uvedená len jedna konkrétna lokalita, nie je možné uvádzať rozsah.
- Pokiaľ nie sú súradnice uvedené pri originálnom údaji, na odvodenie je najlepšie používať niektorý z online mapových prehliadačov. Osvedčili sa napr. mapy.cz, kde sa dá kliknúť do mapy pravým tlačítkom myši, kliknúť na "Pridať vlastný Bod" a potom si priamo odpísať súradnicu daného miesta z pravého panelu (kliknutím na obojstrannú šípku sa dajú získať súradnice bodu v rozličných formátoch, ideálny je napr. formát "WGS84 stupne, minúty, sekundy"). Rôzne miestne názvy sú však niekedy uvedené len v niektorých konkrétnych mapách, preto je dobré používať niekoľko mapových zdrojov simultánne (napr. mapy.cz, maps.google.com, turistickamapa.sk, freemap.sk, staremapy.sk). Opis lokality je zriedkavo natoľko špecifický, aby sme vedeli odvodiť súradnice s perfektnou presnosťou. To riešime tak, že si stanovíme oblasť, v ktorej očakávame umiestnenie lokality, zapíšeme súradnicu zo stredu tejto oblasti a mieru nepresnosti vyjadríme v poli -> presnosť súradníc (stĺpec I).

Tabuľka vpravo znázorňuje, ktoré formáty súradníc sú povolené (bielou) a ktoré by do Pladiasu nemohli byť importované (červeno podfarbené). Najdôležitejšie je dodržať, aby zemepisná šírka a dĺžka boli oddelené čiarkou, potom už prejde väčšina štandardných formátov.

|     | zemepsiné súradnice            | poznámka                                                                               |
|-----|--------------------------------|----------------------------------------------------------------------------------------|
| 1)  | 47°50'23.808"N, 18°35'19.489"E | OK                                                                                     |
| 2)  | 47°50'23.808"N 18°35'19.489"E  | chýba čiarka oddeľujúca zemepisnú šírku a dĺžku                                        |
| 3)  | 47°50'23.808", 18°35'19.489"   | OK; to isté ako prípad 1), ale bez symbolov "N" a "E"                                  |
| 4)  | 47°50'23"N, 18°35'19"E         | OK; to isté ako prípad 1), ale bez desatinnej čiarky                                   |
| 5)  | 47°50'23"N 18°35'19"E          | chýba čiarka oddeľujúca zemepisnú šírku a dĺžku                                        |
| 6)  | 47°50'23", 18°35'19"           | OK; to isté ako prípad 4), ale bez symbolov "N" a "E"                                  |
| 7)  | 475023, 183519                 | OK; to isté ako prípad 3) a 6), ale bez symbolov označujúcich stupne, minúty a sekundy |
| 8)  | 475023N, 183519E               | tento formát nie je akceptovaný so symbolmi "N" a "E"                                  |
| 9)  | 475023 183519                  | chýba čiarka oddeľujúca zemepisnú šírku a dĺžku                                        |
| 10) | 47.8399467N, 18.5887469E       | OK                                                                                     |
| 11) | 47°50.39680'N, 18°35.32482'E   | tento formát nie je akceptovaný                                                        |

#### H) Zdroj súradníc

 Tú sú na výber len tri možnosti (rolovacie menu): 1) originálne súradnice od autora údaja; 2) odčítané z mapy pri excerpcii alebo pri dodatočnom spracovaní dát; 3) iný pôvod

#### I) Presnosť súradníc

- Zadáva sa číslo v rozmedzí 10 10000, ktoré v metroch udáva polomer hypotetickej kružnice okolo stredu oblasti (= uvedenej súradnice), v ktorej sa lokalita môže nachádzať. Inými slovami, pokiaľ sa reálna lokalita nálezu mohla nachádzať na rôznych miestach v okolí 350 m od zadanej súradnice, uvedieme do poľa *presnosť súradníc* číslo 350. Presnosť súradníc stačí uvádzať zaokrúhlenú na desiatky. Veľmi dobrým nástrojom na odvodzovanie presnosti je merač vzdialenosti na mapy.cz (vpravo dole na mape treba kliknúť na Nástroje -> Meranie vzdialenosti). Po zvolení tohto nástroja môžete kliknúť na dva ľubovoľné body v mape a na pravom paneli sa nám ukáže vzdialenosť vzdušnou čiarou medzi nimi.
- Pole presnosť súradníc môže zostať prázdne len vtedy, pokiaľ vieme miesto nálezu lokalizovať veľmi presne (uvedená presnosť by bola menšia než 10 m). Takéto prípady sú pri georeferencovaní dát z literatúry alebo herbárových položiek ale pomerne zriedkavé. Môžu nastať, pokiaľ je opis lokality veľmi podrobný a vieme konkrétne miesto presne identifikovať (napr. "Martin, brána pri vchode do Národného cintorína na križovatke ul. Šoltésovej a Sklabinská"). Naopak, pokiaľ je opis lokality veľmi nepresný (uvedená prenosť by bola väčšia ako 10 000 = 10 km), takýto údaj nie je použiteľný a nemá zmysel ho importovať (napr. lokalita "Štiavnické vrchy").
- Pokiaľ je lokalita neupresnená a k dispozícii je len názov obce, musíme dať súradnicu do stredu obce a uviesť rozsah (ne)presnosti podľa toho, v akom širokom okolí obce sa mohla lokalita nachádzať. Pri stredne veľkých dedinách to môže byť napr. 1000 až 2000, pri mestách napr. 3000 až 6000, pri lokalite "Bratislava" až 10000.

PRÍKLAD 1: Lokalita: Bratislava, Lamačská cesta

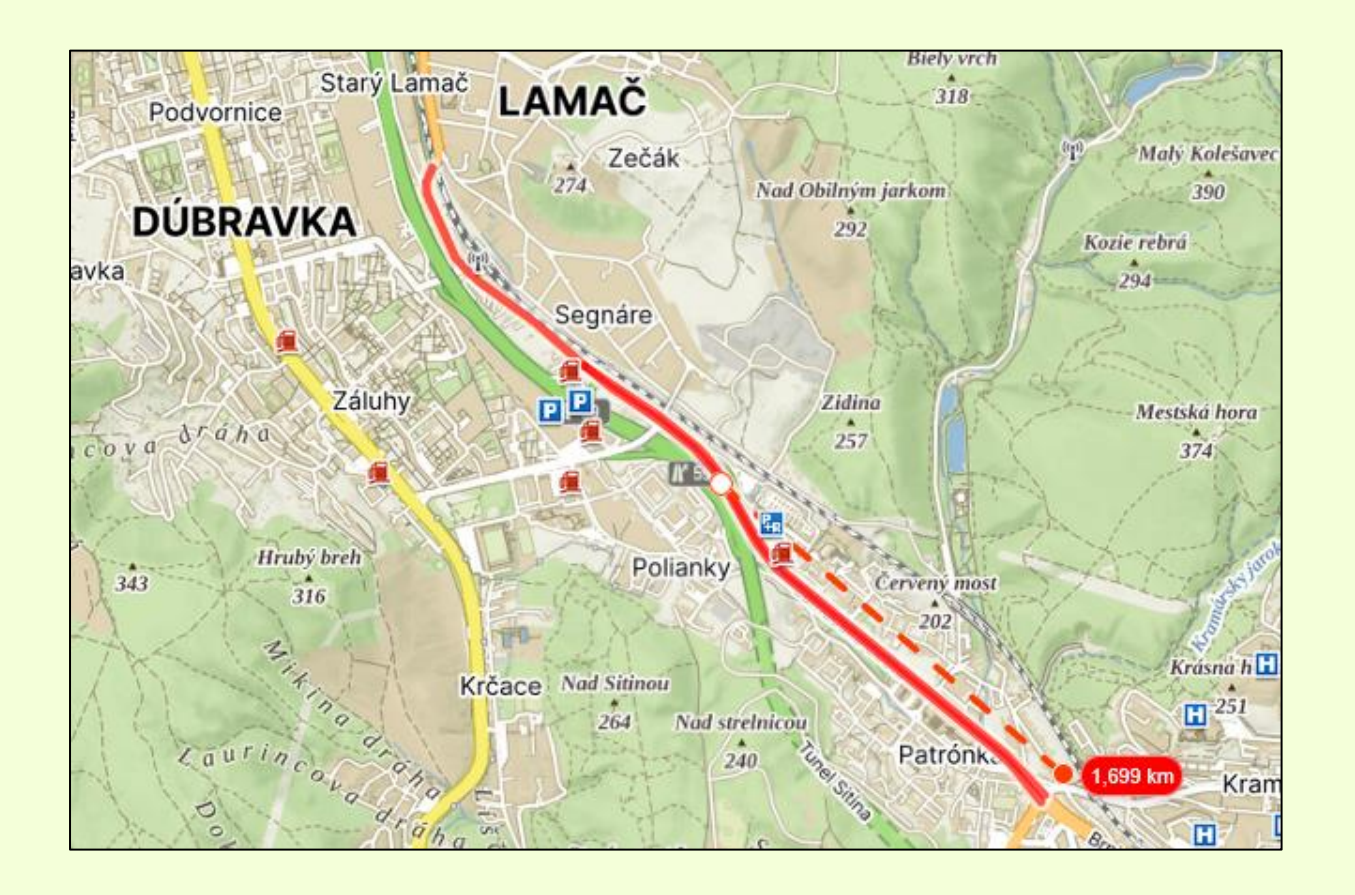

Lamačská cesta je ± rovná ulica dlhá asi 3.4 km. Keďže nie je k dispozícii detailnejšie upresnenie, súradnicu dám do stredu tejto ulice a zadám presnosť "1700"

→ Zemepisná súradnica: 48°10'39.990"N, 17°3'45.100"E
 → Presnosť súradníc: 1700

PRÍKLAD 2: Lokalita: Oščadnica

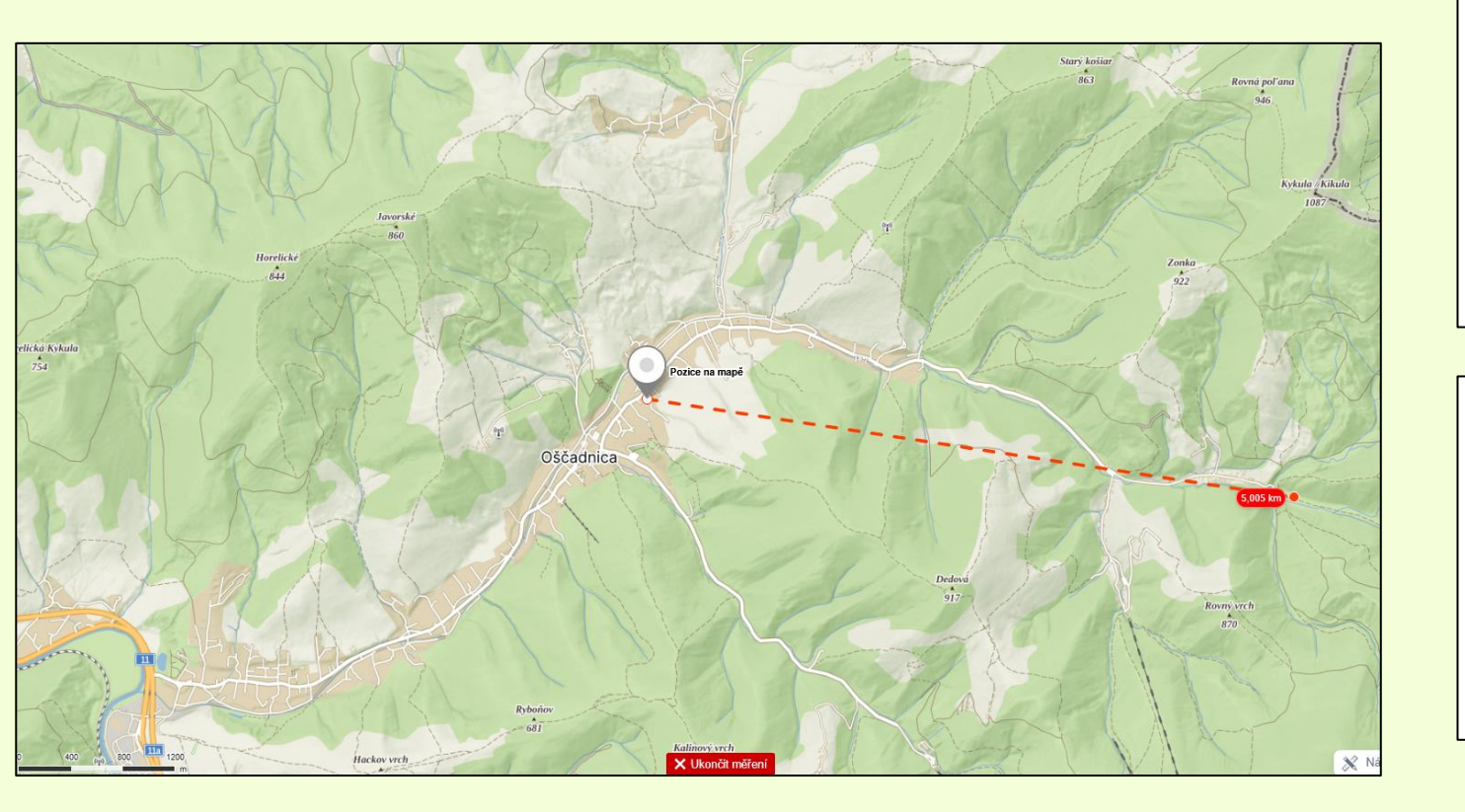

Oščadnica je dlhá obec pozostávajúca z viacerých, často odľahlejších osád. Keďže nemáme presnejšiu lokalizáciu, je na mieste dať súradnicu zhruba do stredu oblasti, v ktorej Oščadnica leží. Pokiaľ predpokladáme, že pôvodný zberateľ mohol druh pozorovať aj v ktorejkoľvek odľahlejšej osade patriacej k Oščadnici (napr. Závozy), zadáme presnosť napr. až 5000 m.

Ako je už teraz zrejmé, odhad *presnosti súradníc* je do veľkej miery subjektívny. To je v poriadku. Dôležité je, aby vďaka tejto informácii budúci používateľ dát vedel, že daná lokalita sa nenachádza presne na zadanej súradnici, ale niekde v zadanom okruhu.

→ Zemepisná súradnica: 49°26'26.069"N, 18°53'24.368"E
 → Presnosť súradníc: 5000

#### PRÍKLAD 3: Lokalita: Vlčí vrch

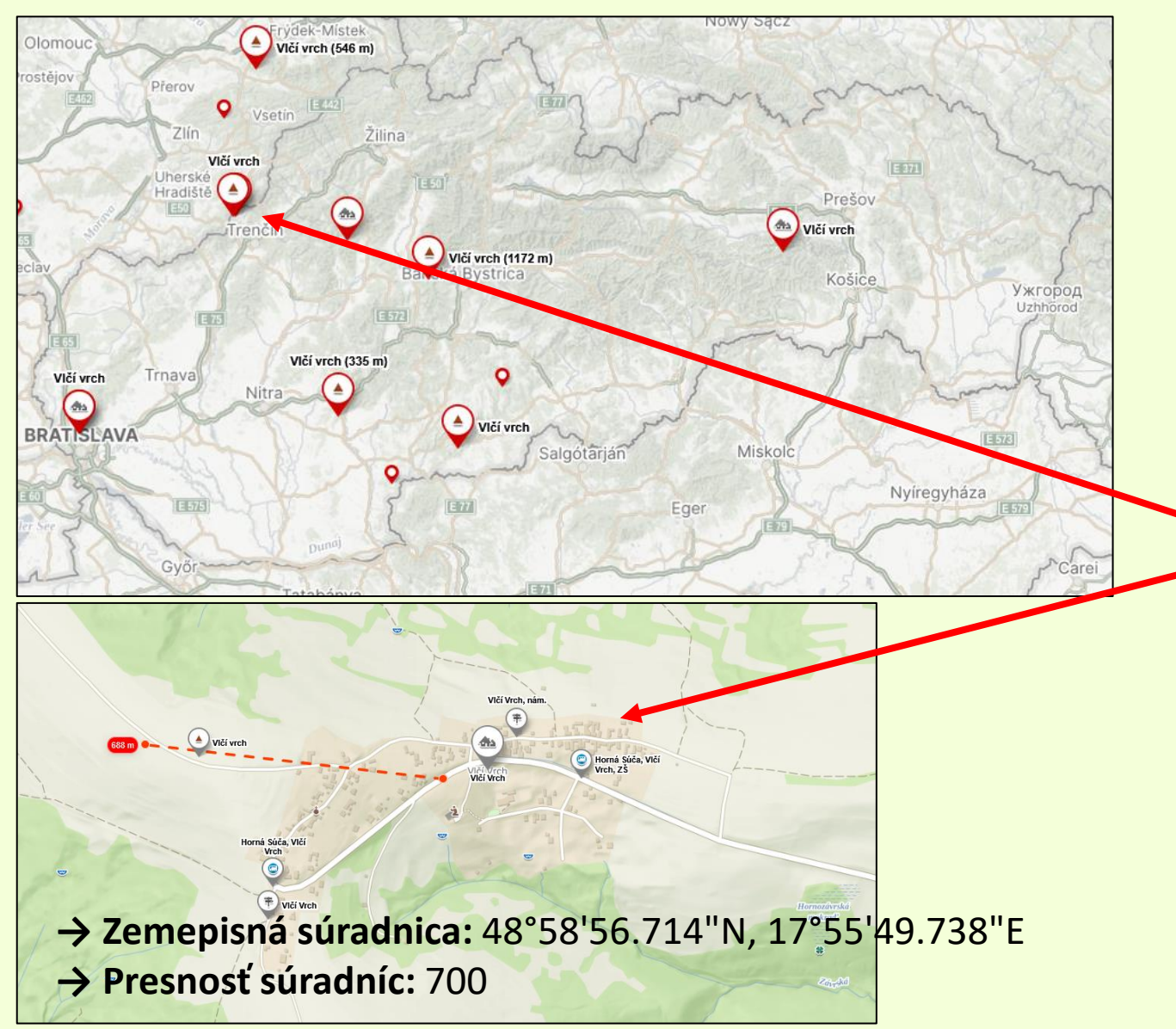

Často sa stáva, že lokalita je nedostatočne definovaná. Pokiaľ si vyhľadáme názov "Vlčí vrch" v mapy.cz, zistíme, že miest (vrchov či osád) s takýmto názvom je na Slovensku deväť! Pokiaľ by sme nemali žiadnu ďalšiu indíciu, o ktorý Vlčí vrch ide, tento údaj nemôžeme georeferencovať a teda importovať do Pladiasu.

V takýchto prípadoch sa môžeme pozrieť na ďalšie informácie súvisiace s údajom. V tomto prípade napr. zistíme, že daný údaj "Vlčí vrch" pochádza z publikovaného článku s názvom "Floristická charakteristika vybraných lokalít v Bielych Karpatoch". Tak zistíme, že sa musí jednať o Vlčí vrch v BK.

Ani tak sa ale lokalita nedá lokalizovať úplne presne. Vlčí vrch v Bielych Karpatoch je meno odľahlej osady patriacej k obci Horná Súča a zároveň aj meno priľahlého kopca (viď mapa vľavo dole). Keďže nevieme, kde presne v rámci týchto miest bol druh pozorovaný, chceme pokryť celú oblasť. Súradnicu tak opäť dáme do stredu oblasti a zadáme presnosť napr. 700.

PRÍKLAD 4: Lokalita: Zalaba, dvor Viliam Dátum: 1975

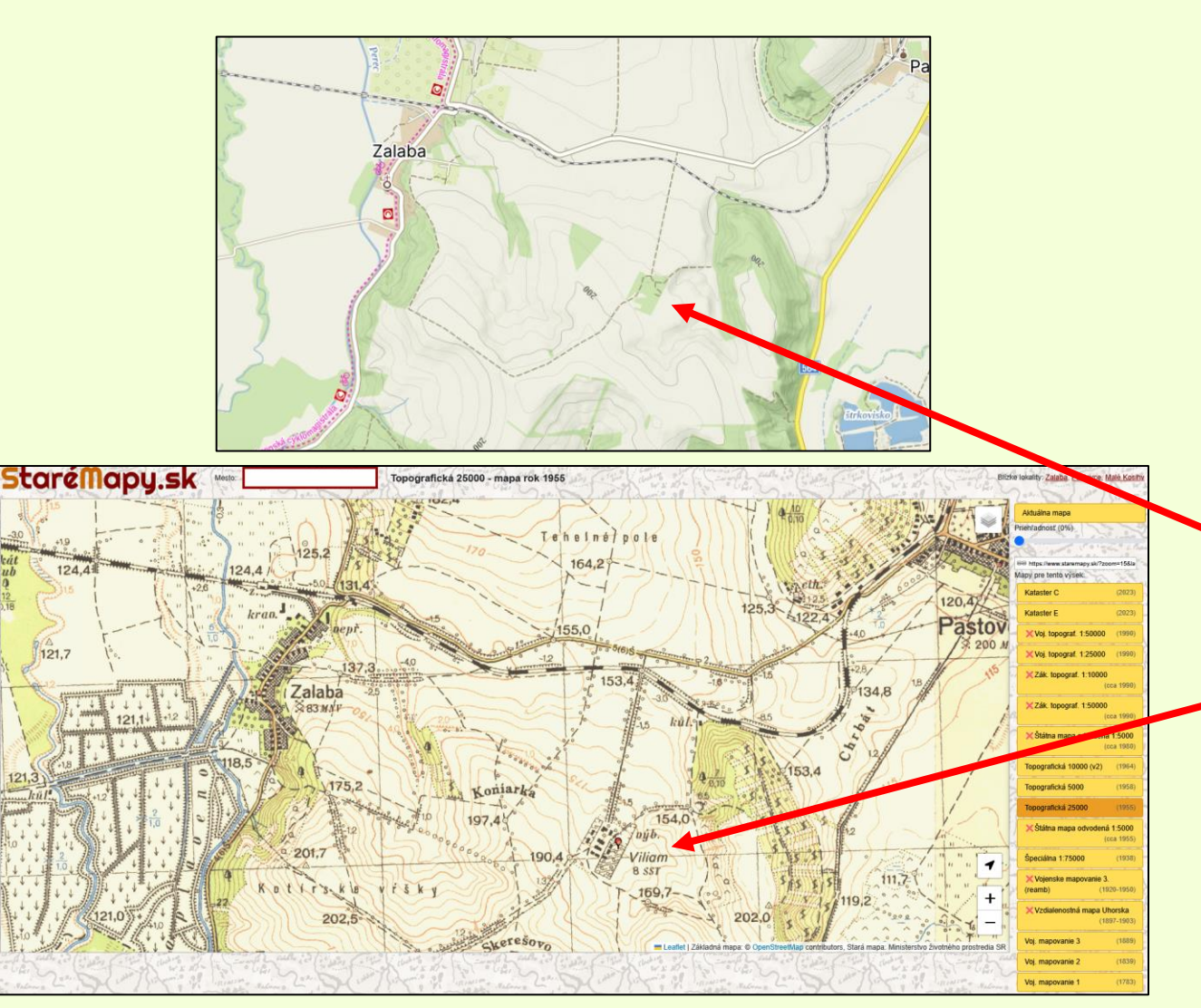

Pri georeferencovaní údajov je dobré prihliadať aj na dátum nálezu. Pokiaľ spracovávame napr. údaj z 19. storočia, väčšina miest mala v tom období inú (menšiu) rozlohu, než má dnes. Pre tieto účely môže byť veľmi prínosné nazrieť do historických máp z daného obdobia (dostupné napr. na staremapy.sk.)

Taktiež nastávajú situácie, že lokalita obsahuje popis alebo miestny názov miesta, ktoré už v súčasnosti neexistuje. Keď budete hľadať lokalitu "Zalaba, dvor Viliam" v akýchkoľvek súčasných mapách, obec Zalaba nájdete, ale nenájdete nič pod názvom dvor Viliam. Keď pozriete do mapy z roku 1955, nájdete veľmi dobre vyznačenú lokalitu Viliam asi 2 km jv. od obce Zalaba. Ide o miestnu osadu, ktoré už zjavne nie je obývaná, ale vďaka starým mapám ju vieme identifikovať.

→ Zemepisná súradnica: 47°57'17.302"N, 18°43'30.140"E
 → Presnosť súradníc: 200

#### J) Dátum nálezu

- Výhradne vo formáte RRRR-MM-DD. Ak je k dispozícii len mesiac a rok, tak RRRR-MM. Ak len rok, tak RRRR.
- Ak je dátum nálezu neznámy, vyplníme "s. d."
- Ak je v pôvodnom zdroji uvedený rozsah, napr. "3.–15.8.1925", v tomto poli sa uvedie len mesiac a rok a celé originálne znenie sa môže prepísať do <u>poznámky</u> (stĺpec P)

#### K) Autor nálezu

- Prednostne vo formáte "Priezvisko, Meno", prípadne "Priezvisko, M." alebo "Priezvisko"
- Pri viacerých autoroch je najlepšie mená oddelovať bodkočiarkou: napr. "Marhold, Karol; Kantor, Adam; Šlenker, Marek"
- Pokial meno autora nie je uvedené, vyplníme "s. coll.". Pokial meno uvedené je, ale je nečitateľné, uvedieme "coll.?"

#### L) Literárny zdroj

• Štandardná citácia vo formáte:

"Rohlena J. (1928): Příspěvky k floristickému výzkumu Čech VIII. – Čas. Nár. Mus., Praha, sect. natur., 102: 71–85."

- Formát citácií sa drží pokynov pre autorov Zpráv České botanické společnosti
- Konkrétne príklady citácií rôznych zdrojov sú uvedené v Návode na vypĺňanie importnej tabuľky k Pladias SK (dostupné na stiahnutie na <u>https://cbrb.sav.sk/pladias-sk/</u>)
- Pokiaľ máte k dispozícii číslo konkrétnej strany, na ktorej sa údaj v literatúre nachádza, uveďte túto informáciu do poznámky (stĺpec P) vo formáte: "#str. 148". Mriežka (#) sa dá najjednoduchšie napísať kombináciou tlačidiel pravý Alt (Alt Gr) + X.
- Toto pole využijeme aj pokiaľ chceme importovať nepublikované údaje. V takom prípade do tohto poľa vyplníme "not.", pokiaľ ide o údaj založený len na pozorovaní (napr. terénne zápisky), alebo "foto", pokiaľ je k údaju k dispozícii fotografická dokumentácia. Pokiaľ je fotka nálezu uložená na niektorej online platforme (napr. iNaturalist, FotoNet, nahuby.sk), uveďte do tohto poľa "foto" a priložte link k tomuto údaju <u>do *poznámky* (stĺpec P).</u>

#### M) Herbár

- Vypĺňa sa skratka "herb" + štandardná skratka herbárovej zbierky podľa <u>Index herbariorum (napr. PR, BRA, KO)</u>, neoddelené medzerou, teda: "herbPR"
- Pokiaľ ide o súkromnú zbierku, za skratku "herb." sa vypĺňa priezvisko s iniciálou krstného mena (napr. "herb. M. Dudáš"
- Duplikáty jedného zberu vkladajte ako jeden údaj, s herbárovými zbierkami oddelenými bodkočiarkou (napr. "herbBRNU; herbKO; herbSAV"

#### N) Fytogeografický okres

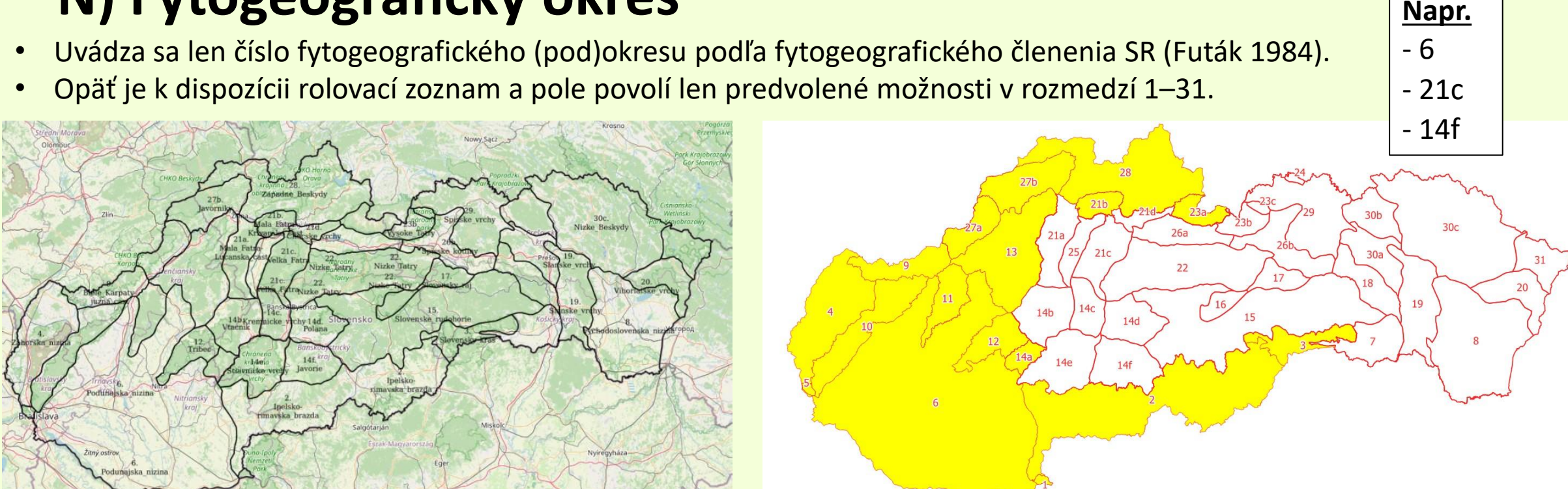

Momentálne prebieha snaha spresniť hranice fytogeogr. okresov podľa podkladov Mereďu a kol. (2024+, <u>https://cbrb.sav.sk/ftg/)</u> vo vrstve nahratej v Pladiase (vľavo) tak, aby boli hranice spresnené na reálne prvky v krajine ako rieky, cesty, okraje lesných porastov apod. V žlto vyfarbených okresoch (vpravo) už sa to podarilo R. Šuvadovi.

## **O)** Štvorec

Kvadrant sieťového mapovania vo formáte "7390b" •

#### P) Poznámka

- Priestor na akékoľvek poznámky, ktoré môžu byť užitočné pre budúceho používateľa (a revidovateľa) daného údaja.
- Viaceré samostatné poznámky oddeľujte bodkočiarkou
- Poznámka nie je viditeľná verejnosti, ale vidia ju všetci s prístupom do internej (prihlasovacej) časti Pladiasu

|      | A             | B             | C                                              | D                   | E               | F             | G                | Н                  | I J              | K                |              | L             | M               | N           | 0        | P                |
|------|---------------|---------------|------------------------------------------------|---------------------|-----------------|---------------|------------------|--------------------|------------------|------------------|--------------|---------------|-----------------|-------------|----------|------------------|
| 1    | jméno stand.  | jméno orig.   | lokalita                                       | nejbližší obec      | okres           | nadm zeměp. s | ouřadnice        | zdroj souřadnic    | pře datum        | nálezce          | pramen       |               | herbář          | fytochorion | kvadrant | poznámka         |
| 3922 | Seseli osseum | Seseli osseum | Rokoš, Malé Zrubiská (Uhrovské Podhradie)      | Uhrovské Podhradie  | Bánovce nad Be  | 645 48°45'27. | 4", 18°24'21.1"  | originální souřadn | nice (2010-09-02 | Duchoň, Mário    | Duchoň M.    | (2018): Sp    | oločenstvá reli | 13          | 7276a    | Relevé no.[6489  |
| 3923 | Seseli osseum | Seseli osseum | Rokoš, Malé Zrubiská (Uhrovské Podhradie)      | Uhrovské Podhradie  | Bánovce nad Be  | 670 48°45'25. | 4", 18°24'22.2"  | originální souřadn | nice c2010-09-02 | Duchoň, Mário    | Duchoň M.    | (2018): Sp    | oločenstvá reli | 13          | 7276a    | Relevé no.[6489  |
| 3924 | Seseli osseum | Seseli osseum | Rokoš, Rovienky, spodné skaly (Uhrovské Pod    | Uhrovské Podhradie  | Bánovce nad Be  | 670 48°44'56. | 9", 18°24'04.4"  | originální souřadn | nice c2010-09-07 | Duchoň, Mário    | Duchoň M.    | (2018): Sp    | oločenstvá reli | 13          | 7276c    | Relevé no.[6489  |
| 3925 | Seseli osseum | Seseli osseum | Rokoš, Košútova skala, hrebienok za sedlom s   | Nitrianske Rudno    | Prievidza       | 700 48°47'05. | 4", 18°26'30.6"  | originální souřadn | nice c2010-09-19 | Duchoň, Mário    | Duchoň M.    | (2018): Sp    | oločenstvá reli | 13          | 7276b    | Relevé no.[6489  |
| 3926 | Seseli osseum | Seseli osseum | Rokoš, Uhrovské Podhradie                      | Uhrovské Podhradie  | Bánovce nad Be  | 540 48°45'00. | 1", 18°23'15.9"  | originální souřadn | nice (2011-08-10 | Duchoň, Mário    | Duchoň M.    | (2018): Sp    | oločenstvá reli | 13          | 7276a    | Relevé no.[6489  |
| 3927 | Seseli osseum | Seseli osseum | Rokoš, svahy Čihoce (Horné Vestenice)          | Horné Vestenice     | Prievidza       | 565 48°43'37. | 8", 18°25'05.35" | originální souřadn | nice c2011-05-01 | Duchoň, Mário    | Duchoň M.    | (2018): Sp    | oločenstvá reli | 13          | 7276d    | Relevé no.[6489  |
| 3928 | Seseli osseum | Seseli osseum | Čremošné, vrch Hriadky (758,5 m), západne o    | Čremošné            | Turčianske Tepl | 671 48°50'21. | 6", 18°53'27.5"  | originální souřadn | nice c2016-08-04 | Bernátová, Dana  | Šibik J. (ec | l.) (2017): Z | aujímavejšie fy | 21c         | 7179c    | Relevé no.[6490] |
| 3929 | Seseli osseum | Seseli osseum | Čremošné, vrch Hriadky                         | Čremošné            | Turčianske Tepl | 656 48°50'22. | 5", 18°53'28.9"  | originální souřadn | nice (2016-07-27 | Bernátová, Dana  | Šibik J. (ed | l.) (2017): Z | aujimavejšie fy | 21c         | 7179c    | Relevé no.[6490] |
| 3930 | Seseli osseum | Seseli osseum | Čierna hora, Košice, časť mesta Podhradová,    | Košice-Sever        | Košice I        | 339 48°45'23. | 1", 21°14'22.6"  | originální souřadn | nice (2005-07-11 | Michálková-Dúbra | vł Dúbravkov | á D., Hegeo   | düšová K., Jan  | 18          | 7293a    | Relevé no.[6491  |
| 3931 | Seseli osseum | Seseli osseum | Čierna hora, Družstevná pri Hornáde, Malá Vie  | Družstevná pri Horn | Košice-okolie   | 240 48°48'24. | 5", 21°14'25.1"  | originální souřadn | nice c2005-07-11 | Michálková-Dúbra | vł Dúbravkov | á D., Hegeo   | düšová K., Jan  | 18          | 7193c    | Relevé no.[6491  |
| 3932 | Seseli osseum | Seseli osseum | Čierna hora, Družstevná pri Hornáde, Malá Vie  | Družstevná pri Horn | Košice-okolie   | 224 48°48'24. | 4", 21°14'21.6"  | originální souřadn | nice c2005-07-11 | Michálková-Dúbra | vł Dúbravkov | á D., Hegeo   | düšová K., Jan  | 18          | 7193c    | Relevé no.[6491  |
| 3933 | Seseli osseum | Seseli osseum | Malé Karpaty, Brezovské Karpaty, Lančár, PR    | Kočín-Lančár        | Piešťany        | 284 48°36'00. | 3", 17°38'56.6"  | originální souřadn | nice c2006-06-21 | Michálková-Dúbra | vł Dúbravkov | á D., Hegeo   | düšová K., Jan  | 6           | 7371d    | Relevé no.[6491: |
| 3934 | Seseli osseum | Seseli osseum | Strážovské vrchy, svah nad cestou medzi Látk   | Dolné Vestenice     | Prievidza       | 276 48°42'55. | 3", 18°22'22.2"  | originální souřadn | nice c2006-06-13 | Michálková-Dúbra | vł Dúbravkov | á D., Hegeo   | düšová K., Jan  | 13          | 7276c    | Relevé no.[6491: |
| 3935 | Seseli osseum | Seseli osseum | Strážovské vrchy, Ľutov, na S od obce, NPR B   | Ľutov               | Bánovce nad Be  | 529 48°47'48. | 3", 18°17'08.8"  | originální souřadn | nice c2006-06-12 | Michálková-Dúbra | vł Dúbravkov | á D., Hegeo   | düšová K., Jan  | 13          | 7275b    | Relevé no.[6491: |
| 3936 | Seseli osseum | Seseli osseum | Malé Karpaty, Brezovské Karpaty, Dolný Lopaš   | Dolný Lopašov       | Piešťany        | 310 48°35'13. | 5", 17°37'19.8"  | originální souřadn | nice (2006-06-23 | Michálková-Dúbra | vł Dúbravkov | á D., Hegeo   | düšová K., Jan  | 6           | 7471b    | Relevé no.[6491  |
| 3937 | Seseli osseum | Seseli osseum | Malé Karpaty, Čachtické Karpaty, Hrachovište,  | Čachtice            | Nové Mesto nad  | 468 48°42'05. | 2", 17°44'12.3"  | originální souřadn | nice c2006-08-17 | Michálková-Dúbra | vł Dúbravkov | á D., Hegeo   | düšová K., Jan  | 10          | 7272c    | Relevé no.[6491  |
| 3938 | Seseli osseum | Seseli osseum | Strážovské vrchy, Uhrovec, vrchol skalky nad o | Uhrovec             | Bánovce nad Be  | 259 48°44'52. | 6", 18°20'32.7"  | originální souřadn | nice (2006-06-13 | Michálková-Dúbra | vł Dúbravkov | á D., Hegeo   | düšová K., Jan  | 13          | 7276c    | Relevé no.[6491  |
| 3939 | Seseli osseum | Seseli osseum | Malé Karpaty, Brezovské Karpaty, Dolný Lopaš   | Dolný Lopašov       | Piešťany        | 247 48°35'14. | 9", 17°38'10.3"  | originální souřadn | nice c2006-06-23 | Michálková-Dúbra | vł Dúbravkov | á D., Hegeo   | düšová K., Jan  | 6           | 7471b    | Relevé no.[6491  |
| 3940 | Seseli osseum | Seseli osseum | Strážovské vrchy, Podlužany, NPR Ľutovský D    | Podlužany           | Bánovce nad Be  | 495 48°48'16. | 7", 18°16'22"    | originální souřadn | nice (2006-06-12 | Michálková-Dúbra | vł Dúbravkov | á D., Hegeo   | düšová K., Jan  | 13          | 7175d    | Relevé no.[6491- |
| 3941 | Seseli osseum | Seseli osseum | Krupinská planina, Horné Plachtince, vrch Skal | Stredné Plachtince  | Veľký Krtíš     | 370 48°14'17. | 2", 19°17'43.5"  | originální souřadn | nice (2006-06-27 | Michálková-Dúbra | vł Dúbravkov | á D., Hegeo   | düšová K., Jan  | 2           | 7781d    | Relevé no.[6491- |
| 3942 | Seseli osseum | Seseli osseum | Revúcka vrchovina, Drienčanský kras, pri mos   | Drienčany           | Rimavská Sobo   | 242 48°29'40. | 3", 20°03'26.4"  | originální souřadn | nice (2006-07-05 | Michálková-Dúbra | vł Dúbravkov | á D., Hegeo   | düšová K., Jan  | 15          | 7586a    | Relevé no.[6491  |
| 5943 | Seseli osseum | Seseli osseum | Malé Karpaty, Višňové, na ľavo od chodníka (tu | Čachtice            | Nové Mesto nad  | 367 48°43'26. | 7", 17°45'41.7"  | originální souřadn | nice (2005-06-27 | Michálková-Dúbra | vł Dúbravkov | á D., Hegeo   | düšová K., Jan  | 10          | 7272d    | Relevé no.[6491  |
| 3944 | Seseli osseum | Seseli osseum | Malé Karpaty, Čachtice, Drapliak, na Z od kame | Čachtice            | Nové Mesto nad  | 260 48°43'35" | , 17°47'20"      | originální souřadn | nice (2005-06-27 | Michálková-Dúbra | vł Dúbravkov | á D., Hegeo   | düšová K., Jan  | 10          | 7272d    | Relevé no.[6491  |
|      |               |               |                                                |                     |                 |               |                  |                    |                  |                  |              |               |                 |             |          |                  |

#### Napr.

- #str. 25
- na hranici fytogeografických okresov 21a, 21b a 25
- https://www.inaturalist.org/observations/266145767
- súradnica z CDF (pôvodného zdroja) bola opravená pri spracovaní do Pladiasu
- okrem tejto súradnice rastie všade v okolí obce Zalaba
- údaj od miestneho farmára J. Mrkvičku, treba overiť

Je ideálne, ak jedna importná tabuľka (= jedna dávka na import) obsahuje max. cca 8.000 údajov. Pokiaľ sa chystáte importovať väčšie množstvo údajov naraz, je dobré si ich rozdeliť do viacej menších súborov (tabuliek).

Pokiaľ sa chystáte importovať dáta do Pladiasu prvýkrát, určite ešte predtým pošlite vyplnenú tabuľku správcom na kontrolu. Dá sa tak predísť mnohým chybám.

## Q) Herbárové ID

Vo formáte BRNU 0058263; SAV 0008040; ...

#### Ako údaje importovať?

- Pripravte si dáta, ktoré chcete importovať = stiahnite si importnú tabuľku (<u>https://cbrb.sav.sk/pladias-sk/</u>) a vyplňte ju podľa doteraz popísaných inštrukcií.
- 2) Prihláste sa do svojho účtu v internej časti databázy Pladias SK (<u>https://pladias.sav.sk/login</u>). Pokiaľ ešte svoj použivateľský účet nemáte, musíte najprv kontaktovať správcov databázy, ktorí Vás registrujú.
- 3) Vľavo hore kliknite na Mapy  $\rightarrow$  Import dát
- 4) V rolovacom menu si skontrolujte, do akých datasetov máte právomoc importovať údaje (napr. Osobná nálezová databáza, Flóra Slovenska,...). Ak sa v tomto zozname nenachádza dataset, do ktorého by podľa Vás údaje mali byť importované, kontaktujte správcov.
- 5) Pomocou tlačítka "Browse…" vložte svoju vyplnenú tabuľku
- 6) Zakliknite možnosť "Skontrolovať dávku" a kliknite na odoslať.
- 7) Systém spustí kontrolu Vašich dát. Môže to trvať aj niekoľko minút, záleží od množstva údajov. Medzitým stránku nezatvárajte. Pokiaľ je odozva príliš dlhá (väčšinou kvôli príliš veľkému počtu údajov), môže sa stať, že čas stránky vyprší, proces sa nedokončí a vyskočí chyba. V takom prípade je vhodné upraviť importnú tabuľku tak, aby obsahovala menej údajov (možnosť napr. rozdeliť pôvodnú tabuľku do dvoch) a proces opakovať.
- 8) Po dokončení kontroly systém vypíše, či boli v súbore nájdené nejaké chyby. Kliknite na "Stiahnuť excelový súbor s vyznačením chýb/varovaní". Stiahnutý súbor si otvorte a skontrolujte. Uvidíte Vašu pôvodnú importnú tabuľku, v ktorej sú farebne vyznačené chyby, varovania alebo komentáre vygenerované vnútorným systémom Pladiasu. Na nasledujúcich stránkach je vysvetlené, s čím sa tu môžete stretnúť.

Importná tabuľka po automatickej kontrole Pladiasu môže vyzerať napríklad takto 🗸

|    | A                   | В                                | С                | D              | E F          | G                 | ΗI           | J            | K          | L               | M      | N            | 0          | Р           | Q              | R          | S          | Т          | U            | V          | W           | Х           | Y            | Z           | AA          | AB       |
|----|---------------------|----------------------------------|------------------|----------------|--------------|-------------------|--------------|--------------|------------|-----------------|--------|--------------|------------|-------------|----------------|------------|------------|------------|--------------|------------|-------------|-------------|--------------|-------------|-------------|----------|
| 1  | meno štand.         | meno orig.                       | lokalita         | najbližšia     | okres nadme  | o zemep. súradnic | zdroj pres   | sı dátum     | autor nále | literárny zdroj | herbár | fytogeogr. o | stvore poz | známka      | herbárové      | icencia    |            |            |              |            |             |             |              |             |             |          |
| 2  | Lycopsis orientalis | Anchusa arvensis subsp. oriental | Nitranský kraj,  | Š Štúrovo      | Nové Zámky   | 47.798575, 18.69  | originální s | s 2023-05-04 | Hroneš, N  | not.            |        | 6            | 8278a http | os://www.in | aturalist.org/ | bservatic  | mapy.cz Ne | platný ta  | xon.Tento    | o taxon ne | ení možné i | mportovat.  |              |             |             |          |
| 3  | Lycopsis arvensis   | Anchusa arvensis subsp. arvensi  | Košický kraj, K  | lo Košice-Ba   | Košice IV    | 48.6867266667,    | originální s | s 2023-06-03 | Cahen, D   | not.            |        | 7            | 7393a http | os://www.in | aturalist.org/ | observatic | mapy.cz    |            |              | Uvedený .  | nálezce ner | í v databá: | i, zkontrolu | ijte zadaný | text.       |          |
| 4  | Lycopsis orientalis | Anchusa arvensis subsp. oriental | Bratislava-Petr  | rž Bratislava  | Bratislava V | 48.0955853, 17.1  | originální s | s 2022-11-06 | Kantor, Ac | not.            |        | 6            | 7968b http | os://www.in | aturalist.org/ | bservatic  | mapy.cz Ne | platný ta  | xon.Tento    | o taxon ne | ení možné i | nportovat.  |              |             |             |          |
| 5  | Lycopsis arvensis   | Anchusa arvensis subsp. arvensi  | Slovenské Pra    | w Slovenske    | Turčianske T | 48.9152456, 18.7  | origin 40    | 2022-04-28   | Tomášiko   | not.            |        | 21a          | 7078d http | os://www.in | aturalist.org/ | bservatic  | mapy.cz    |            |              |            |             |             |              |             |             |          |
| 6  | Lycopsis arvensis   | Anchusa arvensis                 | Brehov           | Brehov         | Trebišov     | 48.4858686939,    | origin 15    | 2024-05-08   | Dudáš, M   | not.            |        | 8            | 7596b http | os://www.in | aturalist.org/ | bservatic  | mapy.cz    |            |              |            |             |             |              |             |             |          |
| 7  | Lycopsis arvensis   | Anchusa arvensis                 | Zemplínske Ja    | as Zemplíns    | Trebišov     | 48.4992980985,    | origin 15    | 2024-05-08   | Dudáš, M   | not.            |        | 8            | 7596b http | os://www.in | aturalist.org/ | observatic | mapy.cz    |            |              |            |             |             |              |             |             |          |
| 8  | Lycopsis arvensis   | Anchusa arvensis                 | Vinosady         | Vinosady       | Pezinok      | 48.3131836, 17.2  | origin 20    | 2024-05-18   | Tomášiko   | not.            |        | 6            | 7669d http | os://www.in | aturalist.org/ | observatic | mapy.cz    |            |              |            |             |             |              |             |             |          |
| 9  | Lycopsis arvensis   | Anchusa arvensis                 | Kamenica nad     | I Kamenica     | Nové Zámky   | 47.8361788463,    | origin 41    | 2024-05-15   | Schwabov   | not.            |        | 2            | 8178c http | os://www.in | aturalist.org/ | observatic | mapy.cz    |            |              | Uvedený i  | nálezce ner | í v databá: | i, zkontrolu | ijte zadaný | text.       |          |
| 10 | Lycopsis arvensis   | Anchusa arvensis                 | Palárikovo, Ľuo  | d Palárikov    | (Nové Zámky  | 48.0385716667,    | originální s | s 2024-05-30 | Jarolímek  | not.            |        | 6            | 7974d http | os://www.in | aturalist.org/ | bservatic  | mapy.cz    |            |              |            |             |             |              |             |             |          |
| 11 | Lycopsis arvensis   | Anchusa arvensis subsp. arvensi: | Bešeňov          | Bešeňov        | Nové Zámky   | 48.03081509, 18   | originální s | s 2024-07-18 | Kantor, Ac | not.            |        | 6            | 7975d http | os://www.in | aturalist.org/ | observatio | mapy.cz    |            |              |            |             |             |              |             |             |          |
| 12 | Lycopsis arvensis   | Anchusa arvensis subsp. arvensi  | Palárikovo       | Palárikovo     | (Nové Zámky  | 48.0518203475,    | originální s | s 2024-07-18 | Kantor, Ac | not.            |        | 6            | 7974b http | os://www.in | aturalist.org/ | observatic | mapy.cz    |            |              |            |             |             |              |             |             |          |
| 13 | Lycopsis arvensis   | Anchusa arvensis                 | Rusovce          | Bratislava     | Bratislava V | 48.0399836092,    | origin 500   | 2024-08-04   | Fric, Timo | not.            |        | 6            | 7968d http | os://www.in | aturalist.org/ | bservatic  | mapy.cz    |            |              | Uvedený i  | nálezce ner | í v databá: | i, zkontrolu | ijte zadaný | text.       |          |
| 14 | Lycopsis arvensis   | Anchusa arvensis                 | Borský Mikuláš   | ś Borský Mi    | Senica       | 48.6287181N, 17   | origin 150   | 2024-07-29   | Kantor, Ac | not.            |        | 4            | 7369c http | os://www.in | aturalist.org/ | observatic | mapy.cz    | F          | Fytochorio   | n "4" byl  | dopočítán : | e souřadni  | c.Kvadrant   | "7369c" by  | l dopočítán | 1 ze sou |
| 15 | Lycopsis arvensis   | Anchusa arvensis                 | Turčianska kot   | tli Kláštor po | Martin 430   | 48.9733228N, 19   | origin 200   | 2024-08-01   | Kantor, Ac | not.            |        | 21a          | 7078b http | os://www.in | aturalist.org/ | bservatic  | mapy.cz GF | S lokaci ( | odpovídá j   | fytochoria | on "22-Nizk | e_Tatry".Za | dané souřo   | adnice odpo | vídají kvad | drantu ' |
| 16 | Lycopsis arvensis   | Anchusa arvensis subsp. arvensi  | Turč. Kotlina, S | 3 Slovenske    | Turčianske T | (48.9152403, 18.7 | origin 80    | 20222-04-28  | Tomášiko   | not.            |        | 21a          | 7078d http | os://www.in | aturalist.org/ | bservatic  | mapy.cz Ne | platné d   | atum.        |            |             |             |              |             |             |          |
| 17 | Lycopsis arvensis   | Anchusa arvensis                 | Martin, Košúty   | Martin         | Martin 4050  | 49.0848314N, 18   | origin 1000  | 0 2024-08-05 | Kantor, Ac | not.            |        | 25           | 6979b http | os://www.in | aturalist.org/ | bservatic  | mapy.cz No | dmořská    | i výška je r | nimo očel  | kávaný roz  | ah.         |              |             |             |          |
|    |                     |                                  |                  |                |              |                   |              |              |            |                 |        |              |            |             |                |            |            |            |              |            |             |             |              |             |             |          |

Červenou sú vyznačené CHYBY – tieto označujú problém, ktorý musíte opraviť alebo príslušné údaje odstrániť.

Pokiaľ tieto chyby nevyriešíte, systém Vám nedovolí dáta importovať.

• Konkrétny popis chyby nájdete vždy v stĺpci T (tiež v červenej farbe)

#### Príklady chýb:

Neplatný taxón – snažíte sa importovať údaj pod menom taxónu (stĺpec *meno štand*.), ktorý sa nenachádza v internom zozname druhov. Najčastejšie je to spôsobené tým, že taxón je v zozname evidovaný pod iným synonymom. Akceptované mená v zozname v Pladiase si jednoducho môžete skontrolovať na <u>https://pladias.sk/taxon/</u> – do vyhľadávača druhov vypíšete rod, ktorý vás zaujíma, a všetky uvedené podradené taxóny sú tie akceptované.

GPS lokácii odpovedá fytogeografický okres XY a kvadrant ABCD – táto chyba môže vyskočiť, len pokiaľ máte v importnej tabuľke okrem súradníc ručne vyplnený aj niektorý ďalší lokalizačný údaj, ako je okres, fytogeografický okres alebo štvorec. Systém upozorňuje, že Vami zadaná súradnica neodpovedá zadaným lokalizačným údajom. Musíte skontrolovať súradnicu a pravdepodobne odhalíte preklep, ktorý túto nezrovnalosť spôsobil. Pokiaľ ste v importnej tabuľke mali vyplnenú len súradnicu, táto chyba vám nemôže vyskočiť, lebo všetky vyššie spomenuté lokalizačné údaje sa vám doplnia automaticky podľa súradnice. Prichádzate tým ale o možnosť kontroly.

Importná tabuľka po automatickej kontrole Pladiasu môže vyzerať napríklad takto 🗸

| 1.1 | A                   | В                                | С                | D                            | E F          | G H                     | I J                           | K L                       | M      | N            | O P                 | Q                | R         | S T           | U               | V          | W            | Х            | Y            | Z          | AA          | AB       |
|-----|---------------------|----------------------------------|------------------|------------------------------|--------------|-------------------------|-------------------------------|---------------------------|--------|--------------|---------------------|------------------|-----------|---------------|-----------------|------------|--------------|--------------|--------------|------------|-------------|----------|
| 1   | meno štand.         | meno orig.                       | lokalita         | najbližšia o                 | kres nadmo   | ) zemep. súradnic zdro  | oj presi dátum                | autor náleliterárny zdroj | herbár | fytogeogr. o | štvore poznámka     | herbárové        | icencia   |               |                 |            |              |              |              |            |             |          |
| 2   | Lycopsis orientalis | Anchusa arvensis subsp. oriental | Nitranský kraj,  | ŠŠtúrovo N                   | Nové Zámky   | 47.798575, 18.6§ origi  | inální s 2023-05-04           | Hroneš, N not.            |        | 6            | 8278a https://www.i | naturalist.org/o | bservatic | mapy.cz Neplo | tný taxon.Ten   | to taxon i | není možné i | importovat.  |              |            |             |          |
| 3   | Lycopsis arvensis   | Anchusa arvensis subsp. arvensi  | Košický kraj, Ko | o Košice-Bak                 | (ošice IV    | 48.6867266667, origi    | inální s 2023-06-03           | Cahen, D not.             |        | 7            | 7393a https://www.i | naturalist.org/o | bservatio | mapy.cz       |                 | Uvedeny    | í nálezce ne | ní v databá  | i, zkontrolu | jte zadaný | text.       |          |
| 4   | Lycopsis orientalis | Anchusa arvensis subsp. oriental | Bratislava-Petri | ž Bratislava E               | Bratislava V | 48.0955853, 17.1 origi  | inální s 2022-11-06           | Kantor, Acnot.            |        | 6            | 7968b https://www.i | naturalist.org/o | bservatic | mapy.cz Neplo | tný taxon.Ten   | to taxon i | není možné i | importovat.  |              |            |             |          |
| 5   | Lycopsis arvensis   | Anchusa arvensis subsp. arvensi  | Slovenské Prav   | vi Slovenski T               | Turčianske T | (48.9152456, 18.1 origi | in 40 2022-04-28              | Tomášikc not.             |        | 21a          | 7078d https://www.i | naturalist.org/o | bservatic | mapy.cz       |                 |            |              |              |              |            |             |          |
| 6   | Lycopsis arvensis   | Anchusa arvensis                 | Brehov           | Brehov T                     | rebišov      | 48.4858686939, origi    | in 15 2024-05-08              | Dudáš, M not.             |        | 8            | 7596b https://www.i | naturalist.org/o | bservatic | mapy.cz       |                 |            |              |              |              |            |             |          |
| 7   | Lycopsis arvensis   | Anchusa arvensis                 | Zemplínske Ja    | s Zemplíns T                 | rebišov      | 48.4992980985, origi    | in 15 2024-05-08              | Dudáš, M not.             |        | 8            | 7596b https://www.i | naturalist.org/o | bservatic | mapy.cz       |                 |            |              |              |              |            |             |          |
| 8   | Lycopsis arvensis   | Anchusa arvensis                 | Vinosady         | Vinosady F                   | Pezinok      | 48.3131836, 17.1 origi  | in <sup>*</sup> 20 2024-05-18 | Tomášikc not.             |        | 6            | 7669d https://www.i | naturalist.org/o | bservatic | mapy.cz       |                 |            |              |              |              |            |             |          |
| 9   | Lycopsis arvensis   | Anchusa arvensis                 | Kamenica nad     | I Kamenica N                 | Nové Zámky   | 47.8361788463, origi    | in 41 2024-05-15              | Schwabov not.             |        | 2            | 8178c https://www.i | naturalist.org/o | bservatic | mapy.cz       |                 | Uvedeny    | í nálezce ne | ní v databá. | i, zkontrolu | jte zadaný | text.       |          |
| 10  | Lycopsis arvensis   | Anchusa arvensis                 | Palárikovo, Ľud  | d(Palárikov(N                | Nové Zámky   | 48.0385716667, origi    | inální s 2024-05-30           | Jarolímek not.            |        | 6            | 7974d https://www.i | naturalist.org/o | bservatic | mapy.cz       |                 |            |              |              |              |            |             |          |
| 11  | Lycopsis arvensis   | Anchusa arvensis subsp. arvensi  | Bešeňov          | Bešeňov N                    | Nové Zámky   | 48.03081509, 18 origi   | inální s 2024-07-18           | Kantor, Acnot.            |        | 6            | 7975d https://www.i | naturalist.org/o | bservatic | mapy.cz       |                 |            |              |              |              |            |             |          |
| 12  | Lycopsis arvensis   | Anchusa arvensis subsp. arvensi  | Palárikovo       | Palárikov(N                  | Nové Zámky   | 48.0518203475, origi    | inální s 2024-07-18           | Kantor, Acnot.            |        | 6            | 7974b https://www.i | naturalist.org/o | bservatic | mapy.cz       |                 |            |              |              |              |            |             |          |
| 13  | Lycopsis arvensis   | Anchusa arvensis                 | Rusovce          | Bratislava E                 | Bratislava V | 48.0399836092, origi    | in 500 2024-08-04             | Fric, Timo not.           |        | 6            | 7968d https://www.i | naturalist.org/o | bservatic | mapy.cz       |                 | Uvedeny    | í nálezce ne | ní v databá  | i, zkontrolu | jte zadaný | text.       |          |
| 14  | Lycopsis arvensis   | Anchusa arvensis                 | Borský Mikuláš   | Borský Mi S                  | Senica       | 48.6287181N, 17 origi   | in 150 2024-07-29             | Kantor, Acnot.            |        | 4            | 7369c https://www.i | naturalist.org/o | bservatic | mapy.cz       | Fytochor        | ion "4" by | l dopočítán  | ze souřadní  | c.Kvadrant   | "7369c" by | l dopočítán | i ze sou |
| 15  | Lycopsis arvensis   | Anchusa arvensis                 | Turčianska kot   | li Kláštor po <mark>M</mark> | Aartin 430   | 48.9733228N, 19 origi   | in 200 2024-08-01             | Kantor, Acnot.            |        | 21a          | 7078b https://www.i | naturalist.org/c | bservatic | mapy.cz GPS l | okaci odpovíd   | á fytochor | ion "22-Nizl | ke_Tatry".Zo | dané souřa   | dnice odpo | vídají kvad | Irantu ' |
| 16  | Lycopsis arvensis   | Anchusa arvensis subsp. arvensis | Turč. Kotlina, S | Slovenske T                  | ľurčianske T | (48.9152403, 18. origi  | in 80 20222-04-2              | Tomášikc not.             |        | 21a          | 7078d https://www.i | naturalist.org/  | bservatic | mapy.cz Neplo | tné datum.      |            |              |              |              |            |             |          |
| 17  | Lycopsis arvensis   | Anchusa arvensis                 | Martin, Košúty   | Martin N                     | Aartin 4050  | 49.0848314N, 18 origi   | ir 1000 2024-08-05            | Kantor, Acnot.            |        | 25           | 6979b https://www.i | naturalist.org/  | bservatic | mapy.cz Nodn  | nořská výška je | e mimo oč  | ekávaný roz  | sah.         |              |            |             |          |

Červenou sú vyznačené CHYBY – tieto označujú problém, ktorý musíte opraviť alebo príslušné údaje odstrániť. Pokiaľ tieto chyby nevyriešíte, systém Vám nedovolí dáta importovať.

• Konkrétny popis chyby nájdete vždy v stĺpci T (tiež v červenej farbe)

#### Ďalšie príklady chýb:

Neplatný dátum – dátum bol zadaný v nesprávnom formáte alebo hodnota poukazuje na nerealistický dátum (napr. rok 20222 vzniknutý preklepom).

Nadmorská výška je mimo očakávaný rozsah – pokiaľ zadáte nadmorskú výšku, ktorá je nerealistická pre územie SR (napr. výška 2800 m n. m., teda vyššie než Gerlachovský štít)

Importná tabuľka po automatickej kontrole Pladiasu môže vyzerať napríklad takto 🗸

| A                  | В                                 | С                   | D                              | E F          | G F                  | I I J                         | K            | L                     | L      | M      | N            | 0         | Р              | Q              | R          | S         | Т          | U            | V          | W           | Х            | Y           | Z           | AA          | AB         |
|--------------------|-----------------------------------|---------------------|--------------------------------|--------------|----------------------|-------------------------------|--------------|-----------------------|--------|--------|--------------|-----------|----------------|----------------|------------|-----------|------------|--------------|------------|-------------|--------------|-------------|-------------|-------------|------------|
| 1 meno štand.      | meno orig.                        | lokalita            | najbližšia o                   | kres nadmo   | zemep. súradnic zd   | roj presi dátum               | autor ná     | le literárny zo       | droj h | nerbár | fytogeogr. o | o štvore( | poznámka       | herbárové      | licencia   |           |            |              |            |             |              |             |             |             |            |
| 2 Lycopsis orient  | lis Anchusa arvensis subsp. orier | tal Nitranský kra   | ij, Š Štúrovo 🛛 N              | lové Zámky   | 47.798575, 18.6§ ori | ginální s 2023-05-0           | 4 Hroneš, I  | N not.                |        |        | 6            | 8278a     | https://www.ir | naturalist.org | observatio | mapy.cz / | Neplatný t | axon.Tento   | o taxon ne | ení možné i | mportovat.   |             |             |             |            |
| 3 Lycopsis arvens  | is Anchusa arvensis subsp. arver  | nsi: Košický kraj,  | Ko Košice-BaK                  | ošice IV     | 48.6867266667, ori   | ginální s 2023-06-0           | 3 Cahen, E   | D not.                |        |        | 7            | 7393a     | https://www.ir | naturalist.org | observatio | mapy.cz   |            |              | Uvedený    | nálezce nei | ní v databá: | i, zkontrol | ujte zadan  | í text.     |            |
| 4 Lycopsis orient  | lis Anchusa arvensis subsp. orier | tal Bratislava-Pe   | etrž Bratislava B              | ratislava V  | 48.0955853, 17.1 ori | ginální s 2022-11-(           | 6 Kantor, A  | Ac not.               |        |        | 6            | 7968b     | https://www.ir | aturalist.org  | observatio | mapy.cz / | Neplatný t | axon.Tento   | o taxon ne | ení možné i | mportovat.   |             |             |             |            |
| 5 Lycopsis arvens  | is Anchusa arvensis subsp. arver  | nsi: Slovenské Pr   | ravi Slovenski Ti              | určianske Te | 48.9152456, 18.1 ori | gin 40 2022-04-2              | 28 Tomášik   | c not.                |        |        | 21a          | 7078d     | https://www.ir | naturalist.org | observatio | mapy.cz   |            |              |            |             |              |             |             |             |            |
| 6 Lycopsis arvens  | is Anchusa arvensis               | Brehov              | Brehov T                       | rebišov      | 48.4858686939, ori   | gin <sup>7</sup> 15 2024-05-0 | )8 Dudáš, N  | M not.                |        |        | 8            | 7596b     | https://www.ir | naturalist.org | observatio | mapy.cz   |            |              |            |             |              |             |             |             |            |
| 7 Lycopsis arvens  | is Anchusa arvensis               | Zemplínske .        | Jas Zemplíns Ti                | rebišov      | 48.4992980985, ori   | gin 15 2024-05-0              | 08 Dudáš, N  | M not.                |        |        | 8            | 7596b     | https://www.ir | naturalist.org | observatio | mapy.cz   |            |              |            |             |              |             |             |             |            |
| 8 Lycopsis arvens  | is Anchusa arvensis               | Vinosady            | Vinosady P                     | ezinok       | 48.3131836, 17.2 ori | gin <sup>2</sup> 0 2024-05-1  | 18 Tomášik   | c <mark>not</mark> .  |        |        | 6            | 7669d     | https://www.ir | naturalist.org | observatio | mapy.cz   |            |              |            |             |              |             |             |             |            |
| 9 Lycopsis arvens  | is Anchusa arvensis               | Kamenica na         | ad I Kamenica N                | lové Zámky   | 47.8361788463, ori   | gin 41 2024-05-1              | 15 Schwabo   | o <mark>v</mark> not. |        |        | 2            | 8178c     | https://www.ir | naturalist.org | observatio | mapy.cz   |            |              | Uvedený    | nálezce nei | ní v databá: | i, zkontrol | ujte zadan  | í text.     |            |
| 10 Lycopsis arvens | is Anchusa arvensis               | Palárikovo, Ľ       | ud(Palárikov(N                 | lové Zámky   | 48.0385716667, ori   | ginální s 2024-05-3           | 30 Jarolíme  | ek not.               |        |        | 6            | 7974d     | https://www.ir | naturalist.org | observatio | mapy.cz   |            |              |            |             |              |             |             |             |            |
| 11 Lycopsis arvens | is Anchusa arvensis subsp. arver  | nsi: Bešeňov        | Bešeňov N                      | lové Zámky   | 48.03081509, 18 ori  | ginální s 2024-07-1           | 18 Kantor, A | Ac not.               |        |        | 6            | 7975d     | https://www.ir | naturalist.org | observatio | mapy.cz   |            |              |            |             |              |             |             |             |            |
| 12 Lycopsis arvens | is Anchusa arvensis subsp. arver  | nsi: Palárikovo     | Palárikov(N                    | lové Zámky   | 48.0518203475, ori   | ginální s 2024-07-1           | 18 Kantor, A | Ac not.               |        |        | 6            | 7974b     | https://www.ir | naturalist.org | observatio | mapy.cz   |            |              |            |             |              |             |             |             |            |
| 13 Lycopsis arvens | is Anchusa arvensis               | Rusovce             | Bratislava B                   | ratislava V  | 48.0399836092, ori   | gin 500 2024-08-0             | 04 Fric, Tim | io not.               |        |        | 6            | 7968d     | https://www.ir | naturalist.org | observatio | mapy.cz   |            |              | Uvedený    | nálezce nei | ní v databá: | i, zkontrol | ujte zadan  | í text.     |            |
| 14 Lycopsis arvens | is Anchusa arvensis               | Borský Mikula       | áš Borský MiS                  | enica        | 48.6287181N, 17 ori  | gin 150 2024-07-2             | 29 Kantor, A | Ac not.               |        |        | 4            | 7369c     | https://www.ir | naturalist.org | observatio | mapy.cz   |            | Fytochoric   | on "4" byl | dopočítán . | ze souřadni  | c.Kvadrant  | t "7369c" b | yl dopočíta | in ze souř |
| 15 Lycopsis arvens | is Anchusa arvensis               | Turčianska k        | otli Kláštor po <mark>M</mark> | lartin 430   | 48.9733228N, 19 ori  | gin 200 2024-08-0             | 1 Kantor, A  | Ac not.               |        |        | 21a          | 7078b     | https://www.ir | naturalist.org | observatio | mapy.cz ( | GPS lokaci | odpovídá     | fytochori  | on "22-Nizk | e_Tatry".Za  | dané souň   | adnice odp  | ovídají kvo | idrantu "I |
| 16 Lycopsis arvens | is Anchusa arvensis subsp. arver  | nsi: Turč. Kotlina, | SI Slovenske T                 | určianske Te | 48.9152403, 18.7 ori | gin 80 20222-04               | -28 Tomášik  | c not.                |        |        | 21a          | 7078d     | https://www.ir | aturalist.org  | observatio | mapy.cz / | Neplatné d | latum.       |            |             |              |             |             |             |            |
| 17 Lycopsis arvens | is Anchusa arvensis               | Martin, Košút       | ty Martin M                    | lartin 4050  | 49.0848314N, 18 ori  | gin 1000 2024-08-0            | 5 Kantor, A  | Ac not.               |        |        | 25           | 6979b     | https://www.ir | aturalist.org  | observatio | mapy.cz / | Nadmořsko  | á výška je l | mimo oče   | kávaný roz  | sah.         |             |             |             |            |

Modrou sú vyznačené VAROVANIA – tieto označujú spravidla jednu z dvoch situácií:

- 1) v danom údaji chýbali niektoré informácie (napr. fytogeografický okres, najbližšia obec, ...) a systém ich sám doplnil.
- systém natrafil na nezrovnalosť, ktorá je ale v akceptovateľnom rozmedzí. Napr. pokiaľ je Vami zadaná súradnica 300 m od hranice fytogeografických okresov 21a + 25, vy zadáte ručne 25, ale systém podľa vnútorne zadaných podkladov vyhodnotí, že by malo ísť o fyt. okres 21a, upozorní Vás na to prostredníctvom tohto varovania.

Varovania si treba všímať a individuálne ich zobrať do úvahy, nepredstavujú však prekážku, ktorá by znemožnila import dát.

• Popis konkrétneho varovania je v stĺpci U (modrou)

Importná tabuľka po automatickej kontrole Pladiasu môže vyzerať napríklad takto 🗸

|    | A                   | В                                | С                   | D            | E F          | G               | H I            | J            | K L                     | M         | N         | 0             | P           | Q              | R          | S       | Т         | U             | V             | W           | Х           | Y           | Z           | AA          | AB       |
|----|---------------------|----------------------------------|---------------------|--------------|--------------|-----------------|----------------|--------------|-------------------------|-----------|-----------|---------------|-------------|----------------|------------|---------|-----------|---------------|---------------|-------------|-------------|-------------|-------------|-------------|----------|
| 1  | meno štand.         | meno orig.                       | lokalita            | najbližšia   | okres nadmo  | zemep. súradnio | c zdroj pres   | ı dátum      | autor náleliterárny zdi | roj herbá | fytogeogr | . o štvore po | známka      | herbárové      | licencia   |         |           |               |               |             |             |             |             |             |          |
| 2  | Lycopsis orientalis | Anchusa arvensis subsp. oriental | l Nitranský kraj, Š | Štúrovo      | Nové Zámky   | 47.798575, 18.6 | originální s   | 2023-05-04   | Hroneš, N not.          |           | 6         | 8278a http    | ps://www.in | aturalist.org/ | observatic | mapy.cz | Neplatný  | taxon.Tento   | o taxon nen   | ní možné in | portovat.   |             |             |             |          |
| 3  | Lycopsis arvensis   | Anchusa arvensis subsp. arvensi  | i Košický kraj, Ko  | Košice-Ba    | Košice IV    | 48.6867266667,  | originální s   | 2023-06-03   | Cahen, D not.           |           | 7         | 7393a http    | ps://www.in | aturalist.org/ | observatic | mapy.cz |           |               | Uvedený na    | álezce není | v databázi  | , zkontrolu | ijte zadaný | text.       |          |
| 4  | Lycopsis orientalis | Anchusa arvensis subsp. oriental | l Bratislava-Petrž  | Bratislava   | Bratislava V | 48.0955853, 17. | • originální s | 2022-11-06   | Kantor, Acnot.          |           | 6         | 7968b http    | ps://www.in | aturalist.org/ | observatic | mapy.cz | Neplatný  | taxon.Tento   | o taxon nen   | ní možné in | portovat.   |             |             |             |          |
| 5  | Lycopsis arvensis   | Anchusa arvensis subsp. arvensi  | i Slovenské Prav    | Slovenske    | Turčianske T | 48.9152456, 18. | origin 40      | 2022-04-28   | Tomášikc not.           |           | 21a       | 7078d http    | ps://www.in | aturalist.org/ | observatic | mapy.cz |           |               |               |             |             |             |             |             |          |
| 6  | Lycopsis arvensis   | Anchusa arvensis                 | Brehov              | Brehov       | Trebišov     | 48.4858686939,  | origin 15      | 2024-05-08   | Dudáš, M not.           |           | 8         | 7596b http    | ps://www.in | aturalist.org/ | observatic | mapy.cz |           |               |               |             |             |             |             |             |          |
| 7  | Lycopsis arvensis   | Anchusa arvensis                 | Zemplínske Jas      | Zemplíns     | Trebišov     | 48.4992980985,  | origin 15      | 2024-05-08   | Dudáš, M not.           |           | 8         | 7596b http    | ps://www.in | aturalist.org/ | observatic | mapy.cz |           |               |               |             |             |             |             |             |          |
| 8  | Lycopsis arvensis   | Anchusa arvensis                 | Vinosady            | Vinosady     | Pezinok      | 48.3131836, 17. | 2 origin 20    | 2024-05-18   | Tomášikc not.           |           | 6         | 7669d http    | ps://www.in | aturalist.org/ | observatic | mapy.cz |           |               |               |             |             |             |             |             |          |
| 9  | Lycopsis arvensis   | Anchusa arvensis                 | Kamenica nad        | l Kamenica   | Nové Zámky   | 47.8361788463,  | origin 41      | 2024-05-15   | Schwabov not.           |           | 2         | 8178c http    | ps://www.in | aturalist.org/ | observatic | mapy.cz |           |               | Uvedený na    | álezce není | v databázi  | , zkontrolu | ijte zadaný | text.       |          |
| 10 | Lycopsis arvensis   | Anchusa arvensis                 | Palárikovo, Ľud     | Palárikovo   | Nové Zámky   | 48.0385716667,  | originální s   | 3 2024-05-30 | Jarolímek not.          |           | 6         | 7974d http    | ps://www.in | aturalist.org/ | observatic | mapy.cz |           |               |               |             |             |             |             |             |          |
| 11 | Lycopsis arvensis   | Anchusa arvensis subsp. arvensi  | i: Bešeňov          | Bešeňov      | Nové Zámky   | 48.03081509, 18 | 3 originální s | 3 2024-07-18 | Kantor, Acnot.          |           | 6         | 7975d http    | ps://www.in | aturalist.org/ | observatic | mapy.cz |           |               |               |             |             |             |             |             |          |
| 12 | Lycopsis arvensis   | Anchusa arvensis subsp. arvensi  | i: Palárikovo       | Palárikovo   | Nové Zámky   | 48.0518203475,  | originální s   | 2024-07-18   | Kantor, Acnot.          |           | 6         | 7974b http    | ps://www.in | aturalist.org/ | observatic | mapy.cz |           |               |               |             |             |             |             |             |          |
| 13 | Lycopsis arvensis   | Anchusa arvensis                 | Rusovce             | Bratislava   | Bratislava V | 48.0399836092,  | origin 500     | 2024-08-04   | Fric, Timo not.         |           | 6         | 7968d http    | ps://www.in | aturalist.org/ | observatic | mapy.cz |           |               | Uvedený na    | álezce není | v databázi  | , zkontrolu | ijte zadaný | text.       |          |
| 14 | Lycopsis arvensis   | Anchusa arvensis                 | Borský Mikuláš      | Borský Mi    | Senica       | 48.6287181N, 17 | 7 origin 150   | 2024-07-29   | Kantor, Acnot.          |           | 4         | 7369c http    | ps://www.in | aturalist.org/ | observatic | mapy.cz |           | Fytochorio    | on "4" byl de | opočítán ze | souřadnic   | Kvadrant    | "7369c" b   | l dopočítá  | n ze sou |
| 15 | Lycopsis arvensis   | Anchusa arvensis                 | Turčianska kotli    | i Kláštor po | Martin 430   | 48.9733228N, 19 | origin 200     | 2024-08-01   | Kantor, Acnot.          |           | 21a       | 7078b http    | ps://www.in | aturalist.org/ | observatic | mapy.cz | GPS lokad | i odpovídá    | fytochorior   | n "22-Nizke | _Tatry".Zad | dané souřo  | idnice odp  | ovídají kva | drantu " |
| 16 | Lycopsis arvensis   | Anchusa arvensis subsp. arvensi  | i Turč. Kotlina, Sl | Slovenske    | Turčianske T | 48.9152403, 18. | origin 80      | 20222-04-28  | Tomášikc not.           |           | 21a       | 7078d http    | ps://www.in | aturalist.org/ | observatic | mapy.cz | Neplatné  | datum.        |               |             |             |             |             |             |          |
| 17 | Lycopsis arvensis   | Anchusa arvensis                 | Martin, Košúty      | Martin       | Martin 4050  | 49.0848314N, 1  | Eorigin 1000   | 2024-08-05   | Kantor, Acnot.          |           | 25        | 6979b http    | ps://www.in | aturalist.org/ | observatic | mapy.cz | Nadmořsk  | ká výška je i | mimo očekć    | ivaný rozsa | ıh.         |             |             |             |          |

Zelenou sú vyznačené UPOZORNENIA NA POZODRIVÉ ÚDAJE - tieto upozorňujú na miesta, v ktorých systém vyhodnotil niečo ako podozrivé. Môže, ale nemusí, to označovať reálnu chybu.

Sú takto označené napríklad mená autorov nálezov, ktorých údaje sú do databázy importované po prvý raz.

Kontrola tak upozorňuje, že tieto údaje je dobré preveriť, či napr. nedošlo k preklepu. Pokiaľ ich ale vyhodnotíte ako správne, nie je nutné nič upravovať.

• Upozornenia sú v stĺpci V (zelenou)

#### $\rightarrow \rightarrow \rightarrow$ Ako údaje importovať?

- 9) Pokiaľ ste si stiahli tabuľku po kontrole, opravili chyby a preverili uvedené varovania a upozornenia, môžete tabuľku ešte raz poslať na kontrolu (viď predošlé body 5-8). Tento krok môžete opakovať, kým vylúčite všetky problémy a systém po kontrole nevyhlási, že "Súbor neobsahuje chyby".
- 10) Potom sa Vám na spodku oznamu po kontrole ukáže možnosť "Importovať dávku do databázy". Po kliknutí sa dostanete na stránku, cez ktorú ste vykonávali kontrolu.
- 11) Cez možnosť "Browse…" opäť vložíte Vašu (už opravenú) importnú tabuľku, v rolovacom menu zvolíte dataset, do ktorého chcete dáta importovať, a tentokrát zakliknete možnosť "Importovať dávku do databázy".
- 12) Kliknete "Odoslať". Systém ešte raz vykoná poslednú kontrolu a ak nerozozná žiadne chyby, vykoná import dávky do databázy.
- 13) Odteraz sú tieto údaje viditeľné v mapách príslušných taxónov, a to aj vo verejnej časti databázy

Pokiaľ si po úspešnom importe uvedomíte, že ste predsa len importovali údaje s chybami, máte možnosť ich hneď opraviť vo vnútornej časti Pladiasu - údaje, ktoré ste importovali Vy, môžete sami upravovať, až pokým ich niektorý správca taxónu nereviduje. Toto má zmysel, pokiaľ ide o individuálne opravy niekoľkých údajov. Pokiaľ zistíte, že chýb ste importovali veľa, prípadne že je chybný celý importovaný dataset, čím skôr kontaktuje správcov databázy, ktorí majú možnosť celú importovanú dávku z databázy vymazať.

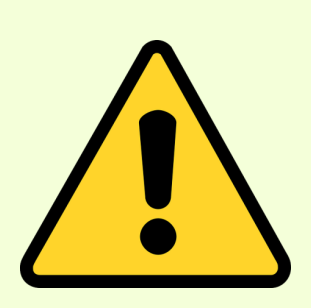
## Ako prezerať údaje v databáze?

- Prihlásený používateľ Pladias SK má prístup ku všetkým údajom uloženým v databáze. Sú to jednak čiastkové neverejné informácie o údajoch, ktoré sú inak dohľadateľné na verejnej stránke pladias.sk vo verejnej časti databázy sa napr. k údajom v mapách druhov vôbec nezobrazujú zemepisné súradnice a poznámky. Okrem toho to ale môžu byť aj údaje, ktoré sú v databáze uložené, ale kvôli špeciálne nastavenej licencii sa (dočasne) vôbec nezverejňujú vo verejnej časti môžu to byť napr. dáta, ktoré sú využívané v pripravovanej publikácii a budú zverejnené až po publikovaní.
- Z toho vyplýva, že ak používateľ s prístupom do vnútornej časti chce na akýkoľvek vlastný účel využiť údaje z databázy (nad rámec toho, čo je verejnosti dostupné na pladias.sk), musí o tom informovať správcov databázy a s príslušným vysvetlením požadovaného účelu počkať na inštrukcie.

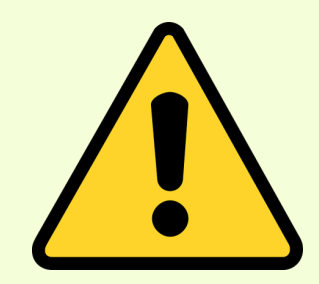

Na ďalších stránkach si vysvetlíme, akým spôsobom si prihlásený používateľ môže prezerať kompletné informácie o údajoch v databáze  $\rightarrow$   $\rightarrow$   $\rightarrow$   $\rightarrow$ 

## Ako prezerať údaje v databáze?

2 spôsoby

### Pomocou vyhľadávača <

- Po prihlásení kliknúť na Mapy  $\rightarrow$  Vyhľadávanie záznamov
- Otvorí sa podrobný vyhľadávač s možnosťou filtrovania podľa rôznych kritérií
- Možnosť zobraziť vyhľadané údaje v prehliadači alebo vygenerovať excelovský (.XLSX) súbor

| SK Mapy - Bibliografie -      | Vlastnosti druhů 👻 Ke stažení | Přejít na mapu taxonu |                   | Přejít na záznam ID.                                     |                                                                | adamdinokantor@gmail.com 👻 |
|-------------------------------|-------------------------------|-----------------------|-------------------|----------------------------------------------------------|----------------------------------------------------------------|----------------------------|
| Vyhledávání záznam            | ů nálezových dat              | ●Vypsat do prohlá     | žeče⊖Exportovat   | do excelu                                                |                                                                |                            |
| taxon                         | Dactylorhiza incarnata        |                       | pramen            | "zprávy"/Natura"                                         |                                                                |                            |
| původní jméno                 | ror*pa*/Rorripa/rorripa*      |                       | herbář            |                                                          |                                                                | ~                          |
| obec                          | beneš*nad*                    |                       | správce dat       | Vyberte správce                                          |                                                                | ~                          |
| lokalita                      | *pastvin* OR *les*            |                       |                   | Vyberte projekt                                          |                                                                |                            |
| lokalita nebo obec            | Prah*                         |                       | původ             | Adam Kantor, CBRB SAV<br>Dataflos                        |                                                                |                            |
| nadmořská výška               | m                             |                       |                   | Excerpcia literatúry                                     |                                                                |                            |
| mapovací pole                 | 5542;5432b;5432c;5433*        |                       | nahrál            |                                                          |                                                                | ~                          |
| nemá pole ani kvadrant        |                               |                       | validace          |                                                          |                                                                | ~                          |
| GPS buffer větší než [m]      | 2499                          |                       | historie          |                                                          |                                                                | ~                          |
| fytochorion                   | ~                             |                       | datum importu     | Dd                                                       | do                                                             |                            |
| poznámka                      | *dříve*vulgatum*              |                       | datum             |                                                          |                                                                |                            |
| komentář zadaný v aplikaci SK | *dříve*vulgatum*              |                       | poslední<br>změny | Od                                                       | do                                                             |                            |
|                               |                               |                       | licence           | Vyberte licenci                                          |                                                                | ~                          |
| nálezce (příjmení)            | čela*ko* OR Klika             |                       | externí ID        | AB28*                                                    |                                                                |                            |
| nálezce (jméno)               | Petr OR P.                    |                       |                   |                                                          |                                                                |                            |
| rok nálezu                    | уууу уууу                     |                       |                   | Pouze záznamy s komentářen<br>Pouze záznamy s nevyřešený | n zadaným v aplikaci SK<br><b>m</b> komentářem zadaným v aplik | aci SK                     |

### Na hornej lište vyplniť názov požadovaného taxónu do prázdneho poľa s nápisom "Prejsť na mapu taxónu".

Cez mapu druhu

- Po výbere taxónu sa zobrazí mapa. Kvadranty, v ktorých sa nachádza aspoň jeden údaj, sú farebne rozlíšené (sivou farbou, ak ich už správca revidoval, tak zelenou, oranžovou alebo červenou)
- Dvojklikom do požadovaného kvadrantu sa otvorí detail štvorca a v ňom všetky obsiahnuté údaje. Kliknutím na ktorýkoľvek údaj vo Výpise záznamov (v pravej časti obrazovky) sa zobrazia detaily záznamu

| K Mapy + Bibliografie + Vlastnosti druhů + Ke stažení Přejit                                                                                                    | na mapu taxonu                                                                                                    | Přejít na záznam ID                                                                                                    | _                  | adamdi     | inokantor@ | gmail.com |
|----------------------------------------------------------------------------------------------------|----------------------------------------------------------------------------------------------------|----------------------------------------------------------------------------------------------------|--------------------|------------|------------|-----------|
| + Cymbalaria muralis - id:205498   pole: 7293 (Névrat na přehledovou mapu)                                                                                                    | + Výpis záznamů                                                                                                    |                                                                                                    |                    |            |            |           |
|                                                                                                    | Celkem 5 záznamů.<br>Zobrazeno 5 záznamů.                                                                                         | Rozbalit fádky                                                                                                    |                    |            |            |           |
| E Drutstend Budmit Killove                                                                                                    | Kv. 🗘 Fyt. Chalita                                                                                                    | (                                                                                                    | Nálezce            | ODatum O   | Původ 🕻    | Stor      |
|                                                                                                    | Searc Sear Search                                                                                                    |                                                                                                    | Search             | Search     | ~          | Se        |
| Revelary Broker<br>Broke Toursort with American                                                                                                    | 7293c 7. Košice-Se<br>Košice, Se<br>Slovenské<br>pramen: iz<br>Naturalizá<br>cimbalka r<br>Plantagini<br>Slov, Bot:<br>herbářt /0 | ver, okres Košice I<br>ver, na rohu ulic Hurbanova a<br>ho<br>korbčárová D. & Dudáš M. (2024),<br>icia, cenologická afinita a nové lokality<br>műrového (Cymbalaria muralis,<br>sceae) na východnom Slovensku, Bull,<br>Spoločn, 46/1: 75–83.<br>O                  | Mikoláš, Vlastimil | 1990-09-09 | M. Dudáš   | 0         |
| Aver<br>Loris Dr<br>Loris Dr | 7293c 7. Košice-Se<br>Košice, Se<br>I5, ca. 210<br>pramen: 2<br>Naturalizá<br>cimballa r<br>Plantagins<br>Slov. Bot.<br>herbář: K | ver, okres Košice I<br>ver, Mánesova, spl.(?) na múriku plota, č.<br>5-20 m<br>Kerbčárová D. & Dudáš M. (2024),<br>icia, cenologická afinita a nové lokality<br>műrového (Cymbalaria murails,<br>sceae) na východnom Slovensku. Bull.<br>Spoločn, 46/1: 75–83.<br>D | Mikoláš, Vlastimil | 2007-09-30 | M. Dudáš   | 0         |
| and the series and the series of the series of the series                                                                                                    | 7293c 7. Košice-Se<br>Košice, Se<br>15, ca. 218                                                                                   | r <b>ver, okres Košice I</b><br>ver, Mánesova, spl.(?) na múriku plota, č.<br>3-220 m<br>Kerbčárova D. & Dudáš M. (2024).                                                                                                    | Mikoláš, Vlastimil | 2007-09-30 |            |           |

## Ako komentovať údaje?

- Pri prezeraní údajov sa môže stať, že natrafíte na údaj, ktorý považujete za nesprávny alebo ku nemu chcete doplniť upresnenie. V takom prípade môžete vždy kontaktovať priamo správcu databázy alebo správcu taxónu e-mailom. Pladias však ponúka praktickú možnosť, ako na prípadné chyby alebo upresnenia upozorniť priamo v internej časti databázy – pomocou komentára.
- Komentovanie ktoréhokoľvek údaja je umožnené každému prihlásenému používateľovi, ktorý má prístup do internej časti databázy. Je to veľmi dobrý spôsob, ako sa do zlepšovania kvality údajov môžu zapojiť aj ľudia, ktorí nechcú byť správcami taxónov – môžu to byť napr. znalci konkrétnych regiónov, ktorí majú často najlepší prehľad o tom, čo v ich záujmovom území rastie.
- Pri prezeraní údajov (či už cez vyhľadávač alebo v mape taxónu, viď predošlá stránka) sa po rozkliknutí údaju ukazuje modré tlačidlo "Pridať komentár".

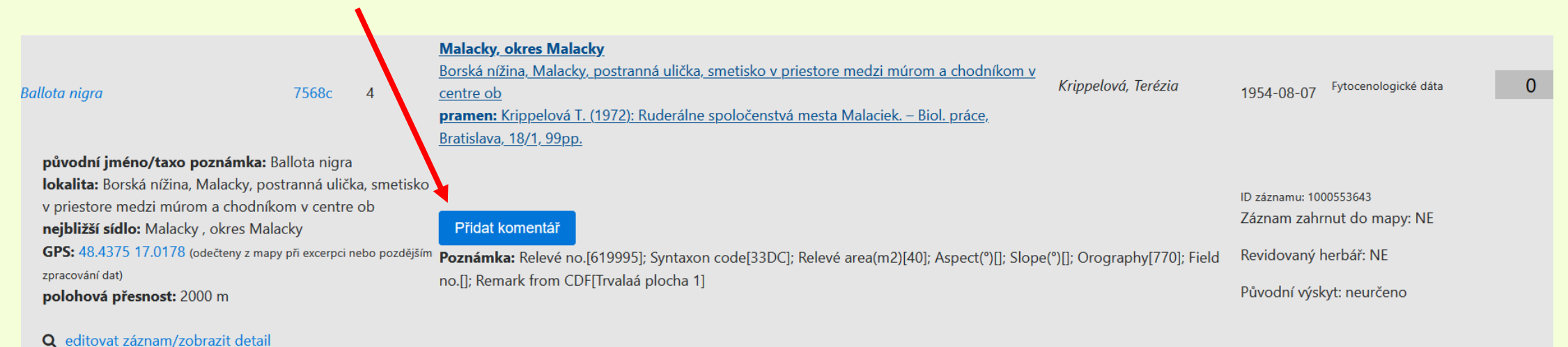

# Ako komentovať údaje?

- Po kliknutí sa ukáže prázdne pole, do ktorého môžete napísať svoje poznatky. Komentár bude automaticky prepojený s aktuálnym dátumom a Vašim menom, pod ktorým ste prihlásený. Tým pádom nie je potrebné sa podpisovať.
- Komentár bude viditeľný pre každého prihláseného používateľa vnútornej časti databázy, ktorý na tento konkrétny údaj pri prezeraní databázy natrafí. Avšak správcovia taxónu, ktorého údaj komentujete, budú naviac aj upozornení, že pribudol nový komentár týkajúci sa ich taxónu. Toto upozornenie sa im ukáže po prihlásení na úvodnej stránke vnútornej časti databázy (vysvetlené na ďalšej stránke). Toto je praktický aspekt používania komentárov komentár zostane v databáze až dovtedy, kým na neho správca daného taxónu (prípadne správca databázy) nezareaguje a nebude ho považovať za vyriešený.
- Komentárom môžete vyjadriť pochybnosti o danom zázname, uviesť informácie, ktoré pomôžu k jeho spresneniu alebo rovno navrhnúť opravy. Pre ilustráciu uvádzam spektrum príkladov možných komentárov z <u>inštruktážneho dokumentu</u> <u>k Pladias CZ zo stránky Z. Kaplana</u>:

|                                                 |                                                         | V citované nuhlikac |                            |             |  |
|-------------------------------------------------|---------------------------------------------------------|---------------------|----------------------------|-------------|--|
| ,, V tomto území druh není znám, patrně se j    | patrně došlo k chybě při excerpci. "                    |                     |                            |             |  |
| "V území zcela chybějí vápnité horniny          | "Plavín byl do rybníku prokazatelně vysazen až          |                     |                            |             |  |
| tohoto kalcifytu je proto velmi nepravde        | po odbahnění v roce 2012."                              |                     |                            |             |  |
| "Výskyt Omphalodes scorpioides na lokalitě niko | "Lokalita je vykreslena na špatném místě, má být o 4 km |                     |                            |             |  |
| prokázán, zato tam roste velmi podobná Myosoti  | východněji, na souřadnicích 50°05'28.8"N, 14°41'22.3"I  |                     |                            |             |  |
| "Tento můj nález je označený jako nejistý, mám  | ,,Lokalita je zař                                       | azena do chybného   | "Autor publikace je chybn  | ě citován   |  |
| herbářový doklad k dispozici pro revizi."       | kvadrantu, sprá                                         | vně má být 5949c. " | jako Vepřík, správně má by | ⁄t Vepřek.' |  |

### **Som správca taxónu** – <u>ako sa ku komentárom od ostatných dostanem</u> a ako na ne môžem reagovať?

Ako správca taxónu budete informovaní o každom komentári, ktorý bol pridelený k záznamu druhu, ktorého ste správca.
 Na nové komentáre ste upozornení po prihlásení do internej časti databázy, hneď na úvodnej stránke.

| <b>SK</b> Mapy <del>-</del> Bib | oliografie 🕶 Vlastnosti druhů 👻 Ke stažení | Přejít na mapu taxonu…                 | Přejít na záznam ID., | adamdinokantor@gmail.com 👻 |
|---------------------------------|--------------------------------------------|----------------------------------------|-----------------------|----------------------------|
|                                 |                                            | V systému máte <b>nové komentáře</b> . |                       |                            |

- Ku komentáru sa dostanete kliknutím na toto žlté pole alebo cez ľavé horné menu (Mapy → Neprečítané komentáre)
- Po rozkliknutí záznamu sa vám ukážu jeho detaily a tiež zadaný komentár

| SK Mapy → Bibliografie → \                                              | /lastnosti druhů → Ke staže                                  | ní Přejít na mapu taxonu                                                                                                    | Přejít na záznam ID…                            | adamdinokantor@                                      | )gmail.com 👻  |
|-------------------------------------------------------------------------|--------------------------------------------------------------|----------------------------------------------------------------------------------------------------|-------------------------------------------------|------------------------------------------------------|---------------|
| Záznamy s nepřečteným k                                                 | omentářem                                                    |                                                                                                    |                                                 | Vypsat ID v                                          | všech záznamů |
| Celkem 1 záznamů. Zobrazeno 1 záznam                                    | ů.                                                           | Rozbalit řádky                                                                                                    |                                                 |                                                      |               |
| Taxon                                                                   | ♦ Pole<br>Kv. ♦ Fyt.                                         | Cokalita                                                                                                    | Nálezce                                         | 🗘 Datum 🗘 Původ                                      | 🗢 Stav 🗘      |
| Search                                                                  | Search Search                                                | Search                                                                                                    | Search                                          | Search Search                                        | Search        |
|                                                                         |                                                              | Modra, okres Pezinok                                                                                                    | Vilčeková, F.                                   |                                                      |               |
| Lycopsis arvensis                                                       | 7669d 6                                                      | Malé Karpaty, Modra - Králová, školský pozemok, vinohrad na svahu<br>pramen: Vilčeková F. (1981): Unkrautgesellschaften des Verbandes Fumuric | -Euphorbion Gors 👂 <sup>komentovaný</sup>       | 1970-05-13 Fytocenologické dáta                      | 0             |
|                                                                         |                                                              | 1966 in den klienkarpatischen Wiengebieten – Acta Fac. Rer. Natur. Unv. Co<br>Bratislava, 28: 19-36.                                          | omen., Ser. Bot., 🅜 editovaný                   |                                                      |               |
| <b>původní jméno/taxo pozná</b><br><b>lokalita:</b> Malé Karpaty, Modra | <b>mka:</b> Anchusa arvensis<br>a - Kráľová, školský pozemol | Přidat komentář                                                                                                    |                                                 |                                                      |               |
| vinohrad na svahu<br><b>nejbližší sídlo:</b> Modra , okres              | Pezinok                                                      | Valerián Rozumbrada 2025-03-25 14:17:48.518 :                                                                                                 |                                                 | ID záznamu: 1000541426<br>Záznam zahrnut do mapy: NE |               |
| <b>GPS:</b> 48.3422 17.3086 (odečten                                    | ny z mapy při excerpci nebo pozdějé                          | <sup>ír</sup> Nemám čo povedať, ale píšem testovací komentár.                                                                                 |                                                 | Revidovaný herbář: NE                                |               |
| zpracovaní dat)<br><b>nadmořská výška:</b> 210                          |                                                              | Poznámka: Relevé no.[617881]; Syntaxon code[33AC]; Relevé area(m2)[0]; J                                                                      | Aspect(°)[90]; Slope(°)[2]; Orography[90]; Fiel | Původní výskyt: neurčeno<br>d                        |               |
| <b>Q</b> editovat záznam/zobrazit                                       | detail                                                       | no.[], Nemark nom CDF[]                                                                                                    |                                                 |                                                      |               |

# **Som správca taxónu** – ako sa ku komentárom od ostatných dostanem a <u>ako na ne môžem reagovať</u>?

 Správca taxónu by si mal každý pre neho relevantný komentár prečítať a vyhodnotiť, či na základe neho treba urobiť nejaké úpravy. Či už úpravy vykoná alebo nie, následne je potrebné na komentár zareagovať, aby sa v zozname neprečítaných komentárov neukazoval navždy. Treba kliknúť na možnosť "Editovať komentár/zobraziť detail", čím sa dostaneme na stránku konkrétneho záznamu.

|                                                                                                    |                                       | 12 . Y /             |                                                                                                    | fara any ID                                   |                          |                                 | 0 1             |
|----------------------------------------------------------------------------------------------------|---------------------------------------|----------------------|----------------------------------------------------------------------------------------------------|-----------------------------------------------|--------------------------|---------------------------------|-----------------|
| SK Mapy - Bibliografie - Vlastr                                                                                                    | iosti druhu 👻                         | Ke stazeni           | Prejit na maputaxonu                                                                                                    | aznam ID                                      |                          | adamdinokanto                   | r@gmail.com ╺   |
| Záznamy s nepřečteným kome                                                                                                    | entářem                               |                      |                                                                                                    |                                               |                          | Vypsat I                        | D všech záznamů |
| Celkem 1 záznamů. Zobrazeno 1 záznamů.                                                                                                    |                                       |                      | Rozbalit řádky                                                                                                    |                                               |                          |                                 |                 |
| Taxon                                                                                                    | ♦ <sup>Pole</sup><br>Kv.              | 🗘 Fyt. 🔇             | Lokalita                                                                                                    | Nálezce                                       | Datum                    | Původ                           | 🛇 Stav 🗘        |
| Search                                                                                                    | Search                                | Search               | Search                                                                                                    | Search                                        | Search                   | Search                          | Search          |
| Lycopsis arvensis                                                                                                    | 7669d                                 | 6                    | <b>Modra, okre, Pezinok</b><br>Malé Karpaty, Modra - Kráľová, školský pozemok, vinohrad na svahu<br><b>prame :</b> Vilčeková F. (1981): Unkrautgesellschaften des Verbandes Fumario-Euphorbion Gors<br>1964 in den klienkarpatischen Wiengebieten – Acta Fac. Rer. Natur. Univ. Comen., Ser. Bot.,<br>Pratislava, 28: 19-36. | Vilčeková, F.<br>O komentovaný<br>I editovaný | 1970-05-1                | 3 Fytocenologické dáta          | 0               |
| <b>původní jméno/taxo poznámka:</b><br><b>lokalita:</b> Malé Karpaty, Modra - Kr<br>vinohrad na svahu<br><b>nejbližší sídlo:</b> Modra , okres Pezi | Anchusa arve<br>áľová, školsky<br>nok | ensis<br>ý pozeniok, | Přidat komentář<br>Valerián Rozumbrada 2025-03-25 14:17:48.518 :                                                                                                    |                                               | ID záznamu:<br>Záznam za | 1000541426<br>hrnut do mapy: NE |                 |
| <b>GPS:</b> 48.3422 17.3086 (odečteny z ma                                                                                                    | apy při excerpu r                     | nebo pozdějším       | Nemám čo povedať, ale píšem testovací komentár.                                                                                                    |                                               | Revidovan                | ý herbář: NE                    |                 |
| zpracování dat)<br>nadmořská výška: 210<br>Q editovat záznam/zobrazit detai                                                                         |                                       |                      | <b>Poznámka:</b> Relevé no.[617881]; Syntaxon code[33AC]; Relevé area(m2)[0]; Aspect(°)[90]; Slope<br>no.[]; Remark from CDF[]                                                                                                    | e(°)[2]; Orography[90]; Field                 | Původní vý               | ískyt: neurčeno                 |                 |

## Som správca taxónu – ako sa ku komentárom od ostatných dostanem a ako na ne môžem reagovať?

- Takto vyzerá stránka konkrétneho záznamu v pravej časti je niekoľko okien, v ktorých sú jednotlivé informácie o zázname. ٠ Ako správca taxónu máte právomoc tieto informácie pri vám pridelených taxónoch upravovať (vysvetlené na ďalšej stránke)
- Komentár(e) záznamu sa nachádzajú vľavo dole. Pod dátumom komentára uvidíte tri možnosti (symboly), cez ktoré môžete ٠ označiť, čo sa má s komentárom vykonať. Odkliknutie týchto možností nevykonáva žiadne úpravy v samotnom údaji, je to len funkcia na označenie komentárov, aby ste mali prehľad, ktoré považujete za vyriešené a ktoré chcete pri zázname ponechať.

→ Týmto symbolom označíte komentár ako **prečítaný** a zmizne z Vášho zoznamu neprečítaných komentárov. Je vhodné takto označovať komentáre, pri ktorých nechcete vykonať žiadnu zmenu a nechcete, aby sa vám ďalej v zozname ukazovali.

| SK Mapy → Bibliografie → Vlastnosti druhů → Ke stažení                                |                                                                                                    | Přejít na mapu taxonu                          |         | Přejít na záznam ID                         |  | adamdinoka        | antor@gmail.com 👻                 |
|---------------------------------------------------------------------------------------|----------------------------------------------------------------------------------------------------|------------------------------------------------|---------|---------------------------------------------|--|-------------------|-----------------------------------|
| Pro změnu souřadnic klikněte do mapy (zpět<br>na vársk manouracího polo)              | Doplňkov                                                                                                    | + Doplňkové informace 😁                        |         |                                             |  |                   |                                   |
|                                                                                       | Příznaky p                                                                                                    | Příznaky pro mapu                              |         |                                             |  |                   |                                   |
| m Peptovec<br>a22 m Badogy<br>326 m Petrovic                                          | Záznam do ma                                                                                                    | ру:                                            | NE      |                                             |  |                   |                                   |
|                                                                                       | Záznam herb k                                                                                                    | vality:                                        | NE      |                                             |  |                   |                                   |
|                                                                                       | Původní výskyt                                                                                                    | :                                              | neurče  | no                                          |  | $\leftrightarrow$ |                                   |
|                                                                                       | Revize záznamu                                                                                                    | r:                                             | Nerevie | lerevidovaný záznam                         |  |                   |                                   |
| Sint with A                                                                           | Zdroje                                                                                                    | Zdroje                                         |         |                                             |  |                   |                                   |
|                                                                                       | Pramen: Vilčeková F. (1981): Unkrautgesellschaften des Verbandes Fumario-Euphorbion Gors 1966 in den klienkarpatischen Bratislava, 28: 19-36. |                                                |         |                                             |  | Wiengebieten      | – Acta Fac. Rer. Natur.           |
|                                                                                       | Herbář(e): [ přidat další                                                                                                    |                                                |         |                                             |  |                   |                                   |
| <ul> <li>Komentáře k záznamu zadané v aplikaci SK</li> <li>Přídat komentář</li> </ul> | Mapové<br>čtverce:                                                                                                    |                                                | D       |                                             |  |                   | ám čo povedať, ale píše<br>Intár. |
|                                                                                       | Тесппіске                                                                                                    | INTO                                           | PO      | znamky z cizich zdroju                      |  |                   |                                   |
| Valerián Rozumbrada Nemám čo povedať, ale píšem                                       | ID:                                                                                                    | <b>dávka:</b> 962                              | Env     | vironment:                                  |  |                   |                                   |
| 2025-03-25 14:17:46 testováci komentár.                                               |                                                                                                    | záznam: 1000541426                             | Po      | Poznámka k excerpci:<br>Poznámka - pochyby: |  |                   |                                   |
|                                                                                       |                                                                                                    | nahrái: Kantor Adam<br>2024-08-28 11:00:35.459 | Poi     |                                             |  |                   |                                   |
| Vyřízené komentáře:<br>id � autor � created � content � resolved₿y resolved₿y         | Fytochor.<br>dopočítán:                                                                                                    | false                                          | De      | term/revidoval:                             |  |                   |                                   |
| Search Search Search Search Search                                                    | Nadm. výška                                                                                                    | false                                          |         |                                             |  |                   |                                   |

 $\rightarrow$  Týmto symbolom označíte komentár ako **vyriešený**. Taktiež zmizne z Vášho zoznamu neprečítaných komentárov, ale zostane viditeľný v sekcii "Vyriešené komentáre". Túto možnosť je vhodné využiť, pokiaľ ste v reakcii na komentár opravili nejakú chybu (napr. v lokalizácii údaja) a komentár považujete za vybavený. Budete si tak vedieť dohľadať, o akú zmenu išlo. → Týmto symbolom označíte komentár s trvalou platnosťou, t.j. informáciu, ktorá môže byť užitočná aj v budúcnosti pre všetkých používateľov databázy. Po odkliknutí sa z komentára stane trvalá poznámka, ktorá sa bude pri zázname ukazovať aj vo výpise údajov vo vyhľadávači.

## Kto (a ako) môže opravovať chyby v databáze?

- Zatiaľ čo prezerať kompletné údaje v databáze môže každý prihlásený používateľ, robiť v nich úpravy je umožnené len vybraným ľuďom. Platí:
- Každý požívateľ môže robiť úpravy v dátach, ktoré do databázy sám importoval (cez svoj vlastný prihlasovací účet). Upravovať svoje údaje môžete ale len do doby, kým ich správca daného taxónu nerevidoval (ak nie ste správca taxónu Vy sám)
- 2) Správca taxónu môže upravovať všetky údaje druhov, ktoré sú mu pridelené (zoznam správcov nájdete tu)
- Správca databázy (administrator) môže robiť úpravy vo všetkých údajoch všetkých druhov (pokiaľ si s niečím neviete rady, kontaktujte ho)
- Pokiaľ chceme konkrétny údaj upraviť (napr. zmeniť lokalizáciu, citáciu literatúry, meno autora,...), musíme si ho vyhľadať v databáze (buď cez vyhľadávač alebo cez mapu druhu), jedným kliknutím rozbaliť celý výpis o zázname a následne kliknúť na editovať záznam/zobraziť detail.

| ycopsis arvensis                                                                     | 7479d                                                               | 14e      | <b>Močiar, okres Banská Štiavnica</b><br>Močiar, 0,7 km SV od kostola<br><b>pramen:</b> Májeková J. (2009): Segetálna vegetácia vybraných území Slovenska vo vzťahu k<br>ekologickým faktorom. – Diz. Pr. (msc.), Depon in BU SAV, Bratislava. 209 p. | Májeková, Jana | 2006-07-21 <sup>Fj</sup>           | ytocenologické dáta    | 0 |
|--------------------------------------------------------------------------------------|---------------------------------------------------------------------|----------|----------------------------------------------------------------------------------------------------|----------------|------------------------------------|------------------------|---|
| původní jméno/taxo po:<br>lokalita: Močiar, 0,7 km S<br>nejbližší sídlo: Močiar , o  | <b>námka:</b> Anchusa arve<br>/ od kostola<br>cres Banská Štiavnica | ensis    | Přidat komentář                                                                                                    |                | ID záznamu: 10005<br>Záznam zahrnu | 41430<br>t do mapy: NE |   |
| GPS: 48.5443 18.9538 (originální souřadnice od autora údaje)<br>nadmořská výška: 650 |                                                                     | a údaje) | <b>Poznámka:</b> Relevé no.[640529]; Syntaxon code[33BA05]; Relevé area(m2)[100]; Aspect(°)[90]; Slope(°)[7]; Orography[300]; Field no.[233]; Remark from CDF[Anchusa arvensis = Lycopsis arvensis]                                                   |                |                                    | bář: NE<br>: neurčeno  |   |
| <b>Q</b> editovat záznam/zobra                                                       | azit detail                                                         |          |                                                                                                    |                |                                    |                        |   |

## Kto (a ako) môže opravovať chyby v databáze?

- V novo otvorenom okne je kompletná stránka týkajúca sa len daného záznamu. Všetky dostupné informácie o zázname sa tu ukazujú v niekoľkých oknách na pravej strane obrazovky (napr. okno Doplnkové informácie, okno Floristický záznam, atď.). Medzi týmito oknami sa dá voľne preklikávať, po dvojkliku na nadpis okna sa okno minimalizuje/rozbalí. Chce to trochu cviku, človek si to musí vyskúšať sám...
- Pokiaľ máme práva upravovať tento záznam (vysvetlené na predošlej stránke), dvojklikom na ktorékoľvek editovateľné pole sa dostaneme do režimu, v ktorom môžeme informáciu upraviť (prepísať alebo vybrať z rolovacieho menu, podľa charakteru informácie). Po dokončení úprav treba stlačiť tlačidlo Enter.

Najčastejšie vykonávaná zmena bude pravdepodobne zmena lokalizácie nálezu. Tá sa dá urobiť klikom do mapy alebo manuálnym vyplnením súradnice v okne "Lokalizácia nálezu". Všetky vykonané úpravy sa zaznamenávajú v okne "História zmien záznamu". Každý prihlásený používateľ tak vidí, aké zmeny boli pri danom údaji vykonané. Každú zmenu si, prosím, dobre premyslite!

| SK Mapy - Bibliografie - Vlastnosti druhů - Ke stažení                                                                                                    |                                   | řejít na mapu taxonu…                              |                             | Přejít na záznam ID…                  |                          | adamdinokantor@gmail.com 👻  |
|----------------------------------------------------------------------------------------------------|-----------------------------------|----------------------------------------------------|-----------------------------|---------------------------------------|--------------------------|-----------------------------|
| Pro změnu souřadnic klikněte do mapy (zpět<br>na výpis mapovacího pole)                                                                                                    | 🕂 Dop                             | olň ové informace                                  |                             |                                       |                          | -                           |
|                                                                                                    | 🕂 Floristic                       | cký záznam                                         |                             |                                       |                          |                             |
| Aschovy<br>Office<br>San<br>of 5 m<br>Biolog run<br>Polieka<br>795 m<br>Balov grun<br>Polieka<br>795 m<br>Balov grun<br>Polieka<br>795 m<br>Balov grun<br>Polieka<br>795 m<br>Balov grun<br>Polieka<br>795 m<br>Balov grun<br>Polieka<br>795 m | Taxon:<br>Fytochorion:            | <i>Lyco, sis arvensis</i><br>14e. Stiavnicke_vrchy |                             |                                       |                          |                             |
|                                                                                                    | Originální<br>jméno: <sup>ℤ</sup> | Anchusa arvensis                                   |                             | <ul> <li>Lokalizace nálezu</li> </ul> |                          |                             |
|                                                                                                    | Nejbližší                         | Močiar                                             |                             |                                       |                          |                             |
| 1000 m                                                                                                    | Lokalita:                         | Močiar, 0,7 km SV od kostol                        | a                           |                                       |                          | GPS                         |
|                                                                                                    | Poznámka:                         | Relevé no.[640529]; Syntaxon                       | n code[33BA05]; Relevé area | a(m2)[100]; Aspect(°)[90]; Slop       | e(°)[7]; Orography[300]; | DMS                         |
| 🕂 Komentáře k záznamu zadané v anlikaci SK                                                                                                    |                                   | Field no.[233]; Remark from (                      | CDF[Anchusa arvensis = Lyc  | copsis arvensis]                      |                          | Zdroj souřadnic:            |
| Přidat komentář                                                                                                    | Nadm. výška<br>(min):             | 650                                                |                             |                                       |                          | Polohová přesnost[m]: 🖉     |
|                                                                                                    | Nadm. výška                       | 650                                                |                             |                                       |                          | Ze souřadnic odvozená obec: |
| Vyřízené komentáře:                                                                                                    | (max):                            |                                                    |                             |                                       |                          | Okres:                      |
| id ♦ autor ♦ created ♦ content ♦ resolved\$y resolved\$y/he                                                                                                    | Datum: 🖉                          | 2006-07-21                                         |                             |                                       |                          | Kvadranty:                  |
| Search Search Search Search Search                                                                                                    |                                   | uvádějte ve formátu [YYYY, YYYY-M!                 | M, YYYY-MM-DD]              |                                       |                          | Fytochorion:                |
| Smazané komentáře:                                                                                                    | Nálezce(i):                       | Májeková, Jana 🗙                                   |                             |                                       |                          |                             |

## Som správca taxónu – ako môžem údaje revidovať?

٠

Jednou z najdôležitejších aktivít správcov taxónov je revidovanie údajov obsiahnutých v databáze Pladias. Správca taxónu (najčastejšie rodu) je odborník, ktorý vďaka svojím znalostiam biológie, ekológie a rozšírenia druhu často dokáže posúdiť, či je jeho rozšírenie v konkrétnej oblasti možné. Kým údaje neprejdú revíziou zodpovedných správcov, sú vo verejnej aj internej časti databázy označené sivou farbou (ako nerevidované). Takéto nálezy nie je možné považovať za spoľahlivé a dá sa na ne odvolávať len s patričnou mierou opatrnosti. Revidovanie údajov poskytuje správcovi taxónu možnosť vyjadriť sa k dôveryhodnosti konkrétnych údajov pomocou tzv. semaforu:

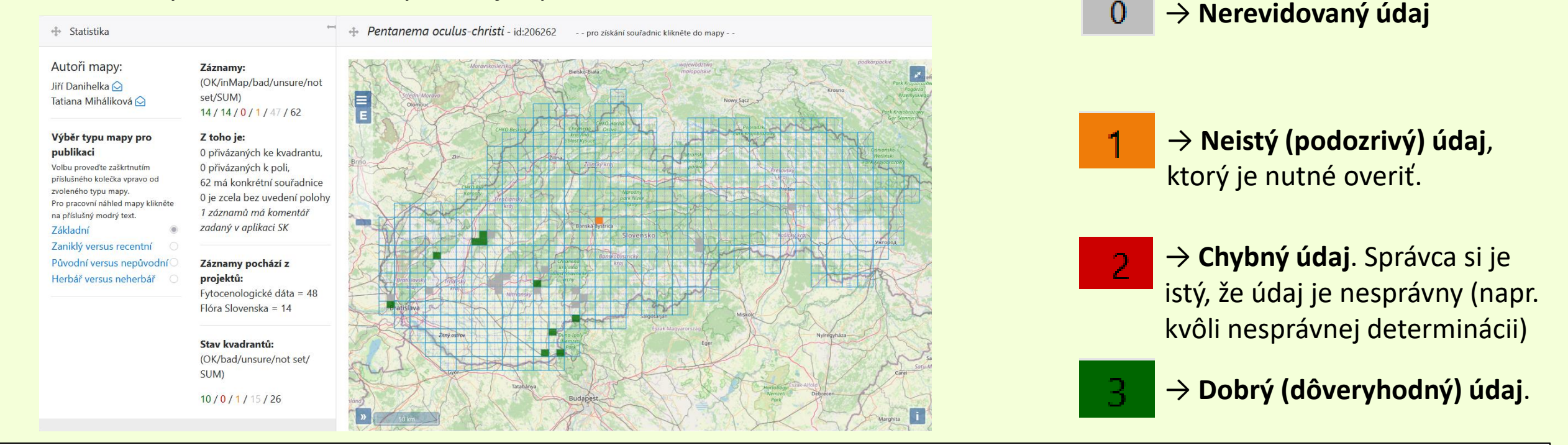

Farba štvorcov v mape sa odvíja od nasledujúcich pravidiel: V zelenom štvorci je aspoň jeden zelený záznam; v oranžovom štvorci je aspoň jeden oranžový, ale žiadny zelený záznam; v červenom štvorci je aspoň jeden červený, ale žiadny zelený a žiadny oranžový záznam. V sivých štvorcoch je aspoň jeden záznam, ale žiadny revidovaný.

## Som správca taxónu – ako môžem údaje revidovať?

- Pre vykonanie revízie postupujte takto:
- 1) Otvorte si mapu Vami spravovaného taxónu (vypísaním mena taxónu do poľa "Prejsť na mapu taxónu" na hornej lište)
- 2) Dvojklikom kliknite do kvadrantu, v ktorom chcete revidovať
- 3) Vo výpise záznamov daného štvorca (v pravej polovici obrazovky) uvidíte všetky obsiahnuté záznamy. Pokiaľ máte daný taxón formálne pridelený, v pravej časti každého záznamu sa Vám ukáže spomínaný "semafor". Zakliknutím jednej z farebných možností vykonáte revíziu.

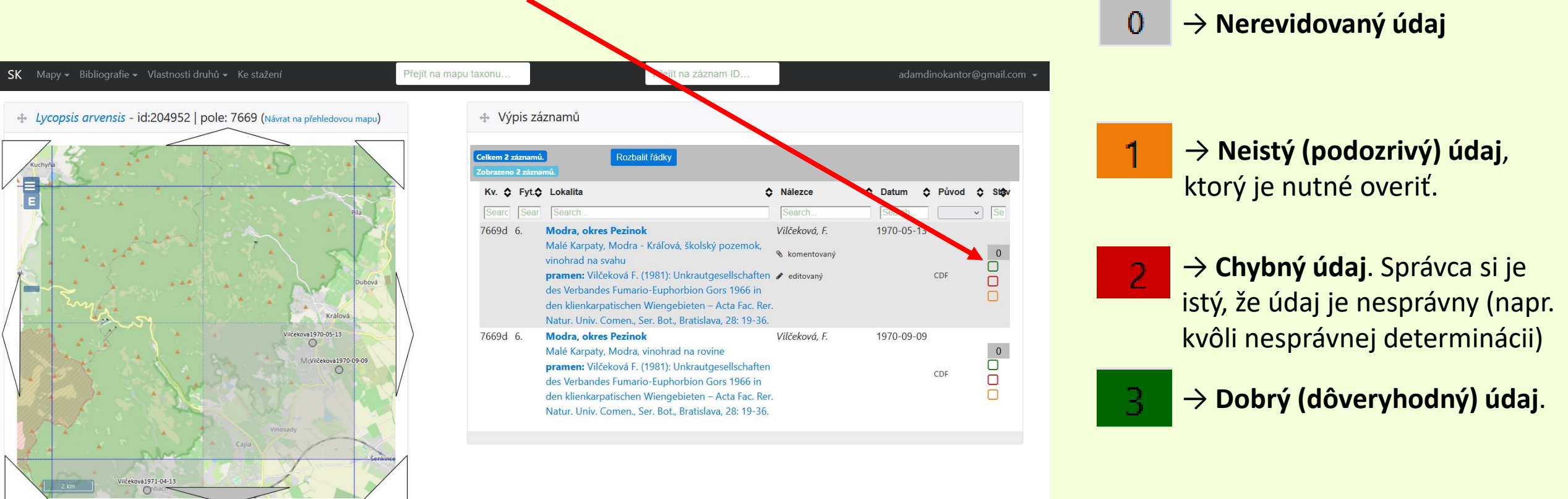

## V prípade nejasností kontaktujte správcov databázy:

- Karol Marhold <u>karol.marhold@savba.sk</u>
- Adam Kantor <u>adam.kantor@savba.sk</u>
- Dušan Senko <u>dusan.senko@savba.sk</u>

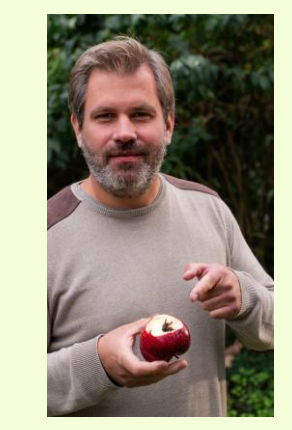

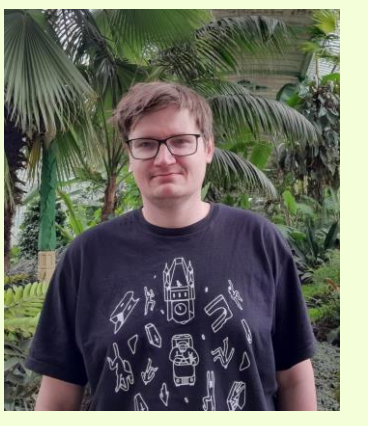

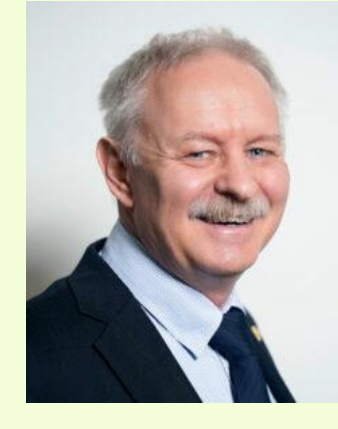